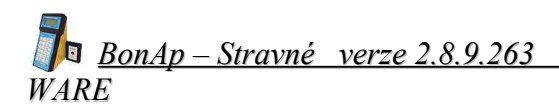

# **BonAp - Stravné**

*Z*-

Tento program obsahuje multikomplexní zpracování evidence stravovacích provozů.

#### <u>Obecné</u>

Komplexní systém evidence, objednávek a plateb strávníků aplikace typu Client - Server na bázi MYSQL (Mysql 4.1.21, Mysql 5) součást SW sady BonAp (Sklad, Pokladna)

#### Minimální nároky na PC

Do 300 strávníku:

- server : CPU 1,6GHz, RAM 1Gb, HDD 120GB (Microsoft Windows XP Professional, 2003 server, Linux)
- klient: CPU více než 1GHz, RAM 512MB, HDD 80GB (Microsoft Windows XP Professional)

Do 1000 strávníků:

- server: CPU 2 jádro min. 2GHz, RAM 2GB, HDD 160GB+ (Microsoft Windows XP Professional, 2003 server, Linux)
- klient: CPU 1,6GHz+, RAM 1GB, HDD 120GB (Microsoft Windows XP Professional)

Uvedené požadavky jsou pouze orientační a liší v závislosti na druhu instalace. Náročnost na systém je ovlivněna několika faktory (dotované ceny, počet chodů, výdejen, kategorií).

#### Použití programu

Aplikace BonAp-modul Strávníci lze provozovat jak na lokálním PC s nainstalovaným serverem SQL, tak i na několika PC spojených v síti.

Nastavení uživatelských práv a přístupu k funkcím zajišťují vyšší bezpečnost při práci více uživatelů systém platnosti strávníka a ceny umožňuje provádět úpravy libovolně v průběhu měsíce v hlavním okně seznamu strávníků lze přehledně a snadně vyhledat strávníka podle některé z jeho uložených informací.

# 1 <u>Spuštění programu a přihlášení do programu</u>

Program spustíte dvojitým kliknutím na ikonu na ploše nebo označením této ikony a stisknutím klávesy **Enter.** Po spuštění programu se na obrazovce zobrazí okno s informacemi o připojení k serveru. Nastavení zkontrolujte a případné změny nastavení konzultujte s technikem Z-WARE.

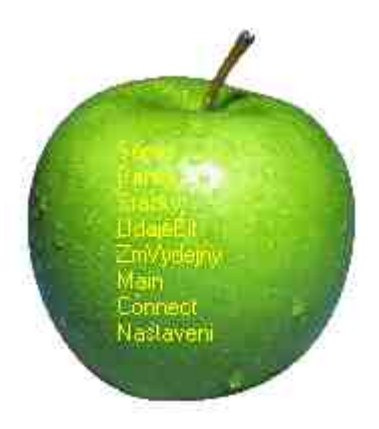

| Připojení                                      |         |
|------------------------------------------------|---------|
| Datový zdroj                                   | Funkce  |
| Název zdroje :                                 | Použít  |
| stravne 🔽 D                                    | 111-23  |
| Server : Port :                                |         |
| 192.168.2.106 💌 3306 💌                         | Test    |
| Ovladač :                                      |         |
| MySQL ODBC 3.51 Driver                         |         |
| Databáze<br>Uživatel : Heslo :<br>root v xxxxx |         |
| Databaze :                                     | Ukončit |
| Vytvork                                        | Zavřít  |

Před započetím práce s programem se musí uživatel nejprve přihlásit. Kurzorem označte jméno uživatele a potvrďte tlačítkem <u>Přihlášení</u>. Zadejte případné uživatelské heslo (maximálně 30 znaků) a klikněte na OK. Spustí se program a zobrazí se základní rozložení programu.

Tlačítko **O programu -** informuje o verzi programu, případně další podrobnosti.

Tlačítko **Přihlášení** - spuštění programu.

Tlačítko **Ukončit** - ukončení programu.

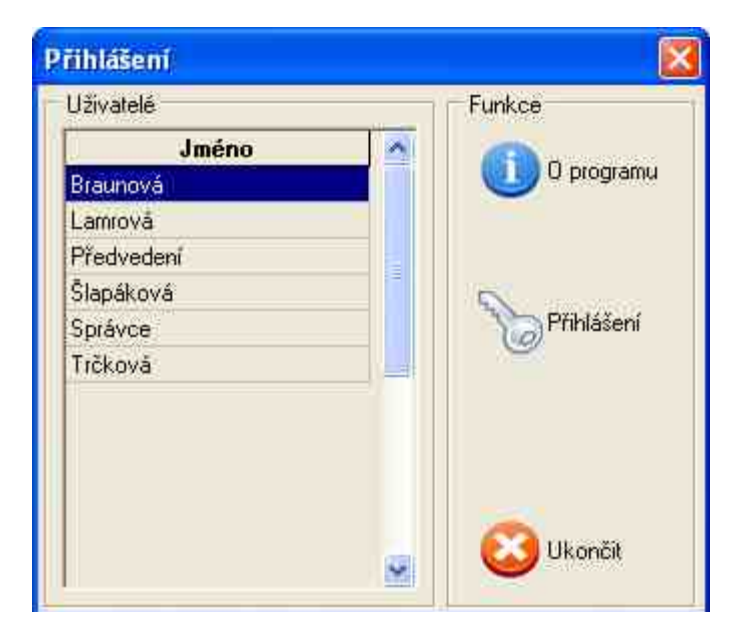

*Z*-

Program se Vám pokusíme přiblížit a popsat postupně podle jednotlivých záložek.

| - 215                |                |           |         |                                                | New 2007                     |
|----------------------|----------------|-----------|---------|------------------------------------------------|------------------------------|
| operace              | 1.1.2008 - 31. | 1.2008 (C | ) (@) 🥩 |                                                | Střední škola Základní škola |
| denik Příjmen        | Jméno          | Kategorie | Třída 🔥 | Začasovi Ostatej Banka Sustém Čablona Blatonet | Nast 01 02 03 V1 V2          |
| Adam                 | Jakub          | 753       | 74.75   | Dening (data anti-set state of a               | 1 121, 0 0 0 0 0             |
| Adam                 | Marek          | IZS2      | ŻA-ZŚ   |                                                | 6131 0 0 8 0 0               |
| Adam                 | Tomáš          | 1753      | ŽA-ZŠ   | Primeni : Jmeno :                              | 2051 0 0 0 0 0 0             |
| ní čipů Antošová     | Michaela       | ZAM       | ZŚ-Z    | јватокоча је ча                                | ne 6.1 0 0 0 0 0             |
| Balabáno             | vá Blanka      | V         | SŠ-ZAM  | Kategorie Skupina :                            | po71 20 8 0 0                |
| é operace Baláč      | Tomáš          | DZ        | SŠ      | V V                                            |                              |
| Balážová             | Nicola         | ZS2       | ŽA-ZŠ   | Trade - Te Assisted and the second             | a 10.1, 0 0 1 0 0            |
| Bart                 | Antonín        | DZ        | SŠ      | Titua. Zpusob placy.                           | pá 11.1.0 1.8 0 0            |
| Bartáškov            | á Adéla        | IZ        | SŠ      |                                                |                              |
| ií programu Bartokov | Eva            | V         | 25-2    | Vydeina:                                       | po 14.1. 1 0 0 0 0           |
| Bednářov             | á Eva          | DZ        | SŠ      | Zakladni skola 🚬 🛄                             | ut15.1. 0 0 <b>1</b> 0 0     |
| Bekeš                | Dominik        | ZS2       | ŽA-ZŠ   | Hiemachy                                       |                              |
| Belka                | Daniel         | ZS2       | ŽA-ZŠ   |                                                | pa181, 0 <b>1</b> 0 0 0      |
| Bělská               | Olga           | ZAM       | SŠ-ZAM  |                                                | so 191, 0 0 8 0 0            |
| Benda                | Petr           | ZAM       | SŠ-ZAM  |                                                | ne 201 0 0 0 0 0             |
| Berousek             | Jan            | ZS2       | ŽA-ZŠ   |                                                | út 22.1 <b>1</b> 0 0 0 0     |
| Bezděk               | Josef          | ZAM       | ZŠ-Z    |                                                | st23.1 1 0 8 0 0             |
| Bládková             | Ivana          | ZAM       | ZŠ-Z    | 🔇 🔇 Aktuální (od 1.11.2007) 🚺 🔇                | čt 24.1. 1 0 0 0 0           |
| Bláhová              | Lenka          | V         | SŠ-ZAM  |                                                |                              |
| Blatná               | Romana         | ZAM       | ZŚ-Z    |                                                | n=27.1. 0 0 0 0 0            |
| Blatný               | David          | ZS3       | ZA-ZŠ   |                                                | po 281. 0 1 0 0 0            |
| Blažek               | Josef          | IZ        | SS      |                                                | st 301 0 4 0 0 0             |
| Blažková             | Eva            | IZS2      | ZA-ZS   |                                                | čt 31 1, 0 0 <b>1</b> 0 0    |
| Blažková             | Lenka          | ZAM       | ZS-Z    |                                                |                              |
| Blažková             | Markéta        | DZ        | SS      |                                                |                              |
| Bock                 | Martin         | DZ        | SS      |                                                |                              |
| Bočková              | Dana           | V         | ZS-Z    |                                                |                              |
| 1940.000             |                |           | 181     |                                                |                              |

# 2 Základní rozložení programu

Funkční tlačítková lišta – pro zobrazení jednotlivých formulářů programu

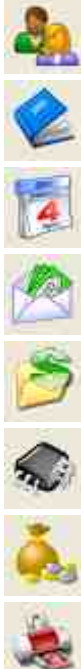

Seznam strávníků

Údaje strávníka

Kalendář objednávek

Finance

Platební deník

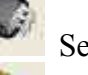

Seznam čipů

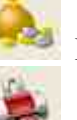

Finanční operace

Tiskové sestavy

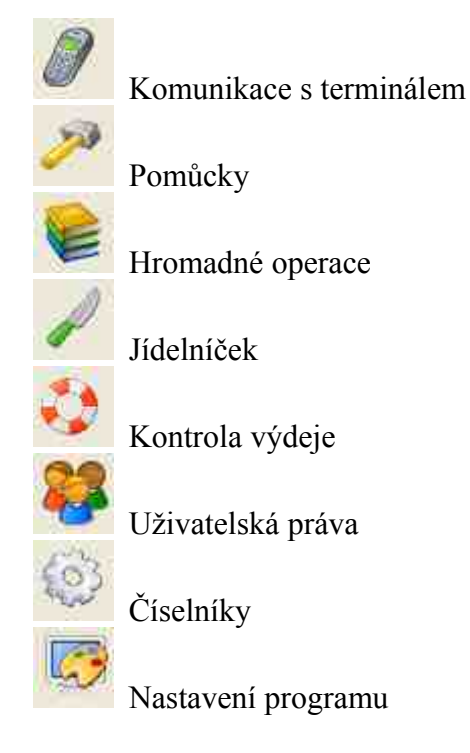

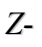

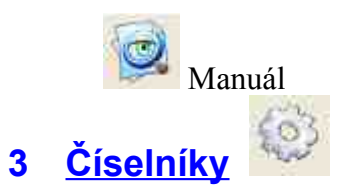

# 3.1 Chody

| Chody               | ID | Тур | Název chodu | Zkr. | Pořadí | Zobrazit | T-sym | T-č. | T-vyb | Tisk       |
|---------------------|----|-----|-------------|------|--------|----------|-------|------|-------|------------|
| 240,004             | 1  | 0   | Snídaně 1   | 51   | 1      | ~        | S     | 1    | A     | Sloupec 1  |
| Vlastnosti          | 5  | 0   | Snídaně 2   | S2   | 2      | ~        | S     | 2    | В     | Sloupec 2  |
| ٩                   | 7  | 1   | Přesnídávka | PB   | 3      | 1        | PB    | 7    | A     | Sloupec 3  |
| Rozdělení strávníků | 2  | 2   | Oběd 1      | 01   | 4      | ~        | 0     | 1    | A     | Sloupec 4  |
| Distric             | 3  | 2   | Oběd 2      | 02   | 5      | ~        | 0     | 2    | В     | Sloupec 5  |
| Flatba              | 8  | 2   | Oběd 3      | 03   | 6      | 1        | 0     | 3    | C     | Sloupec 6  |
| Místa               | 13 | 2   | Oběd MŠ     | 04   | 7      | 1        | 0     | 4    | D     | Sloupec 12 |
| 100000              | 9  | 3   | Svačina     | SV   | 8      | ~        | SV    | 1    | A     | Sloupec 7  |
| Firmy               | 4  | 4   | Večeře 1    | V1   | 9      | ~        | V     | 1    | A     | Sloupec 8  |
|                     | 10 | 4   | Večeře 2    | V2   | 10     | ~        | V     | 2    | В     | Sloupec 9  |
| Sablony             | 71 | 4   | Večeře 3    | V3   | 11     | 1        | V     | 3    | C     | Sloupec 10 |
|                     | 12 | 4   | Večeře 4    | V4   | 12     | ~        | V     | 4    | D     | Sloupec 11 |

**ID:** identifikační číslo – přiřazuje program.

Typ: nastavuje se spojení jednotlivých chodů do skupin, které k sobě typově patří.

Název chodu: vyplňte podle potřeby – bude se zobrazovat na některých tiskových sestavách.

**Zkr.**: vyplňte podle potřeby – nesmí být použity více než 2 znaky.

Pořadí: určuje pořadí zobrazení chodů v kalendáři u strávníka ( i jinde ).

Zobrazit: určuje jestli má být chod vidět nebo ne.

T-sym: jedná se o symbol pod kterým se chod odesílá do terminálu REX.

T-č. : jedná se o číslo pod kterým se chod odesílá do terminálu REX.

T-vyb : jedná se o symbol pod kterým se načte už vydaná strava z terminálu REX.

Tisk : zařazení chodu do sloupce na tiskové sestavě (jen na některých a zatím pouze 13 sloupců).

# 3.1.1 Vlastnosti

V programu je možné nastavit ještě také další vlastnost chodu. V kalendáři strávníka se vlastnost zobrazí jako záložka nad kalendářem. Každá vlastnost chodu má tedy svůj vlastní kalendář a při objednávkách je tedy nutné přepnout se do patřičné záložky.

| Chody               | ID | Vlastnost | Pořadí | Tisk |
|---------------------|----|-----------|--------|------|
|                     | 1  | Normal    | া      | 1    |
| Viastnosti          |    |           |        |      |
| Rozdělení strávníků |    |           |        |      |

| 7.  | <u>BonAp – Stravné</u> | verze | 2.8.9.263 |
|-----|------------------------|-------|-----------|
| WAR | E                      |       |           |

**Vlastnost:** doplňte název vlastnosti (doporučujeme kratší název vzhledem k použití na záložce). **Pořadí:** určuje v jakém pořadí se bude vlastnost zobrazovat na záložkách. **Tisk:** určuje v jakém pořadí se bude tisknout na vybraných tiskových sestavách.

# 3.2 Rozdělení strávníků

#### 3.2.1 Kategorie

| Chody                                     |   | ID | Kategorie                   | Doch | Zkr | VP | ČK | Rada | Věk od | Věk do | ^ | Vlastnosti kategorie |         |
|-------------------------------------------|---|----|-----------------------------|------|-----|----|----|------|--------|--------|---|----------------------|---------|
| D. C. C. C. C. C. C. C. C. C. C. C. C. C. |   | 1  | A žáci 7-10 let             |      |     | 1  | 0  | 1    | 7      | 10     |   | Celkem max : 🛛 🗌     |         |
| 🚽 Rozdělení strávníků                     |   | 2  | B žáci 11-14 let            |      |     | 2  | 0  | 1    | 11     | 14     |   | 0                    | Den     |
| C marca                                   |   | 5  | C žáci nad 15 let           |      | l.  | 3  | 0  | 1    | 15     | ា      |   |                      | C Mesic |
| Kategorie                                 | 1 | 3  | C zaměstnanci               |      | ų.  | 4  | 0  | 0    | 15     | 0      |   | Věk od - Věk do      |         |
| Copile                                    |   | 4  | E cizí strávníci sebou      |      |     | 5  | 0  | 0    | 0      | 0      |   | 7 10                 |         |
| <b>V</b>                                  |   | 6  | E1 strávnici cizi v jidelně |      | 0   | 5  | 0  | 0    | 0      | 0      |   | T N L OR             |         |
| Skupiny<br>Třídy                          |   |    |                             |      |     |    |    |      |        |        |   |                      |         |

**ID:** identifikační číslo – přiřazuje program.

Kategorie: zadejte libovolný název kategorie.

Doch: pokud se používá propojení s docházkou, určuje kód spojení (navázání).

VP: nastavuje se velikost porce (používá se pro nastavení zobrazování u výdeje)

ČK: určuje číslo kategorie (ceny) pro offline terminály REX.Pokud se nepoužívají, může se využít jako vlastní číslování kategorie.

Řada: nastavuje spojení jednotlivých kategorií, podle kterého bude povyšovat.

Vlastnosti kategorie

**Celkem max. :** jedná se o maximální počet dotovaných chodů pro danou kategorii na den nebo měsíc, podle výběru vedle. Pokud se dotované / nedotované nepoužívají napište nula.

Věk od – do: vyplňuje se rozsah věku (např. 3-6, 7-10, 11-14, 15+). Používá se na MŠ a ZŠ. Jinde to nemá význam, protože jsou všichni starší 15 let.

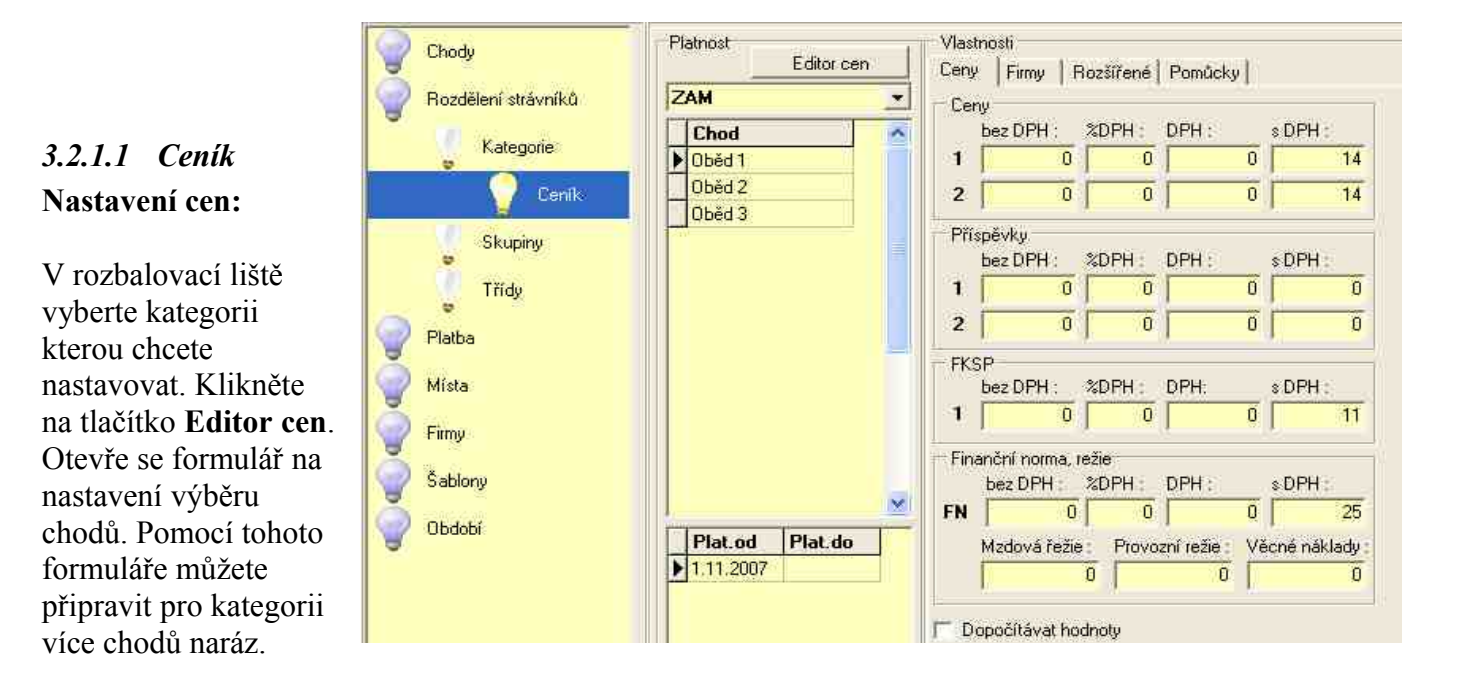

Zatrhněte požadované chody, nastavte platnost chodu ( od kdy má chod kategorie používat ) a klikněte na tlačítko **<u>Přidat chody pro kategorii.</u>** 

Program rozepíše pro vybranou kategorii všechny označené chody a zároveň vyplní počáteční platnost, podle datumu.

Opakováním postupu je možné přidávat další chody s jinou platností.

Stejným postupem je také možno určitým chodům u kategorie ukončit platnost a připravit novou platnost pro novou cenu. Po nastavení klikněte na tlačítko <u>Ukončit a přidat cenu.</u>

Pokud přestane kategorie některý chod používat, ukončete jeho platnost v kolonce Plat do:

Po přípravě a rozepsání chodů nastavte u kategorie a každého chodu jednotlivé ceny.

#### 1. Varianta nastavení – Bez dotací

Pokud nepoužíváte dotované ceny (strávník za první chod platí jinou cenu jako za druhý kus tohoto typu chodu v rámci jednoho dne.

Nedotovaná cena (pokud chcete využívat – zkontrolujte, že JE v Nastavení programu\Prostředí\ zatrženo Vypnout dotace).

× Editor cen Chody Platnost 🗸 Oběd 1 únor 2008 4 . Oběd 2 🗸 Oběd 3 čt st DO. - út Dá ne Oběd MŠ 3 2 1 Přesnídávka **6** 7 8 9 10 Snídaně 1 11 12 13 14 15 16 17 Snídaně 2 18 19 20 21 22 23 24 Večeře 1 26 27 25 28 -29 Večeře 2 Večeře 3 Dnes: 5.2.2008 Večeře 4 Funkce Ukončit a přidat cenu Přidat chody pro kategorii

Nastavte chody takto:

Ceny 1. – nastavte pouze tuto cenu (počítá se u strávníka s DPH) Ceny 2. – Příspěvky 1. – možný příspěvek k chodu pro kategorii Příspěvky 2. – další možný příspěvek k chodu pro kategorii FKSP 1. – používají zaměstnanci FN – cena potravin (převádí se do skladu pro kalkulace) Dopočítávat hodnoty: pokud zatrženo, programu bude propočítávat v nastavení s a bez DPH

2. Varianta nastavení – dotované ceny

Pokud chcete používat dotované ceny (strávník za první chod platí jinou cenu jako za druhý kus tohoto typu chodu v rámci jednoho dne ).

Dotovaná cena (pokud chcete využívat – zkontrolujte, že není v Nastavení programu\Prostředí\ zatrženo Vypnout dotace).

Jednotlivé chody je potom možno dělit na A) dotované / B) nedotované.

A) Dotované chody

Musí být chod označen (zatržen) jako dotovaný (záložka Rozšířené) !!!

Musí být určen max. počet chodů jednoho typu, který má být za dotovanou cenu na 1 den ( běžně 1 ks záložka Rozšířené)

Nastavte chody takto:

**Ceny 1.** – nastavte cenu dotovaného chodu (počítá se u strávníka s DPH)

Ceny 2. – nastavte cenu (např. za plnou cenu)nedotovaného chodu - (počítá se u strávníka s DPH)

B) Nedotované chody

Ceny 1. – nemusí se vyplňovat, program počítá automaticky pouze za cenu 2.

Ceny 2. – nastavte cenu (např. za plnou cenu)nedotovaného chodu - (počítá se u strávníka s DPH)

Na ostatní nastavení se nevztahují dotace a jsou společná

Příspěvky 1. – možný příspěvek k chodu pro kategorii

Příspěvky 2. – další možný příspěvek k chodu pro kategorii

FKSP 1. – používají zaměstnanci

FN – cena potravin (převádí se do skladu pro kalkulace)

Dopočítávat hodnoty: pokud zatrženo, programu bude propočítávat v nastavení "S" a "Bez" DPH

#### 3.2.1.2 Rozšířené

**Kategorie spotř. Koš -** Zařadit kategorii do sledování spotřebního koše příp. nastavit

Koef. S.k. - (používá se u MŠ )

Váha v receptuře – Nastavuje se pro BonApsklad, podle kterých hodnot v receptuře má normovat.

Dotace - viz výše...

| Vlastnosti                                                                                                    |                                                                                                    |                                                                                                    |
|----------------------------------------------------------------------------------------------------|----------------------------------------------------------------------------------------------------|----------------------------------------------------------------------------------------------------|
| Ceny Firmy                                                                                                    | Rozšířené Pomůcl                                                                                                    | ky                                                                                                    |
| Kategorie spo<br>Cnezohled<br>Obědové -<br>Obědové -<br>Obědové -<br>Obědové -<br>C Celodenní<br>C Celodenní<br>C Celodenní | tř. koše<br>iňovat<br>3-6 let<br>7-10 let<br>11-14 let<br>15-18 let<br>- 3-6 let<br>- 7-10 let<br>- 11-14 let<br>- 15-18 let | Váha v receptuře<br>Norm 1<br>Norm 2<br>Norm 3<br>Norm 4<br>Norm 5<br>Norm 6<br>Norm 7<br>Norm 7<br>Norm 8<br>Norm 9<br>Norm 10 |
| Dotace<br>Dotovaný<br>Typů do :<br>0                                                                                        | chod                                                                                                    | Vlastnosti<br>Koef.s.k. :<br>1<br>Středisko :                                                                                   |

#### 3.2.1.3 Pomůcky

**Volný účet:** umožňuje kategorii objednávat do mínusu. Využívá se pro objednávkové terminály nebo internetové objednávky.

Limit kreditu: nastavuje se maximální limit pro objednávky do mínusu. (např. -2000)

(Obě výše uvedené možnosti je nutné promítnout strávníkovi pomocí tlačítka **Promítnout.)** 

**Přepočítání cen:** Jedná se o pomůcku pro uplatnění dotací v rozmezí od – do. (jedná se o opravu zpětně )

#### Servisní:

**Rozpis kategchody podle ceníku:** Podle přednastaveného ceníku a seznamu kategorií doplní chybějící spojovací tabulku rozepsaných chorie.odů a ceníku kateg

#### Firmy :

Zde se nastavuje vazba na faktury. Vybereme kategorii a vyplníme všechny potřebné ceny, které souvisí s fakturováním. Pro káždý chod se nastavení cen musí provést samostatně.

| - Vlastno | osti       |            |      |            |
|-----------|------------|------------|------|------------|
| Ceny      | Firmy      | Rozšíře    | né   | Pomůcky    |
| _ Nasta   | avení vyb  | orané kati | egor | ie         |
|           | (olnú účel | •          |      |            |
| Limit     | lunditur.  |            |      |            |
| Limit     | kreaku :   | 0          | P    | romítnout  |
|           |            |            |      | romitinout |
| Přep      | očítaní c  | en —       |      |            |
| Od da     | ata :      |            |      |            |
| 22.5      | 5.2006     | •          |      |            |
| Do da     | ata :      |            |      |            |
| 22.5      | 5.2006     | •          | Ρ    | řepočítat  |
|           |            |            |      |            |
| Servi     | s          |            |      | ,          |
| R         | lozpis kal | tegchody   | pod  | le ceníku  |
|           | P          |            | l    |            |
|           | B          | ozepsat c  | nođ  | y          |
|           |            |            | _    |            |

#### 3.2.2 Skupiny

Strávníky je možné dělit i do skupin. Je to volitelný číselník a nemá návaznost na žádnou platnost. Strávníky lze podle skupin následně filtrovat a je možné zobrazení skupin na některých tiskových sestavách. Skupina není povinný údaj a není nutné ho vyplňovat (pokud ho nechcete používat)

ID: identifikační číslo – přiřazuje program.
Skupina: zadejte libovolný název skupiny
Doch: pokud se používá propojení s docházkou, určuje kód spojení (navázání).

# 3.2.3 Třídy

Strávníky je možné dělit i do Tříd. Většinou se využívá pro školní rozdělení tříd. (např. 1A, 1B, 2A, ...) Je to volitelný číselník a nemá návaznost na žádnou platnost.

Strávníky lze podle Tříd následně filtrovat a je možné zobrazení Tříd na některých tiskových sestavách. Třída není povinný údaj a není nutné ho vyplňovat (pokud ho nechcete používat)

**BonAp** – Stravné verze 2.8.9.263

ID: identifikační číslo – přiřazuje program.
Třída: zadejte libovolný název třídy
Doch: pokud se používá propojení s docházkou, určuje kód spojení (navázání).

# 3.3 Platba

#### 3.3.1 Druhy plateb

Druhy plateb určují u strávníka při zadání platby za co se platí. Při instalaci programu jsou některé Druhy plateb přednastaveny.

| 🕗 Chody             | ID  | Název           | Тур           | Konto | Poznámka |
|---------------------|-----|-----------------|---------------|-------|----------|
| 1 5006 <b>9</b>     |     | Bufet           | Bufet         | ~     |          |
| Rozdělení strávníků | 2   | 2 Odvody příjmy | Odvody příjmy |       |          |
|                     | E E | Š Školné        | Neurčeno      | V     |          |
| Platba              |     | 3 Stravné       | Stravné       | ~     |          |
| Durkunlatak         |     | Ubytování       | Ubytování     | V     |          |
| Christian Diateo    | E   | i Záloba za čin | Záloha za čip |       |          |

**ID:** identifikační číslo – přiřazuje program.

Název: zadejte libovolný název

Typ: rozdělení platby k čemu se váže

Konto: pokud je zatrženo, započítává se do konta strávníka.

Poznámka: je možno blíže popsat druh platby další poznámkou.

# 3.3.2 Způsoby plateb

Způsoby plateb určují u strávníka při zadání platby jakým způsobem se platí. Při instalaci programu jsou některé Způsoby plateb přednastaveny. Každý způsob platby může mít vlastní formát dokladu a číselnou řadu.

| Chody               | ID | Název           | Тур            | Formát | Další číslo | Poznámka |
|---------------------|----|-----------------|----------------|--------|-------------|----------|
| - Provinces         | 2  | Banka           | Banka          |        | 0           |          |
| Rozdělení strávníků | 4  | Faktura         | Faktura        |        | 0           |          |
|                     | 1  | Hotovost        | Hotovost       |        | 0           |          |
| Platba              | 3  | Převod zůstatku | Převod         |        | 0           |          |
| Deubyrolatab        | 6  | Složenkou       | Neurčeno       |        | 0           |          |
|                     | 5  | Ze mzdy         | Srážka ze mzdy |        | 0           |          |
| Způsoby plateb      |    |                 |                |        |             |          |

ID: identifikační číslo – přiřazuje program.

Název: zadejte libovolný název

Typ: rozdělení platby k čemu se váže (Vybírá se z předvolených možností pomocí rozbalovací lišty.

**I** BonAp – Stravné verze 2.8.9.263 WARE

*Z*-

Pokud se jedná o zvláštní způsob platby a není ve výběru, nastavte **Neurčeno...**) **Formát:** zde se nastavuje formát dokladu (viz. níže) **Další číslo:** určuje další pořadové číslo dokladu. **Pomát:** zde se nastavuje další pořadové číslo dokladu.

Poznámka: je možno blíže popsat způsob platby další poznámkou.

**Formát** se zapisuje v tomto tvaru: **%DDDD-%DD.%MM.%RRRR-%Nm1(0,4,L)** Na dokladu se potom zobrazí: **středa-06.02.2008-0015** 

Jednotlivé parametry odděluje znak %

Pokud vložíte za parametr jakýkoliv text nebo symbol – bude zobrazen na dokladu. (v ukázce byla použita pomlčka a tečka.

Nm1(0,4,L) – znamená vložit číslo podle číselníku, doplnit nulou a zarovnat na 4 míst zleva.

Použité parametry:

| %Nm1       | číslo                                                           |
|------------|-----------------------------------------------------------------|
| %Nm2       | číslo (rezerva)                                                 |
| %Nm3       | číslo (rezerva)                                                 |
| %Nm4       | číslo (rezerva)                                                 |
| %P         | ID Pokladny                                                     |
| %USR       | Uživatelské jméno                                               |
| <b>%</b> U | ID uživatele                                                    |
| %S_ID      | ID strávníka                                                    |
| %CSTKA     | Částka                                                          |
| %CDOKL     | Číslo dokladu (podle pole <b>Další číslo</b> )                  |
| %CSPL      | Čas platby                                                      |
| %DTPL      | Datum Platby                                                    |
| %SJM       | Jméno                                                           |
| %SPR       | Příjmení                                                        |
| %SVS       | Variabilní symbol                                               |
| %SSS       | Specifický symbol                                               |
| %DPL       | Druh Platby                                                     |
| %ZPL       | Způsob Platby                                                   |
| %STKON     | Stav Konta                                                      |
| %KOPIE     | KOPIE (pokud se doklad tiskne podruhé – nastaví se text kopie ) |
| %OBJD      | Objednávky                                                      |
| %OBJ       | Objednávky                                                      |
| %RRRR      | Aktuální Rok 2008                                               |
| %RR        | Aktuální Rok 08                                                 |
| %DDDD      | Aktuální den slovy                                              |
| %DD        | Aktuální den 01                                                 |
| %D         | Aktuální den 1                                                  |
| %MMMM      | Aktuální měsíc slovy                                            |
| %MM        | Aktuální měsíc 01                                               |
| %M         | Aktuální měsíc 1                                                |
| %HH        | Hodina                                                          |
| %Н         | Hodina                                                          |
| %NN        | Minuta                                                          |
| %N         | Minuta                                                          |

%SSSekunda%SSekunda

# 3.4 Místa

#### 3.4.1 Pokladny

Pokud se používá více pokladen pro výběr peněz, nastavte potřebné názvy pro rozdělení. Po instalaci je nastavena jako výchozí **Hlavní** pokladna.

#### 3.4.2 Výdejny

Pokud využíváte více výdejen, nastavte názvy výdejen. V programu potom budete mít možnost volit na které výdejně si strávník odebere stravu. Podle výdejen se řídí i objednávkový BOX. Při zadávání strávníka lze určit výchozí výdejnu. Při vyhledání strávníka bude zobrazen přednostně kalendář výchozí výdejny. Stejně tak i při otevření objednávky na objednávkovém boxu bude strávníkovi zobrazena jeho výchozí výdejna a objednávky na ní.

*Z*-

Po instalaci je nastavena jako výchozí Hlavní výdejna.

#### 3.4.3 Zdroje objednávek

V kalendáři je možno barevně odlišit zdroj objednávky, tedy jak tato konkrétní objednávka (změna) vznikla.

Po instalaci jsou některé používané nastaveny. Jejich barvy je možné změnit dvoj-klikem na konkrétní barvu.

Otevře se formulář pro výběr barvy.

|   | ID | Název    | Barva    |
|---|----|----------|----------|
| Þ | 6  | Bufet    | 16711680 |
|   | 21 | Hromadne | 43008    |
|   | 23 | Import   | 8388863  |
|   | 3  | Internet | 16776960 |
|   | 1  | Program  | 65280    |
|   | 22 | Sablony  | 4227327  |
|   | 4  | Terminál | 12632256 |

# 3.5 Banky

Česká spořitelna : Zde se nastaví údaje pro disketu České Spořitelnu (vyplníte pouze pokud používáte).

# 3.6 Firmy

Do programu je možné zadávat si firmy např. pro následnou fakturaci za dodané obědy. Tato tabulka je společná s programem BonAp-sklad.

Pokud některou firmu zatrhnete jako **Provoz.**, bude se zobrazovat na všech tiskových sestavách. (nezatrhujte více firem )

#### Rozlišení firem – pokud zatrhnete

Společné firmy: bude vybraná firma vidět v obou programech Stravné: bude vybraná firma vidět v programu BonAp-Stravné Sklad: bude vybraná firma vidět v programu BonAp-Sklad

#### 3.6.1 Nová firma

Novou firmu zadáte pomocí klávesy **Ins.** Druhou možností je nový řádek na konci seznamu firem. Vyplňte potřebné informace a klikněte na jinou firmu (řádek seznamu), aby došlo k uložení informací.

# 3.7 Šablony

# 3.8 Období

Rozumíme seznam rozepsaných období.

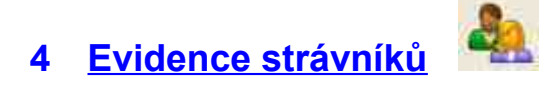

#### 4.1 Vyhledávání strávníka

V hlavním okně programu klikněte do seznamu strávníků. Světlezelený řádek označí strávníka, který se nachází v místě kliknutí. Světlemodře vyznačené pole označuje pole, ve kterém bude program vyhledávat.

| <ul> <li>1.2.2008 - 29.2.2008</li> <li>() () () ()</li> </ul> |          |           |         |         |           |          |     |          |   |      |
|---------------------------------------------------------------|----------|-----------|---------|---------|-----------|----------|-----|----------|---|------|
| Příjmení                                                      | Jméno    | Kategorie | Skupina | Třída   | Zp.platby | V.symbol | Čip | Kód čipu | S | 0: 🔨 |
| Adam                                                          | Jakub    | ZS3       |         | ŽA-ZŠ   | Hotovost  | 2029     |     | 15333BE0 |   |      |
| Adam                                                          | Marek    | IZS2      |         | ŽA-ZŠ   | Hotovost  | 2526     |     | 14F40FCB |   |      |
| Adam                                                          | Tomáš    | IZS3      |         | ŽA-ZŠ   | Hotovost  | 2521     |     | 1532D838 |   |      |
| Antošová                                                      | Michaela | ZAM       |         | ZŠ-Z    | Hotovost  | 1218     |     | 15DE211F |   |      |
| D -1-L 2                                                      | Diamina  | 17        |         | CČ 7414 | 11-1      | 1100     |     |          |   |      |

Po stisku jakéhokoliv písmene na klávesnici se začne vyhledávat. Při postupném vypisování začátku slova – jména, které chceme v seznamu vyhledat, program automaticky označí nejbližší stejně začínající výraz ve vybraném sloupci.

Seznam strávníků je možno volitelně řadit opakovaným kliknutím myši na hlavičku tabulky. Seřadí se podle abecedy vzestupně nebo sestupně.

Pole seznamu lze také libovolně roztáhnout či zúžit nebo některé slupce skrýt či zobrazit. Pokud přidržíte levé tl. myši na hlavičce, lze tento sloupec za stálého držení tlačítka přesunout na jiné místo tabulky.

| <ul> <li>1.2.2008 - 29.2.2008</li> <li>(a) (b) (b) (c)</li> <li>(b) (c)</li> <li>(c)</li> <li>(c)</li> <li(c)< li=""> <li(c)< li=""> <li>(c)</li> <li(c)< li="">     &lt;</li(c)<></li(c)<></li(c)<></ul> |                            |                  |             |   |          |          |     |          |   |      |
|----------------------------------------------------------------------------------------------------|----------------------------|------------------|-------------|---|----------|----------|-----|----------|---|------|
| Příjmení                                                                                                    | 1-2                        | 1 K              | сь: такы.   |   | platby   | V.symbol | Čip | Kód čipu | S | 0: 🔨 |
| Ondra                                                                                                    | Vsechna p                  | ole 🕨            | Prijmeni    |   | vost     | 71       |     |          |   |      |
| Okénka                                                                                                    | 🗸 Zobrazit sl              | oupec "Příjmení" | Jméno       |   | vost     | 2516     |     |          |   |      |
| Ochvatová                                                                                                    | Obpovit slouped "Příjmení" |                  | Kategorie 🕨 |   |          |          |     | 15CED228 | - |      |
|                                                                                                    |                            |                  | Skupina     | • | 🖌 Zobra: | zit 🚽 🚽  |     | 10020220 |   |      |
| Ubrdliková                                                                                                    | Ukotvit vše                |                  | Třída 🕨 🕨   |   | Obnov    | /it      |     |          |   |      |
| Nussbaumd                                                                                                    |                            | 02               | Zo.platby   | • | VUSI     | 100      |     |          |   |      |
| Nový                                                                                                    | Jakub                      | DZ               | V.symbol    | • | vost     | 99       |     | 149C6AD1 |   |      |
| Novotková                                                                                                    | Petra                      | DZ               | Čip         | • | vost     | 516      |     |          |   |      |
| Novák                                                                                                    | Adam                       | ZS1              | Kód čipu    | • | vost     | 2084     |     |          |   |      |
|                                                                                                    |                            |                  | 1           |   |          |          |     |          |   |      |

5 <u>Filtr</u> Ӯ

Pro zobrazení vybraných strávníků je možno využít filtr. Klikněte na ikonku nad seznamem strávníků a zobrazí se formulář pro nastavení filtru.

| 🎐 Filtrace                                                                                                    |                  |                                                                                                    |   |
|----------------------------------------------------------------------------------------------------|------------------|----------------------------------------------------------------------------------------------------|---|
| 0 0                                                                                                    |                  |                                                                                                    |   |
| Zařazení 1. Zařazení 2. Místa                                                                                                    |                  |                                                                                                    |   |
| T Kategorie                                                                                                    | ☐ Skupiny        |                                                                                                    | ī |
| A žáci 7-10 let<br>B čáci 11-14 let<br>C žáci haď 15 let<br>C zaměstnanci<br>E cizi strávníci sebou<br>E1 strávníci cizí v jídelně | dospēt<br>⊡ Eāci | 3E<br>4A<br>4B<br>4C<br>4D<br>5B<br>5D<br>66<br>66<br>7.7A<br>7B<br>7D<br>8A<br>98<br>60<br>10<br>10<br>10<br>10<br>10<br>10<br>10<br>10<br>10<br>10<br>10<br>10<br>10 |   |

Strávníci jsou běžně řazeni do Kategorií, Skupin, Tříd. Zatrhněte např. Kategorii a znovu zatržením vyberte konkrétní název kategorie, kterou chcete hledat. Je možné zatrhnout i více kategorií naráz nebo dokonce kombinovat filtr z více sloupců.

Pokud chcete nastavený filtr použít klikněte na ikonku Zobrazí se seznam strávníků omezený nastaveným filtrem.

# 6 <u>Údaje strávníka</u>

Pro zadání nového strávníka potřebujete formulář Údaje strávníka

# 6.1 Nový strávník

Na formuláři Údaje strávníka klikněte na ikonku

nebo zmáčkneme klavesu **Insert**. Zobrazí se formulář pro úpravu údajů strávníka.

#### 6.1.1 Zařazení

Zadejte **Příjmení a Jméno strávníka**, rodné číslo popřípadě datum narození. Věk program vypočítá sám(z datumu narození). Pokud zaškrtnete **Vybrat kategorii podle věku**, automaticky se vám vybere kategorie do které strávník spadá. Vyberte **Kategorii**, **Skupinu**, **Třídu a Způsob platby**. Případně vyberte **Výdejnu**.

| Zařazení Ostatní Banka             | a Systém Šablona       |  |  |  |  |  |
|------------------------------------|------------------------|--|--|--|--|--|
| Povinné údaje - zařazení strávníka |                        |  |  |  |  |  |
| Příjmení :                         | Jméno :                |  |  |  |  |  |
| Novak                              | Petr                   |  |  |  |  |  |
| Rodné číslo :                      | Datum narození : Věk : |  |  |  |  |  |
|                                    | 16.4.1995 14           |  |  |  |  |  |
|                                    |                        |  |  |  |  |  |
| Kategorie :                        | Skupina :              |  |  |  |  |  |
| B žáci 11-14 let 📃 💌               | žáci 🗾                 |  |  |  |  |  |
| 🔽 Vybrat kategorii podle v         | věku                   |  |  |  |  |  |
| Třída :                            | Způsob platby :        |  |  |  |  |  |
| 5A 💌                               | Hotovost 🔹             |  |  |  |  |  |
| Výdejna :                          |                        |  |  |  |  |  |
| Hlavní 🔻 0                         | 🦳 Pevná výdejna        |  |  |  |  |  |
| ,                                  |                        |  |  |  |  |  |
| 🥅 Hromadný                         |                        |  |  |  |  |  |
|                                    |                        |  |  |  |  |  |
| 💿 💽 🛛 Aktuální (o                  | d 30.6.2008) 🔘 🔘       |  |  |  |  |  |

*Z*-

Modře podbarvené pole <u>musíte vyplnit</u> – je to povinný údaj. Jinak vám program nedovolí uložit strávníka.

Mezi jednotlivými políčky se pohybujete pomocí klávesy **Enter** nebo kliknutím myši. Pokud se pole řídí číselníkem, po postupu klávesou **Enter** program rozbalí výběrové pole.

Klikněte na potřebnou hodnotu a program ji vyplní do políčka. Znovu stisknete **Enter** a program vás posune na další pole a zároveň otevře výběr tohoto pole. (pokud je co vybírat – číselník)

# 6.1.2 Ostatní

**ID:** identifikační číslo – přiřazuje program. **Osobní číslo:** je možné vyplnit jakoukoliv hodnotu. Většinou se používá pro např. zaměstnanecké číslo.

Rodné číslo: vyplňujte bez lomítka

**Evidenční číslo:** můžete vyplnit další identifikaci strávníka. Pokud se při zavádění programu a dat použil import z jiného programu, využívá se toto pole jako spojovatel. Uvidíte v něm tedy evidenční čísla z původního programu.

**Poznámka:** vyplňte jakoukoliv potřebnou poznámku, která se váže ke strávníkovi.

#### 6.1.3 Banka

Číslo účtu: číslo účtu vyplňujte na 10 nebo na 16 míst. Pokud je číslo kratší než 10 míst, doplňte zleva nuly až na 10 míst. Např. číslo **7658923** zadejte doplněno na **0007658923**. Pokud je před tímto číslem ještě předčíslí např. **89-7658923**, doplňte číslo na deset a potom celkem na 16 míst.Tedy: **0000890007658923**.

**Banka:** kód banky zdávejte na 4 místa. (např. 0100, 0600, 0300 ....)

Variabilní symbol: pokud chcete použít jako variabilní symbol rodné číslo, zadávejte je bez lomítka.

**Specifický symbol:** používal se u starých čísel účtů u České Spořitelny. Dneska už by se měl zapisovat u této banky nový účet a ten už spec symbol neobsahuje.

| Zařazení <mark>Ostatní</mark> Bank | a Systém Šablor | na    |
|------------------------------------|-----------------|-------|
| Ostatní údaje                      |                 |       |
| ID : Osobní číslo :                | Ev.číslo :      |       |
| 1421                               | 0 2819          |       |
| Ulice :                            | Město :         | PSČ : |
| Oblá 6                             | Brno            | 62300 |
| E-mail :                           | Telefon :       |       |
| mail@mail.cz                       | 723000000       |       |
| Poznámka :                         |                 |       |
|                                    |                 | ~     |
|                                    |                 |       |
|                                    |                 |       |
|                                    |                 | ~     |
|                                    |                 |       |
|                                    |                 |       |
|                                    |                 |       |
|                                    | - 4 20 C 2000)  |       |
|                                    | 00 30.6.2008)   |       |

| Zařazení Ostatní Banka Systém Šablona                                                |  |  |  |  |  |  |
|--------------------------------------------------------------------------------------|--|--|--|--|--|--|
| Bankovní údaje           Předčíslí :         Číslo účtu :           0000890007658923 |  |  |  |  |  |  |
| Banka :     Variabilní symbol :     Specifický symbol :       0100     9876543211    |  |  |  |  |  |  |
| Inkaso :<br>Minimální : Maximální :<br>300 700                                       |  |  |  |  |  |  |
|                                                                                      |  |  |  |  |  |  |
|                                                                                      |  |  |  |  |  |  |
| Aktuální (od 30.6.2008)     O                                                        |  |  |  |  |  |  |

#### <u>Inkaso</u>

Minimální: je možné určit minimální hodnotu inkasované částky (používá se k zálohovému systému placení stravného.

Maximální: je možné určit maximální hodnotu inkasované částky. Pokud vyjde výpočet a požadavek na strávníka vyšší, program zinkasuje

pouze nastavenou maximální částku.

# 6.1.4 Systém

**Pořadové číslo čipu:** po přidělení čipu se zapíše pořadové číslo čipu, podle evidence čipů. Pokud nepoužíváte klávesnicovou čtečku, je čip polepen právě tímto pořadovým číslem.

**Kód čipu:** po přidělení čipu se zapíše kód čipu, podle evidence čipů. Kód je jedinečný a strávník nemůže mít naráz více čipů.

**Volný účet:** umožňuje strávníkovi měnit objednávky na BOXu a na internetu bez omezení financí.

**Limit volného účtu:** je možné omezit výšku volného účtu. To je kolik může strávník maximálně do mínusu.

| Zařazení 🛛 Ostatní 🗍 Banka 🛛 Systém 🛛 Šat  | olona  |  |  |  |  |  |
|--------------------------------------------|--------|--|--|--|--|--|
| Čipy                                       |        |  |  |  |  |  |
| Pořadové číslo : Kód čipu :                | Úprava |  |  |  |  |  |
| 05D09BFD                                   | ćipu   |  |  |  |  |  |
| Účet                                       |        |  |  |  |  |  |
| ✓ Volný účet Limit volného účtu : 1000     |        |  |  |  |  |  |
| <ul> <li>Internetové objednávky</li> </ul> |        |  |  |  |  |  |
| Přihlašovací jméno : Heslo :               | Heslo  |  |  |  |  |  |
| Novak1421                                  | Tisk   |  |  |  |  |  |
| – Přednastavení –                          |        |  |  |  |  |  |
| Vlastnost obodu :                          |        |  |  |  |  |  |
| Normal -                                   |        |  |  |  |  |  |
|                                            |        |  |  |  |  |  |
|                                            |        |  |  |  |  |  |
|                                            |        |  |  |  |  |  |
| C C Aktuální (od 30.6.2008)                | 0 0    |  |  |  |  |  |

**Přihlašovací jméno:** je to jméno pro přihlášení do internet. objednávek. Při zadání strávníka je automaticky vytvořeno jméno. Bere se prvních 5 znaků příjmení + ID strávníka. Jméno je po přihlášení na stránky internetových objednávek možno změnit.

**Heslo:** je to heslo pro přihlášení do internet. objednávek. Při zadání strávníka je automaticky vytvořeno heslo. Bere se prvních 5 znaků příjmení + ID strávníka. Heslo je po přihlášení na stránky internetových objednávek možno změnit.

**Vlastnost chodu:** jedná se výchozí vlastnost k objednávkám (nastavuje se v číselníku). Pokud používáte vlastnosti chodů, jsou kalendáře děleny na záložky.

# 6.1.5 Šablona

Pomocí šablony lze u strávníka nastavit vlastnost, která se bude používat při rozepsání nového období.

Šablona respektuje i zařazení na výdejny. Vyberte tedy nejprve správnou výdejnu a potom nastavujte dál šablonu.

Pokud je šablona prázdná, klikněte na 👩 vpravo

Pokud je vyplěná a vy ji chcete smazat klikněte na červenou ikonu vpravo.

Pokud chcete rozepsat danou šablonu pro aktualní měsíc k určitému strávníkovi, klikněte na oranžovou ikonku vpravo.

Zobrazí se prázdný rozpis na první týden. Do tohoto rozpisu ve správném chodu zapište symbol objednávky, který má být rozepsán. Symbol "\*" je pevná odhláška kdy strávník nemá možnost si objednat.

Pokud potřebujete používat rozpisy na lichý a sudý týden, stiskněte znovu tlačítko + a rozepíše se další týden (viz. obrázek ). Takto nastavená šablona se bude střídat po týdnech.

Když potřebujete šablonu změnit, tak ji jen přepište podle potřeby a bude použita při příštím rozpisu období.

| Zařazer | ni   1 | Osta | tní  | Banka Systém Sab    | lona 📃 |              |
|---------|--------|------|------|---------------------|--------|--------------|
|         | 01     | 02   | 03   |                     |        | 0            |
| 1.Po    | 1      |      | D.   |                     |        | $\mathbf{v}$ |
| 1.Út    | 1      | 0    | Đ.   |                     |        | 0            |
| 1.5t    | 4      | 0    | Đ.   |                     |        |              |
| 1.Čt    | 0      | 1    | Đ.   |                     |        |              |
| 1.Pá    | 0      | 1    | Ð.   |                     |        | $\smile$     |
| 1.So    | 0      | 0    | D.   |                     |        |              |
| 1.Ne    | 0      | 0    | Ð.   |                     |        |              |
|         |        |      |      |                     |        |              |
|         |        |      |      |                     |        |              |
|         |        |      |      |                     |        |              |
|         |        |      |      |                     |        |              |
|         |        |      |      |                     |        |              |
|         |        |      |      |                     |        |              |
|         |        |      |      |                     |        |              |
|         |        |      |      |                     |        |              |
|         |        |      |      |                     |        |              |
| -       |        |      | _    |                     |        | -            |
|         | (c)    | A    | ktuá | ální (od 30.6.2008) |        |              |

Jakmile šablonu vyprázdníte (nulou – nebude obsahovat jiný znak) bude šablona při přepnutí na jinou záložku vymazána. Takto se dá ubrat týden na šabloně a nebo šablonu úplně zrušíte.Pokud není šablona u strávníka vyplněna, při rozpisu objednávek bude mít kalendář bez omezení – prázdný.

#### 6.1.6 Platnost

Platnost strávníka určuje od kdy je strávník zařazen do stravování, do jaké kategorie, Skupiny, Třídy, Způsobu platby.

Pokud chcete Platnost změnit, musí se předchozí platnost ukončit a nastavit platnost nová tlačítkem "+" (dole).

Pokud chcete strávníka ukončit (strávník už se nebude stravovat), musí se pouze ukončit stávající platnost a to ke dni kdy strávník končí. Strávník nesmí mít objednávky pod datu ukončení!!!!! V daném měsíci

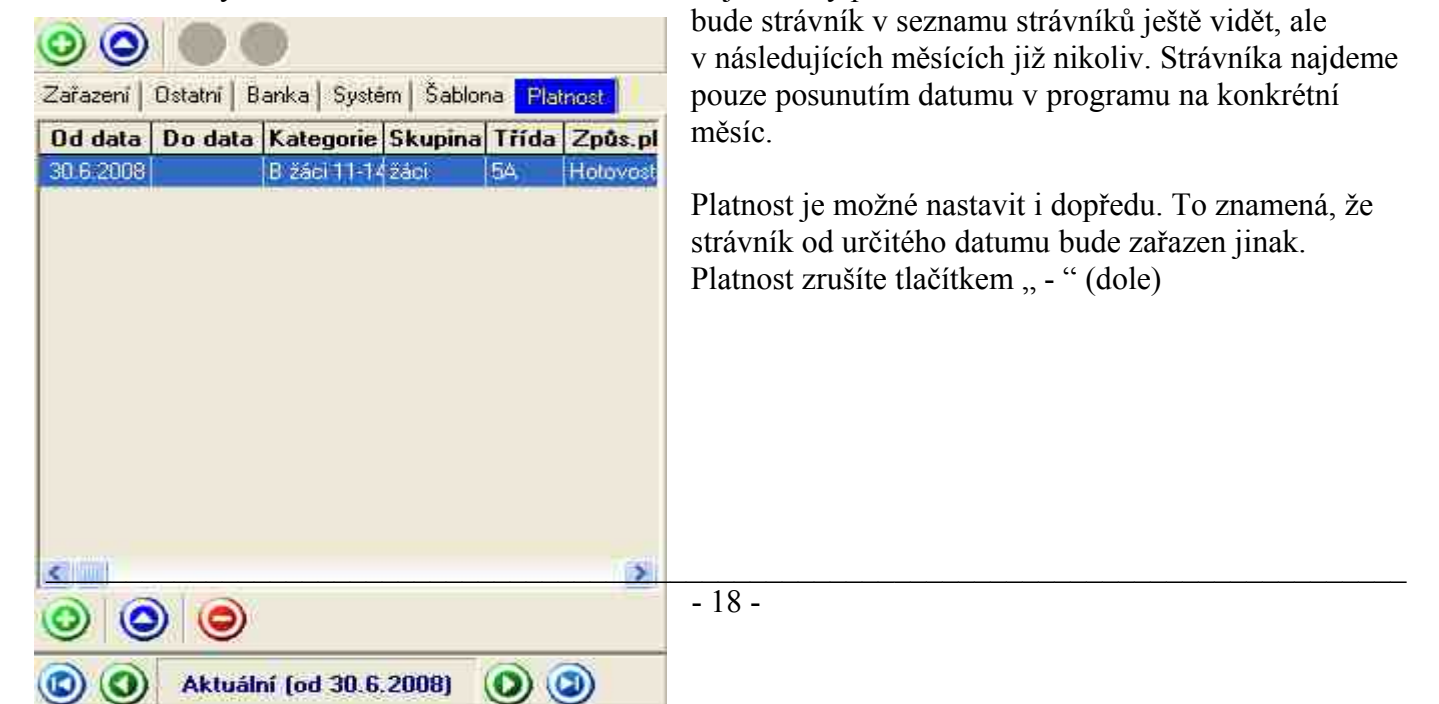

| Zařazení Ostatn  | i Banka Systém Ša  | ablona Platnost       |        |
|------------------|--------------------|-----------------------|--------|
| Od data Do d     | ata Kategorie Skup | ina Třída Způs pl     |        |
| 30.6.2008        | B żaci 11-14 żaci  | 5A Hotovost           |        |
| litace platnos   | lj                 |                       |        |
| Platnosti        |                    |                       | Funkce |
| Platnost od      | 1 = 10 - 22 - 1    | Platnost do :         | Uložit |
| <u>.</u> 6.2008  | I Ukoncit platnos  | CK: 9.8.2008 <u>-</u> |        |
| Informace        |                    |                       | Storno |
|                  |                    | 2                     |        |
|                  |                    |                       |        |
|                  |                    |                       |        |
|                  |                    | ×                     |        |
| <u>8</u>         |                    | 2010                  |        |
| duální operace : | -                  |                       | -1049  |
|                  | 1                  |                       |        |
|                  |                    |                       |        |

# 7 Kalendář objednávek

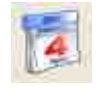

Kalendář objednávek se používá pro zobrazení, přihlašování a odhlašování stravy. Chod přihlásíme buď pomocí **1** nebo pomocí **mezerníku** (1. stisk prihlásí, 2. odhlásí, 3. pevně odhlásí). Pokud chceme přihlásit celý den zmáčkneme "+", pokud odhlásit tak "-". Lomítkem ("/") pevně odhlásíme celý den. Strávník si tedy nebude moci objednat.

Kalendář objednávek je rozdělen na několik částí. Základní a důležitá informace je v pravé části kalendáře. Jsou to 3 záložky:

#### 7.1.1 Objednané chody

Na této záložce se zobrazují počty objednaných chodů. Mohou mít také různé barevné rozlišení (podle nastavení Číselníky\ Místa\ Zdroje objednávek).

| Hlavní   | Mín | ova |    |                       |
|----------|-----|-----|----|-----------------------|
| Nast     | 01  | 02  | 03 | 0                     |
| po 1.9.  | 1   | 0   | 0  | Ē.                    |
| út 2.9.  | 1   | 0   | 0  | ≗                     |
| st 3.9.  | 1   | 0   | 0  | 2                     |
| čt 4.9.  | 0   | 1   | 0  | Тế                    |
| pá 5.9.  | 0   | 1   | 0  |                       |
| so 6.9.  | 0   | 0   | 0  | S.                    |
| ne 7.9.  | 0   | 0   | 0  | an                    |
| po 8.9.  | 1   | 0   | 0  | <b>W</b> <sup>1</sup> |
| út 9.9.  | 1   | 0   | 0  | Z                     |
| st 10.9. | 1   | 0   | 0  | Š.                    |
| čt 11.9. | 0   | 1   | 0  | da                    |
| pá 12.9. | 0   | 1   | 0  | Ъ,                    |
| so 13.9. | 0   | 0   | 0  |                       |
| ne 14.9. | 0   | 0   | 0  |                       |
| po 15.9. | 1   | 0   | 0  |                       |
| út 16.9. | 1   | 0   | 0  |                       |
| st 17.9. | 1   | 0   | 0  |                       |
| čt 18.9. | 0   | 1   | 0  |                       |
| pá 19.9. | 0   | 1   | 0  |                       |
| so 20.9. | 0   | 0   | 0  |                       |
| ne 21.9. | 0   | 0   | 0  |                       |
| po 22.9. | 1   | 0   | 0  |                       |
| út 23.9. | 1   | 0   | 0  |                       |
| st 24.9. | 1   | 0   | 0  |                       |
| čt 25.9. | 0   | 1   | 0  |                       |
| pá 26.9. | 0   | 1   | 0  |                       |
| so 27.9. | 0   | 0   | 0  |                       |
| ne 28.9. | 0   | 0   | 0  |                       |
| po 29.9. | 1   | 0   | 0  |                       |
| út 30.9. | 1   | 0   | 0  |                       |

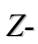

V levé části je uveden den a datum, sloupce jsou nadepsány označením chodů a v kalendáři se udává číslem počet objednaného chodu na den. Každý strávník je v zásadě tzv. Hromadným strávníkem a je mu tedy možno dát i více chodů.

Na tomto obrázku je ukázka objednávky:

<u>Po 4.2 v obědu 1 je počet 1.</u> Toto políčko je označeno okrovou barvou – tedy rozepsáno podle šablon. Zároveň je jednička přeškrtnutá a to znamená, že všechna strava toho dne a chodu již byla odebraná. <u>St 6.2. v obědu 3 je počet 1</u>. Toto políčko je označeno modře – tedy objednávka uskutečněná na objednávkovém terminálu. Zároveň je jednička přeškrtnutá a to znamená, že všechna strava toho dne a chodu již byla odebraná.

Symbol "\* " označena červeně – pevná odhláška. Většinou se jedná o víkendy a nebo prázdniny a svátky. Strávník nemá možnost tento symbol měnit na objednávkovém terminálu.

Pokud klikneme pravým tlačítkem myší do konkrétního dne, vyskočí nám tabulka na které je na výběr burza, vlastnosti vybraného chodu, převody, přihlašky odhlašky.

Pomocí **Burzy** přesuneme konkrétní chod do burzy ze které si ho může jiný strávník vybrat. **Vlastnosti vybraného chodu** nabízejí možnost podívat se na vlastnost určitého chodu. **Převod označených chodů** i **Převod všech objednávek** znamená přesun chodů na jinou výdejnu. Pomocí fce **Přihlášky, odhlášky** můžeme jednak přihlásit chody v rozmezí datumu nebo také odhlásit.

Burza Vlastnosti vybraného chodu Převod označených chodů Převod všech objednávek

Přihlášky, odhlášky

# 7.1.2 Vydané chody

Na této záložce se promítají objednávky, pokud jsou již vydané. Většinou jsou podbarveny barvou šedou – vydáno na výdejovém terminálu. Pokud chcete zadat strávníkovy vydanou stravu ručně, musíte vepsat počet do této záložky.

#### 7.1.3 Nevydané chody

Na této záložce se promítají objednávky, pokud ještě nejsou vydané. <u>Pokud chcete zadat ručně</u> strávníkovi již vydanou stravu zase jako nevydanou, musíte to vepsat do této záložky.

Pokud je u strávníka na jeden den a jeden chod uveden větší počet jídel (2,3,5,10, více...), strávník ho postupně odebírá, je počet jídel v objednávce na ten den **podtržen** (signalizuje to – strávník část odebral, ale zatím ne všechno). Když odebere poslední kus tohoto chodu, je počet jídel v objednávce na ten den **přeškrtnut** (znamená to – strávník již odebral všechnu stravu tohoto chodu na den ). Symbol podtržení nebo přeškrtnutí se promítá ve všech třech záložkách **Objednané, Vydané, Nevydané.** 

Pokud využíváte více výdejen (jsou nastaveny v Číselníky Místa Výdejny), zobrazí se tyto výdejny jako záložky nad kalendářem. Pro objednávání je třeba vybrat správnou výdejnu a potom zadat objednávky do kalendáře. Při vyhledání strávníka a otevření jeho kalendáře zobrazí program přednostně nastavenou výdejnu u strávníka.

Ja <u>BonAp – Stravné verze 2.8.9.263</u> WARE

#### *Z*-

# 8 Finance

 $\bigotimes$ 

Na tomto formuláři jsou evidovány veškeré finanční operace strávníka. V horní části jsou uvedeny chody na které může strávník docházet, jejich počet a cena.

# 8.1 Ceny za objednávku

Chod: název chodu a jeho druhu. KS1: počet kusů chodu za cenu 1 C1: cena 1 (podle číselníku) Cel1: celkem počet chodů krát cena 1 KS2: počet kusů chodu za cenu 2 C2: cena 2 ( podle číselníku ) Cel2: celkem počet chodů krát cena 2

**Cel:** celkový součet za chod (cena 1 + 2)

| 🍯 Finance    | Ì           |        |          |       |         |       |         | X |
|--------------|-------------|--------|----------|-------|---------|-------|---------|---|
| Chod         | KS1         | C1     | Cel1     | KS2   | C2      | Cel2  | Cel     | 1 |
| Snídaně 1    | 0           | 20     | 0        | 19    | 20      | 380   | 380     | - |
| Oběd 1       | 0           | 25     | 0        | 7     | 25      | 175   | 175     |   |
| Oběd 2       | 0           | 25     | 0        | 5     | 25      | 125   | 125     |   |
| Oběd 3       | 0           | 25     | 0        | 4     | 25      | 100   | 100     |   |
| Svačina      | 0           | 4,5    | 0        | 15    | 4,5     | 67,5  | 67,5    | - |
| Večeře 1     | 0           | 22     | 0        | 11    | 22      | 242   | 242     |   |
| Večeře 2     | 0           | 22     | 0        | 4     | 22      | 88    | 88      |   |
|              |             |        |          |       |         |       |         | ¥ |
| Zobrazené p  | latby : pro | vybrar | né obdob | i 💌   | D       | oklad |         |   |
| Doklad       | Datum       | i.     | Druh     | Z     | půsot   | Č     | ástka 🛛 | ~ |
|              | 15.1,20     | 108    | Ubytová  | ini   | Hotos   | rost  | -800    |   |
|              | 16.1.20     | 108    | Strav    | né    | Bar     | nka   | 1638    |   |
|              | 16.1.20     | 800    | Ubytová  | ini   | Bar     | nka   | 800     | 뾜 |
|              |             |        |          |       |         |       |         |   |
|              |             |        |          |       |         |       |         |   |
| Konto strávn | ika         |        |          |       |         |       |         | - |
| Převod :     | Objedna     | ino(   | Zaplacer | no: Z | ûstatek | 1     |         |   |
| - 214881     | 11          | 77,5   | 11       | 638   | 534     | 1,5   |         |   |
| 11.          | 12          |        | 8        |       |         |       |         |   |

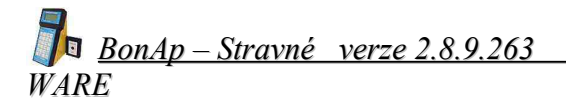

# 8.2 Přehled plateb strávníka

Ve střední části jsou vidět platby strávníka.

**Zobrazené platby:** Pomocí volby je možné zobrazit platby pouze tohoto období nebo všechny platby strávníka.

**Doklad:** pokud je nastaveno číslování dokladů v Číselníky\ Platba\ Způsoby plateb.

Datum: datum zapsané platby (na kdy byla zapsaná).

Druh: za co byla platba provedena.

**Způsob:** jakým způsobem byla platba provedena. Nastaveno opět v Číselníky\ Platba\ Způsoby plateb. **Částka:** částka uvedená při zadání platby.

# 8.3 Konto strávníka

V dolní části je potom vedeno celkové konto strávníka.

**Převod:** uvádí se zůstatek konta z předchozích měsíců.

Objednáno: celkový součet objednávek toho období.

Zaplaceno: celkový součet plateb (jen ty které se mají započítávat do konta ) za vybrané období Zůstatek: celkový stav konta strávníka <u>ke konci vybraného období</u>.

# 8.4 Zápis platby (F5)

Pokud chcete strávníkovi zadat platbu, vyhledejte strávníka a stiskněte klávesu **F5** nebo stiskněte pravé tlačítko myši a vyberte **Zápis platby.** Zobrazí se formulář pro vyplnění platby.

| Zápis platby                                      |                         |         |                                  |
|---------------------------------------------------|-------------------------|---------|----------------------------------|
| Vlastnosti platby<br>Strávník :<br>Málek Miroslav | Konto celkem :          |         | Funkce<br>Uložení a tisk účtenky |
| Způsob platby :<br>Hotovost                       | Datum :<br>11. 2.2008 V | Stravné | Účtenka automaticky              |
| Stravné 💌                                         | 580                     | Čipy    |                                  |
| Poznámka :<br>možnost zadat poznámku k pr         | ovedené platbě          |         | Zpět                             |

**Strávník:** jméno vybraného strávníka, kterému chcete zadávat platbu. **Konto celkem:** naprosto celkové konto strávníka bez ohledu na období. **Způsob platby:** vyberte způsob platby kterým bude platba provedena. Datum: zadejte datum platby (první platba nabídne aktuální datum, pokud toto datum změníte, bude program dále nabízet změněné datum POZOR !!! ).

Druh platby: uveď te za co strávník platí. K rychlé volbě může posloužit tlačítko Stravné nebo Čipy. Částka: zapište částku kterou strávník platí.

Poznámka: můžete zapsat poznámku k platbě.

Uložení a tisk účtenky: pokud kliknete na toto tlačítko, platba se zapíše ke strávníkovi a vytiskne se doklad. (před tiskem je ještě náhled)

Účtenka automaticky: pokud zatrhnete, bude se při stisku tlačítka Zapsat platbu tisknout i doklad. Zapsat platbu: zapíše platbu ke strávníkovi (pokud není nastaveno jinak, tak bez tisku dokladu). Zpět: kliknutím zrušíte zadávání platby ( nebo také klávesou Esc ).

# 8.5 Zrušení platby (Delete)

Pokud potřebujete platbu zrušit (vymazat) najděte strávníka, označte konkrétní platbu a stiskněte klávesu **Delete**. Budete vyzváni k rozhodnutí dotazem **Opravdu smazat vybranou platbu?** Po potvrzení **ANO** bude platba strávníkovi vymazána a stav konta přepočítán.

Platbu lze také vymazat stejným způsobem i v Platebním deníku.

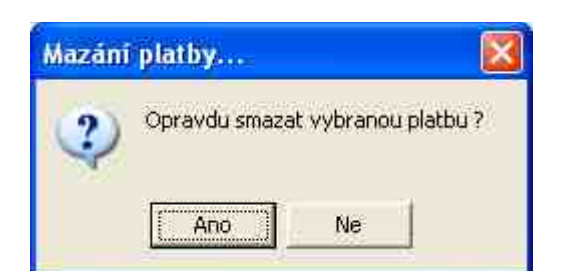

# 9 Platební deník

Platební deník slouží k náhledu uskutečněných plateb.

Pomocí platebního deníku zjistíte také stav pokladny v hotovosti a můžete také zapsat příjem a odvod peněz z pokladny.

| 💊 🔊   |           | <b>~</b> |     |                   |        |          |          |               |               |
|-------|-----------|----------|-----|-------------------|--------|----------|----------|---------------|---------------|
| Číslo | Datum     | Doklad   | ID  | Plátce            | Částka | Pokladna | Způsob   | Druh          | Poznámka      |
| 505   | 2.1.2008  |          | 274 | Rejtar Dominik    | 540    |          | Banka    | Stravné       | č.výp.244     |
| 506   | 10.1.2008 |          | 512 | Chmelík Vítek     | 115    |          | Hotovost | Záloha za čip |               |
| 507   | 10.1.2008 |          | 488 | Slezáková Jana    | -115   |          | Hotovost | Záloha za čip |               |
| 508   | 10.1.2008 |          | 488 | Slezáková Jana    | -32    |          | Hotovost | Stravné       |               |
| 511   | 2.1.2008  |          | 160 | Koutníková Eliška | 1400   |          | Banka    | Stravné       | výpis.č.246   |
| 512   | 2.1.2008  |          | 160 | Koutníková Eliška | 800    |          | Banka    | Ubytování     | č.výp.246     |
| 513   | 2.1.2008  |          | 268 | Pruša Ladislav    | 1638   |          | Banka    | Stravné       | č. výpisu 246 |
| 514   | 2.1.2008  |          | 268 | Pruša Ladislav    | 300    |          | Banka    | Ubytování     | č.výp.246     |
| 515   | 2.1.2008  |          | 287 | Sedlák Jan        | 400    |          | Banka    | Stravné       | č. výpisu 246 |
| E10   | 0.1.0000  |          | 100 | N. Y. ALL AND STR | 100    |          | D 1      |               | X / 040       |

#### 9.1.1 Příjem do pokladny

V platebním deníku klikněte na zelenou ikonku "+". Zobrazí se formulář pro zadání příjmu do pokladny.

V horní části vidíte stav pokladny. Nastavte správně druh operace na "Příjem do pokladny", pokud používáte více pokladen, tak vyberte správnou pokladnu. Nastavte datum a zadejte částku. Klikněte na tlačítko Zapsat.

#### 9.1.2 Odvod z pokladny

V platebním deníku klikněte na červenou

ikonku "x". Zobrazí se formulář pro zadání odvodu do pokladny. Nastavte správně druh operace na

"Příjem do pokladny", pokud používáte více pokladen, tak vyberte správnou pokladnu. Nastavte datum a zadejte částku. Klikněte na tlačítko Zapsat.

#### 9.1.3 Stav pokladny

Kliknutím na ikonku pokladny zobrazíte informaci o aktuálním stavu hotovosti v pokladně.

#### 9.1.4 Zobrazení přehledu plateb

Číslo: pořadové číslo platby Datum: den na který byla platba zapsaná Doklad: číslo dokladu (pokud je nastaveno číslování v Číselníky\ Platba\ Způsoby plateb ) **ID:** evidenční číslo strávníka Plátce: jméno strávníka Částka: hodnota zadané platby Pokladna: pokladna na které byla uskutečněna platba Způsob: způsob jakým bylo zaplaceno Druh: rozlišení za co strávník zaplatil

# 10 Seznam čipů

Na formuláři se zobrazuje database čipů. Toto zobrazení se dá filtrovat pomocí rozbalovací lišty, kde vyberete z možností:

#### 10.1.1 Výběr přehledu

Poškozený Nefunkční Ztracený Zablokovaný Obsazený

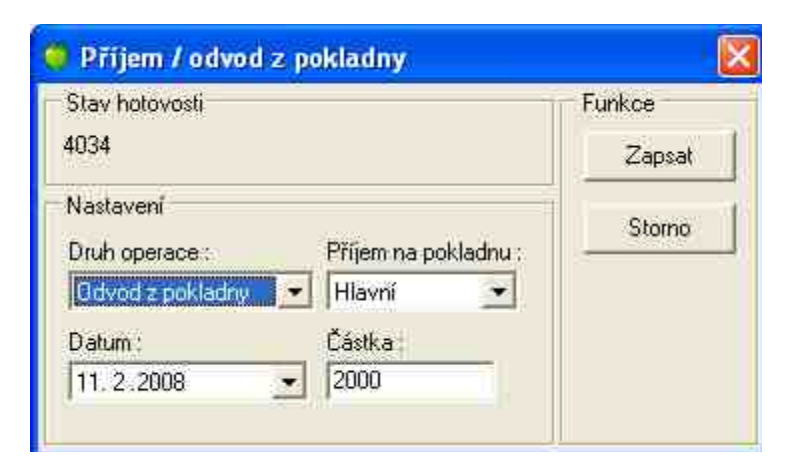

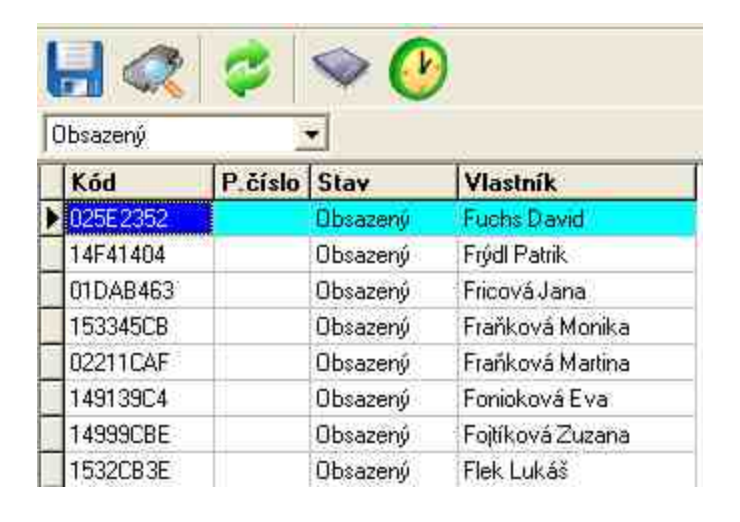

**Poznámka:** poznámka při zadání platby

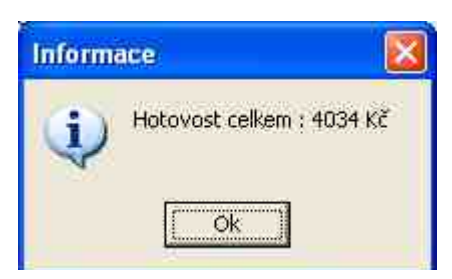

Volný Všechny

#### 10.1.2 Import čipů z diskety

Pokud nakoupíte čipy a nepoužíváte klávesnicovou čtečku, bude vám společně s čipy doručena i disketa, kde bude seznam kódů čipů. Přidáte je do databáze pomocí ikonky (disketa). Program otevře výběr, kde najdete uložený soubor. Nasměrujte program na disketu. Kliknete otevřít a program přidá čipy a zahlásí: Přidáno xxx.. čipů.

#### 10.1.3 Editace čipu

Pomocí editace čipu je možné provádět změny čipu. Aby bylo možné změny provádět, musí být povoleny zatržítkem "**Povolit změny"** 

Potom můžete použít, pokud je potřeba, převody kódování čipů, změnu pořadového čipu, změnu stavu čipu.

Provedenou změnu potvrdíte tlačítkem uložit.

# 10.1.4 Přiřadit volný čip

Pokud nepoužíváte klávesnicovou čtečku a

přidělujete strávníkovi volný čip, vyberte čip v seznamu a klikněte na ikonku "**Přiřadit volný čip"**. Čip bude přiřazen strávníkovi.

# 10.1.5 Historie čipu

Připravuje se zobrazení historie čipu ...

# 11 Finanční operace

Pomocí finančních operací můžete pracovat z výpisy z internetových bank, zadávat hromadné příkazy k inkasu i k úhradě

# 11.1 Banky – internetové bankovnictví

#### 11.1.1 Výpisy

Pokud chcete načíst výpis internetové banky, který jste si uložili na PC klikněte na tlačítko **Otevřít výpis.** Program otevře formulář a zeptá se, kde je soubor uložen. Vyberte soubor z výpisem a klikněte otevřít. Výpis se zobrazí v tabulce programu.

| Banky    | Operace       | Položky výpisu<br>Zobrazené platby : Vybrané datum : |           |          |        |                   |         |             |            |
|----------|---------------|------------------------------------------------------|-----------|----------|--------|-------------------|---------|-------------|------------|
| Vypisy   |               | Importované platby 14.5.2007                         |           |          |        |                   |         |             |            |
|          | Spárovat      | Výpis                                                | Datum     | V symbol | Částka | Účet              | Banka I | nfo Stav    | Poznámka 🔗 |
| 🧊 Inkaso | Tick vunier   | 14.5.2007                                            | 14.5.2007 | 51389    | 350    | 0000001583871389  | 6800    | Importovaná | Ruzieł     |
| Chendu   | - Insk vypisu | 14.5.2007                                            | 14.5.2007 | 51390    | - 25   | -0000001583871389 | 0800    | Importovaná | Sedlace    |
| Uniady   | Kontrola účtů | 14.5.2007                                            | 14.5.2007 | 50048    | 500    | 0000001583871389  | 0300    | Importovaná | Smejk      |
| Srážky   |               | 14.5.2007                                            | 14.5.2007 | 51389    | 350    | 0000001583871389  | 6800    | Importovaná | Smo        |
|          |               | 14.5.2007                                            | 14.5.2007 | 51390    | 600    | 0000001583871389  | 0800    | Importovaná | Souce      |

| ontrase enpre |                  | Funkco |
|---------------|------------------|--------|
| Povolit změny |                  | FUNKCE |
| Kódy          | Číslo čipu       | Uložit |
| Decimální :   | Pořadové číslo : | -      |
| 363580835     | 985              | Storno |
| Duha :        | Chan Xierra      |        |
| 8A5D385C      |                  |        |
| Alcor :       | Ubsazeny         |        |
| 15ABCDA3      |                  |        |

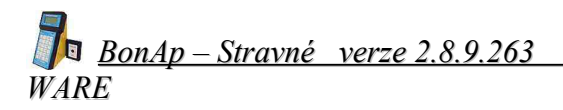

Výpis: datum připsání na účet (podle výpisu)

Datum: datum pod jakým se to zapíše ke strávníkovi do programu (je možno ho před spárováním změnit) V symbol: variabilní symbol

| uvedený v platbě<br>Částka: hodnota | 📸 Banky  | Soubor inkasa<br>Banka | Datum splatnosti : | nlathy             |
|-------------------------------------|----------|------------------------|--------------------|--------------------|
| Účet: účet ze                       | 🧊 Výpisy | ČSOB                   | 17.10.2005 💌       | kterého platba     |
| Banka: kód                          | 🎁 Inkaso | 0308                   | Vytvořit           | banky příchozího   |
| Info: výsledek                      | 🧊 Ührady |                        |                    | kontroly účtů viz. |
| Stav: zobrazuje                     | 🇾 Srážky |                        |                    | zpracování         |

položky a dá se ručně měnit. Po spárování plateb se automaticky změní na **Spárovaná** 

Poznámka: v poznámce je uveden název účtu příchozí platby.

Kontrola účtů: funkce je zatím rozpracovaná

Podle variabilního symbolu vyhledá strávníka a zkontroluje číslo účtu u něho vyplněné s číslem účtu na položce výpisu. Pokud účet souhlasí – zapíše se **účet OK**, pokud účet nesouhlasí – zapíše se **NESOUHLASÍ** 

#### 11.1.2 Inkaso

Funkce inkasa je zatím zpracovaná pouze pro ČSOB.

Pro výpočet inkasa program použije všechny strávníky zařazené do způsobu platby, který je v číselníku plateb evidován jako **inkasní**. (Číselníky\ Platba\ Způsoby plateb\ Typ ... nastavit na Inkaso )

*Z*-

Zadejte datum splatnosti a klikněte na tlačítko Vytvořit. Program se zeptá kam má soubor uložit a vytvoří soubor např. **inkaso\_25-02-2008.kpc** . Název souboru neměňte !!

# 11.1.3 Úhrady

Funkce se používá na vyplacení přeplatků ze stravného a hromadné rozeslání na účty strávníků.

**Přidat filtr:** kliknutím se zobrazí formulář pro nastavení filtru strávníků, kterým se budou přeplatky vyplácet. Nastavený filtr zapíšete tlačítkem uložit.

Editovat: označte ve výběru potřebný filtr a klikněte na tlačítko editovat. Můžete potom již nastavený filtr upravovat a zase potvrdit tlačítkem uložit.

K datu: program je schopen vyplatit zůstatky k určitému datumu, které nastavíte. Běžně by se měl použít konec měsíce, vzhledem k uzávěrce.

Datum splatnosti: nastavte datum kdy má být příkaz proveden.

Název: Název provozovny podle číselníku (Číselníky\ Firmy\ ... zatrhnutá provozovna )

Číslo účtu: vyplňte číslo vašeho účtu (jídelny) ze kterého se budou platby odesílat.

Kód banky: zadejte kód banky vašeho (jídelny) účtu.

Částka: pokud vyplníte částku (např. 300,-) vyplatí se přeplatek jen těm strávníkům, kteří mají zůstatek stejný nebo vyšší a vyplatí se celá částka. Používá se proto, aby se zabránilo odesílání velmi malých částek na účet.

| 📁 Banky | "Filter=DatumDen=25.2:2008,DatumMes=25.2 | K datu :                        | Datum splatnosti :  |  |  |  |
|---------|------------------------------------------|---------------------------------|---------------------|--|--|--|
| Výpisy  |                                          | 31. 1 .2008                     | 15. 2.2008          |  |  |  |
| Inkaso  |                                          | Nåzev :                         |                     |  |  |  |
| Úhrady  |                                          | Číslo účtu :                    | Kód banky :         |  |  |  |
|         | man ou for many a former for             | 123456789                       | 0600                |  |  |  |
| Srážky  |                                          | Částka :                        | Konstantní symbol : |  |  |  |
|         |                                          | 300                             |                     |  |  |  |
|         |                                          | Zpráva pro příjemce :           |                     |  |  |  |
|         |                                          | Přeplatky stravného za rok 2007 |                     |  |  |  |
|         |                                          | Vytvořit soubor                 |                     |  |  |  |

**Zpráva pro příjemce:** zde můžete uvést jakoukoliv zprávu, která se objeví na výpisu strávníka. (např. Přeplatky stravného za rok 2007)

Po nastavení potřebných parametrů pro vytvoření souboru úhrady klikněte na tlačítko **Vytvořit soubor**. Program vytvoří soubor a zahlásí celkovou částku v příkazu. Po kliknutí na ANO uloží soubor (např. uhrada\_25-02-2008.ikm) do adresáře BonAp - Stravné ( tam kde leží spouštěný Bonstr.exe ).

# 11.1.4 Exporty

Pomocí exportů se vytvářejí soubory pro banky, učetní programy apod. Dají se zde i vytisknout složenky.

Nejdřív vyberete zdroj export, potom datum exportu, typ exportu, popřípadě vyfiltrujte kategorii, skupinu, třídu, způsob platby, výdejnu. **Nastaví se Zůstatek > než** a **Po odečtení**. Dále připravíte tyto zůstatky pomocí Připravt zůstatky. Tlačíko **Export** vytvoří exportní soubor a **Tisk složenek** vytiskne složenky.

| Připravit zůstatky                                                                                                    |                                                                                                    |                                                                                                    |
|----------------------------------------------------------------------------------------------------|----------------------------------------------------------------------------------------------------|----------------------------------------------------------------------------------------------------|
| Datum Zařazení 1. Zařaz                                                                                                    | ení 2.                                                                                                    |                                                                                                    |
| Výběr dr<br><b>8. a</b><br>Výběr m<br><b>září</b>                                                                                  | Vybraný rozsah :         1.září 2008 - 30.září 2008         ie :       Od data         září 2008 ▼       1.         šsíce :       Do data         2008 ▼       30.                   | a:<br>září 2008 ▼<br>a:<br>září 2008 ▼                                                                                                    |
| Typ<br>Zdroj exportu :<br><b>Předpis od - do</b><br>Zůstatek ke dni<br>Pevná částka<br>Částka + zůstatek<br>Rehau<br>NemCL<br>Vest | Typ exportu :<br>Komerční banka - Úhrada<br>ČSOB - Úhrada<br>ČSOB - Inkaso<br>Disketa spořitelna - Úhrada<br>Disketa spořitelna - Inkaso<br>Složenka<br>ABO - Úhrada<br>ABO - Inkaso | Nastavení<br>Období : 2áří 09<br>Splatnost : 8 9 2008<br>Částka > než :<br>Částka < než :<br>Po odečtení :<br>Pevná částka :<br>Provést Zavřít |

| Datum Zařazení 1. Zařazení 2. Místa |                 |                    |            |            |             |            |      |           |            |          |  |
|-------------------------------------|-----------------|--------------------|------------|------------|-------------|------------|------|-----------|------------|----------|--|
|                                     |                 |                    | Vu         | hranú roz: | ah :        |            |      |           |            |          |  |
|                                     |                 |                    | 1 246 20   | 108 - 30   | září 2008   |            |      |           |            |          |  |
|                                     | Vúběr dne       |                    | 1.2011 20  | .00 .00.   | Od date     | <b>.</b> . |      |           |            |          |  |
|                                     |                 |                    |            |            |             | 2.<br>258  | 2008 | -         |            |          |  |
|                                     | 0. 20           | 111 2000<br>Vice i | · <u> </u> |            | De dete     | 2011       | 2000 | <u> </u>  |            |          |  |
|                                     | vyber me:       |                    |            |            | Do data     | 3:         | 2000 | _         |            |          |  |
|                                     | Zarı            | 2008               | <b>_</b> _ |            | 30.         | zarı       | 2008 | <b>•</b>  |            |          |  |
|                                     |                 |                    |            |            |             |            |      |           |            |          |  |
|                                     | Datum exportu : | 1                  | VD export  |            |             |            |      |           |            |          |  |
| Připravit zůstatky                  | 8 září 2        | 2008 -             | Disketa    | spořiteln  | a - Inkas 🔻 | 1          |      |           |            |          |  |
|                                     |                 |                    |            |            |             | 1          |      |           | <b>A</b> - |          |  |
| Export                              | Příjmení        | Jméno              | Cástka     | Zdroj      | V.S.        | S.S.       |      | Předčíslí | Účet       | Banka U  |  |
|                                     | 1 Malikova      | Tereza             | 1034       | 1034       | 9952123885  |            |      |           |            | V.       |  |
| Tisk složenek                       | 1 Malikova      | Pavla              | 1100       | 1100       | 7254193595  |            |      |           |            | V.       |  |
| Zanashalathu                        | 1 Bradler       | Jan                | 1034       | 1034       | 9909173857  |            |      |           |            | Se       |  |
| apsat platby                        | 1 Adam          | Jin                | 10/8       | 10/8       | 9806193870  |            |      |           |            | Na       |  |
| Tisk průvodku                       | 1 Soukup        | Matej              | 987        | 987        | 9904293861  |            |      |           |            | Pn       |  |
|                                     | 1 Soukupova     | Lenka              | 987        | 987        | 9954293855  |            |      |           |            | Pn       |  |
|                                     | I Adamkova      | Anleta             | 1078       | 10/8       | 9857253890  |            |      |           |            | Br.      |  |
|                                     |                 | Anna               | 387        | 987        | 366113      |            |      |           |            | KC I     |  |
|                                     |                 | Kasalina           | 1024       | 1024       | 0000072001  |            |      |           |            | C L      |  |
| -                                   | 1 Dekiuva       | Vandula            | 1034       | 1034       | 0050050001  |            |      |           |            | 56<br>M- |  |
|                                     | 1 Bakrova       | Katerina           | 294        | 294        | 9956173963  |            |      |           |            | MR Sh    |  |
|                                     | 1 Benes         | Ondrei             | 1100       | 1100       | 9307243858  |            |      |           |            |          |  |
|                                     | 1 Brezinova     | Katerina           | 329        | 329        | 9859143998  |            |      |           |            | Ke       |  |
|                                     | 1 Brezina       | Jan                | 392        | 392        | 9412243852  |            |      |           |            | Ke       |  |
|                                     | 1 Horcickova    | Gabina             | 1100       | 1100       | 7654093590  |            |      |           |            |          |  |
| -                                   | 1 Motyckova     | Lucie              | 1000       | 1000       | 7053053590  |            |      |           |            | KI-      |  |
|                                     |                 |                    |            |            |             |            |      |           |            |          |  |
|                                     |                 |                    |            |            |             |            |      |           |            |          |  |

# 11.2 Srážky

# 11.2.1 Zapsat srážky

Funkce se využívá pro srážky ze mzdy nebo vyúčtování firmám.

Pomocí doplňujícího filtru vyberte konkrétní kategorii, Skupinu Třídu nebo firmu.

Datum od-do: vyberte období za které je budete účtovat. (předpokládá se za měsíc) Datum platby: zadejte datum platby pod kterým se zaznamená ke strávníkovi Zdroj srážky: vyberte Objednávky od-do Způsob platby: vyberte jakým způsobem bude platba zapsána ke strávníkovi.

Druh platby: vyberte druh platby za který bude platba provedena.

| Banku     | Zařazení 1.                |                                         |                    | Funkce        |
|-----------|----------------------------|-----------------------------------------|--------------------|---------------|
| Jang Sang | T Kategorie                | T Skupiny                               | Třídy              | Zapsat srážky |
|           |                            | A BA                                    | MS<br>PS 1         | Export srážek |
| 🎾 Inkaso  | 12<br>12<br>12<br>12<br>12 | 1 I I I I I I I I I I I I I I I I I I I | E PS 2<br>E PS 3   | Import drážek |
| 🍏 Úhrady  | 1252                       |                                         | SS<br>SS ZAM       |               |
| 🔛 Srážky  | MSD<br>MSV                 |                                         | ZA-ZŠ              |               |
| ~         | A TANA                     | <u>.</u>                                | III Z\$Z           |               |
|           | Nastavení                  |                                         |                    |               |
|           | Datum od : Datum o         |                                         |                    |               |
|           | 1.1.2008 🗾 31.1.2          | 2008 🖭   15. 2. 2008 🖭                  | Ubjednávky od - do |               |
|           | Zápis stážek               | Export souboru                          |                    |               |
|           | Způsob platby :            | Záporná částk                           | a                  |               |
|           | Banka                      | Nugget LS010P                           | Vema Vest CSV      |               |
|           | Druh platby :              | Mzdová složka                           | Oddělovač :        |               |
|           | Bulet                      |                                         |                    |               |
|           |                            | 2                                       |                    |               |

Po nastavení klikněte **Zapsat srážky** a strávníkům se zapíší protihodnoty jejich zůstatků, podle nastavení ( vynulují se konta ).

#### 11.2.2 Export srážek do souboru

Záporná částka: určuje znaménko ve výstupním souboru (částka se tímto nemění) Zákaznické nastavení: Nugget LS010P, Vema, Vest, CSV

#### 11.2.2.1 NUGGET LS010P

Podnik: určuje firmu kterou účtujete (číslo / označení ).

*Z*-

**Období:** do souboru bude zapsáno období ve formátu mmrrrr (např. 022008). **Mzdová složka:** nastavitelná konstanta.

#### 11.2.2.2 VEMA

Tisk dokladu

#### 11.2.2.3 VEST - LOSENKA

Typ exportu: nastavte GCE, NATE, CHS Služby.
Číslo podniku: určíte pro firmu kterou účtujete.
Počet dnů: vyplňte počet pracovních dnů (dotovaných dnů). Pokud nepoužíváte pro účtovanou firmu limit dotací, nastavte vysokou hodnotu, např. 100 dnů)

#### 11.2.2.3.1 Export souborů srážek mezd – po firmách

Srážky vytvářejte až po uplynutí celého měsíce. Do formuláře nastavení je třeba vyplnit potřebné a správné údaje viz obrázek.

Datum od – do: nastavuje se rozsah za jaké období se bude účtovat
Datum platby: nastavuje se datum, pod kterým bude platba zapsána v údajích strávníka (doporučujeme zapisovat do datumu aktuálního měsíce viz obrázek)
Zdroj srážky: nastavte "Vest"
Kategorie: Vyberte potřebnou kategorii (firmu)
Skupina: možnost výběru "Fakturanti" – "Manažeři" (exportní soubor se dělá pouze pro

fakturantky)

Způsob platby: nastavte "Faktura" Druh platby: nastavte "Stravne"

Musí být vybráno tlačítko "Vest"

Typ exportu: nastavte potřebný formát exportu (GCE, NATE, CHS Služby) Číslo podniku: číslo podniku se vyplní podle vybraného "typu exportu" Počet dnů: nastavte počet dotovaných dnů (pokud nepoužíváte pro účtovanou firmu limit dotací, nastavte vysokou hodnotu, např. 100 dnů)

Po nastavení formuláře srážek klikněte na tlačítko "**Export srážek**" Program vytvoří soubor v potřebném formátu a bude se dotazovat na místo uložení. Nasměrujte např. na disketu, disk nebo flash disk.

Po vytvoření souboru **je výhodné** hned zapsat platby ke strávníkům, protože je vše v tu chvilku správně nastaveno. Použijete kliknutí na tlačítko "**Zapsat srážky**"

#### 11.2.2.3.2 Zápis srážek z mezd – po firmách

Pro zápis plateb použijete stejný formulář jako pro vytvoření exportního souboru.

BonAp – Stravné verze 2.8.9.263

Srážky vytvářejte až po uplynutí celého měsíce

#### Menu programu \ Platby\ Srážky

Do formuláře nastavení je třeba vyplnit potřebné a správné údaje jako při vytvoření exportního souboru.

#### DOPORUČUJEME !!

Po vytvoření souboru **je výhodné** hned zapsat platby ke strávníkům, protože je vše v tu chvilku správně nastaveno. Použijete kliknutí na tlačítko "**Zapsat**"

Zapsané platby můžete zkontrolovat v údajích každého konkrétního strávníka. Např:

#### 11.2.2.3.3 Tisková sestava

#### Klikněte na tlačítko Tisková sestava

Zobrazí se tisková sestava vyúčtování.

| <b>Vyúčtová</b> l<br>Od: 1.9.20<br>Do: 30.9.20 | ní<br>007<br>007 | Los<br>Sle<br>Cho | senka s. r. o.<br>pá 1500<br>otěboř 58301 |           |          |           |          |  |
|------------------------------------------------|------------------|-------------------|-------------------------------------------|-----------|----------|-----------|----------|--|
| Číslo                                          | Celkem           | Nárok dot         | Zboží 5%                                  | Zboží 19% | Dotováno | Příspěvek | Srážka   |  |
| 027203                                         | 514,5000         | 493,0000          | 21,5000                                   | 0,0000    | 493,0000 | 271,1500  | 243,3500 |  |
| 027395                                         | 246, 4000        | 246,4000          | 0,0000                                    | 0,0000    | 246,4000 | 135,5200  | 110,8800 |  |
| 027524                                         | 272,0000         | 272,0000          | 0,0000                                    | 0,0000    | 272,0000 | 149,6000  | 122,4000 |  |
| 027784                                         | 507,8000         | 507,8000          | 0,0000                                    | 0,0000    | 507,8000 | 279,2900  | 228,5100 |  |
| 028121                                         | 254,2000         | 254,2000          | 0,0000                                    | 0,0000    | 254,2000 | 139,8100  | 114,3900 |  |
| 028435                                         | 483,6000         | 459,6000          | 0,0000                                    | 24,0000   | 459,6000 | 252,7800  | 230,8200 |  |
| 028541                                         | 517,8000         | 517,8000          | 0,0000                                    | 0,0000    | 517,8000 | 284,7900  | 233,0100 |  |
| 028602                                         | 418,6000         | 418,6000          | 0,0000                                    | 0,0000    | 418,6000 | 230,2300  | 188,3700 |  |
| 028756                                         | 544,7000         | 517,4000          | 27,3000                                   | 0,0000    | 517,4000 | 284,5700  | 260,1300 |  |
| 028855                                         | 236,9000         | 212,0000          | 24,9000                                   | 0,0000    | 212,0000 | 116,6000  | 120,3000 |  |
| 029353                                         | 244,0000         | 244,0000          | 0,0000                                    | 0,0000    | 244,0000 | 134,2000  | 109,8000 |  |
| 029445                                         | 565,6000         | 565,6000          | 0,0000                                    | 0,0000    | 565,6000 | 311,0800  | 254,5200 |  |
| 029568                                         | 563,8000         | 520,8000          | 0,0000                                    | 43,0000   | 520,8000 | 286, 4400 | 277,3600 |  |
| 029674                                         | 400,0000         | 400,0000          | 0,0000                                    | 0,0000    | 400,0000 | 220,0000  | 180,0000 |  |
| 029810                                         | 397,6000         | 397,6000          | 0,0000                                    | 0,0000    | 397,6000 | 218,6800  | 178,9200 |  |

Číslo: Jedná se o číslo zaměstnance – v programu je vedeno v kolonce "Variabilní symbol"

Celkem: Jedná se o celkový součet veškerého zakoupeného zboží strávníka (dotovaného i nedotovaného)

**Nárok dot:** Je to celková částka nároku zaměstnance, jeho odebraných položek spadajících do dotací, maximálně však do výše násobku nastavených dnů x 51.80,- Kč. Např. období 09/2007 nastaveno 19 dotovaných dnů – 19 x 51.80,- = **984.20,-** Toto je max. částka kterou může strávník čerpat jako dotovanou. Všechno ostatní nad rámec dotace platí strávník v plné výši. ( částka 51.80,- je nastavena pevně podle požadavků zákazníka)

**Zboží 5%:** Celkem odebrané zboží strávníka na "**Bufetu**" v této sazbě DPH ( nespadá do dotovaných položek)

Zboží 19%: Celkem odebrané zboží strávníka na "Bufetu" v této sazbě DPH

( nespadá do dotovaných položek)

**Dotováno:** Celkem odebrané zboží strávníka, které spadá do dotovaných položek (Jedná se o základní chody Snídaně, Polévka, Obědy, Večeře – nespadá do toho žádná položka z "**Bufetu**", kterou si

Z-

strávník dokupuje zvlášť např. pití, pečivo, salát, cukrovinky, atd....

Příspěvek: Počítá se ze sloupce "Nárok dot" a to ve výši 55% (platí zaměstnavatel)

Srážka: Počítá se ze sloupce "Nárok dot" a to ve výši 45% (platí zaměstnanec) + veškeré položky "Bufetu"

v "Zboží 5%" a "Zboží19%" + případný nadlimit podle výpočtu "Nárok dot".

Na konci tiskové sestavy je celkový souhrn vysčítaný podle požadavku zákazníka.

| <b>Vyúčtování</b><br>Od : 1.9.2007<br>Do : 30.9.2007      |                      |                                            | L<br>S<br>C | osenka s. r. o.<br>Ilepá 1500<br>Xhotěboř 58301 |  |
|-----------------------------------------------------------|----------------------|--------------------------------------------|-------------|-------------------------------------------------|--|
|                                                           | Základ daně 5% :     | Základ daně 19% :                          | Daň 5% :    | Daň 19% :                                       |  |
| Stanovený limit :<br>Do stanoveného limitu : 55 %<br>45 % |                      | 219961,8487<br>120979,0168<br>98982,8319 + |             | 41792,7513<br>22986,0132<br>18806,7381          |  |
| Dotované zboží nad limit :<br>Nedotované zboží :          | 0,0000<br>10979,2095 | +                                          | 548,9605    | 0,0000<br>2650,0689                             |  |
| Celkem :                                                  | 10979,2095           | 233909,5798                                | 548,9605    | 44442,8202                                      |  |
| Celkem k úhradě:                                          | 289880,5700          |                                            |             |                                                 |  |

#### 11.2.2.4 CSV

Mzdová složka: nastavitelná konstanta podle účetního programu. Oddělovač: nastavitelný oddělovač textového souboru.

Vytvořený soubor bude formátován: Ev.Číslo strávníka ; Mzdová složka ; částka 1480;99;56.0 1479;99;70.0 1419;99;56.0

bonAp – Stravné verze 2.8.9.263

1006;99;56.0 147;99;100.0

#### <u>3. Zápis srážek z mezd – po firmách</u>

Pro zápis plateb použijete stejný formulář jako pro vytvoření exportního souboru.

Srážky vytvářejte až po uplynutí celého měsíce

#### Menu programu \ Platby\ Srážky

Do formuláře nastavení je třeba vyplnit potřebné a správné údaje jako při vytvoření exportního souboru.

#### **DOPORUČUJEME !!**

Po vytvoření souboru **je výhodné** hned zapsat platby ke strávníkům, protože je vše v tu chvilku správně nastaveno. Použijete kliknutí na tlačítko "**Zapsat**"

Zapsané platby můžete zkontrolovat v údajích každého konkrétního strávníka. Např:

#### **POZOR !!** <u>Pokud je již platba jednou zapsaná, nespouštějte zápis plateb znovu !!!</u> Došlo by k zapsání platby podruhé a odmazat je lze pouze po jednotlivých strávnících.

# 11.3 Faktury

Slouží k vytváření faktur a naslednému zůčtování či tisku faktury.

Nejdříve vyberete **Založit novou fakturu**, zde vyplníte její vlastnosti : dodavatel, odběratel, číslo faktury program generuje sám, kategorie, konstantní symbol, způsob platby a **datumy**. Pomocí **Uložit změny** fakturu uložíte. Faktura se dá dále opravit přes **Opravit fakturu** a také **Smazat fakturu**. Následě fakturu vytisknete pomocí tlačítka **Tisk faktury**.

BonAp – Stravné verze 2.8.9.263

# 12 <u>Tiskové sestavy</u>

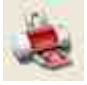

V menu programu klikněte na volbu "Tiskové sestavy".

Zobrazí se okno pro výběr a nastavení různých tiskových sestav. Na formuláři je možné jednak vybrat (vlevo) druh tiskové sestavy a vpravo potom nastavit další možnosti např:

- rozsah datumu od-do
- filtr pomocí Skupiny, Kategorie, Platby, Chodu, atd ....

| Počty jídel                                   | 💿 💿 🔞 Uložené filtry : OBĚDY MŠ 🖃                                                                                                    |                               |
|-----------------------------------------------|----------------------------------------------------------------------------------------------------|-------------------------------|
| Přehled stravy<br>Jmenné přehledy<br>Uzávěrka | Datum Zařazení 1.   Zařazení 2.   Provedené platby   Chody   Místa   Butet   Ostatni  <br>Vybraný rozsah :<br>1. leden 2008 - 31. leden 2008 |                               |
| Základní<br>Pozšířená                         | Výběr dne : Dd data :<br>1. ledna 2008 ▼ 1. ledna 2008<br>Výběr měsíce : Do data :                                                           | -                             |
| Cipy                                          | leden 2008 <u>-</u>  31. ledna 2008                                                                                                    | -                             |
| Bufet                                         | Nastavení tisku                                                                                                    | Funkce                        |
| Vákaznické<br>Servisní                        | Rozpis kalendáře         Limit přeplatku / nedoplatku         Zůstatek                                                                       | Vypracovat<br>Nähled<br>Filtr |

Pokud se potřebujete zaměřit na konkrétní den – vyberte z hodnoty "**Určení dne**" konkrétní den. Když potřebujete rychle nastavit konkrétní měsíc – vyberte z hodnoty "**Výběr měsíce**". Jestliže potřebujete konkrétní rozsah dnů – vyberte z hodnot "**Od data**" – "**Do data**"

Nastavená kriteria si program pamatuje i pro ostatní tiskové sestavy. Je tedy možné nastavit tzv. filtr a potom vybírat konkrétní tiskovou sestavu.

Nastavený filtr je také možné si uložit pod vlastním názvem pro další použití. Výběr potom nastavujete v rozbalovací liště **Uložené filtry**.

V dolní části může mít každá sestava ještě další dělící části podle kterých se bude vypracovávat a na které bude zaměřena.

Zatrhnutím zvolte výběr, případně nastavte další hodnoty.

*Z*-

Vybranou sestavu vytvoříte pomocí tlačítka "**Vypracovat**", zobrazí se náhled a potom máte možnost tisku, případně nastavení počtu kopií a dalších vlastností tisku.

Po vypracované sestavě máte možnost sestavu znovu zobrazit pomocí tlačítka "**Náhled**" (aniž by se znovu vypočítávala).

Volba "Filtr" vám ukáže v informačním okně předvolený filtr použitý k výpočtu tiskové sestavy.

# 12.1 Počty jídel

| Počty jídel         Název firmy s.r.o           Od:         1.1.2008         Havlíčkova 745           Do:         31.1.2008         Praha 123 45 |             |        |     |      |       |              |            |     |     |     |    |    |   |
|----------------------------------------------------------------------------------------------------|-------------|--------|-----|------|-------|--------------|------------|-----|-----|-----|----|----|---|
| Kategorie                                                                                                    | S1          | S2     | PR  | 01   | 02    | 03           | S۷         | V1  | √2  | √3  | V4 | 04 |   |
| DZ                                                                                                    | 0           | 0      | 0   | 281  | 296   | 157          | 0          | 0   | 0   | 0   | 0  | 0  |   |
| IZ                                                                                                    | 606         | 36     | 0   | 202  | 174   | 92           | 505        | 339 | 161 | 20  | 15 | 0  |   |
| IZS1                                                                                                    | 32          | 0      | 0   | 32   | 0     | 0            | 32         | 28  | 0   | 0   | 0  | 0  |   |
| IZS2                                                                                                    | 204         | 0      | 0   | 137  | 41    | 27           | 200        | 140 | 28  | 0   | 0  | 0  |   |
| IZS3                                                                                                    | 206         | 0      | 0   | 107  | 56    | 38           | 195        | 12  | 2   | 130 | 28 | 0  |   |
| MSD                                                                                                    | 0           | 0      | 195 | 194  | 0     | 0            | 77         | 0   | 0   | 0   | 0  | 0  |   |
| MSV                                                                                                    | 0           | 0      | 62  | 62   | 0     | 0            | 48         | 0   | 0   | 0   | 0  | 0  |   |
| V                                                                                                    | 0           | 0      | 0   | 157  | 136   | 46           | 0          | 30  | 1   | 0   | 0  | 0  |   |
| ZAM                                                                                                    | 0           | 0      | 0   | 756  | 550   | 211          | 0          | 0   | 0   | 0   | 0  | 0  |   |
| ZS1                                                                                                    | 0           | 0      | 0   | 449  | 5     | 1            | 0          | 0   | 0   | 0   | 0  | 0  |   |
| ZS2                                                                                                    | 0           | 0      | 0   | 592  | 211   | 147          | 0          | 0   | 0   | 0   | 0  | 0  |   |
| ZS3                                                                                                    | 0           | 0      | 0   | 287  | 49    | 64           | 0          | 0   | 0   | 0   | 0  | 0  |   |
| Součty                                                                                                    | 1048        | 36     | 257 | 3256 | 1518  | 783          | 1057       | 549 | 192 | 150 | 43 | 0  |   |
| Vytištěno : 2                                                                                                    | 5.2.2008 12 | :18:33 |     |      | BonAp | - stravné () | 2.8.2.228) |     |     |     |    |    | 1 |

12.1.1 Kategorie
# 12.1.1.1 Dny

| <mark>Počtyj</mark><br>Od: 4.<br>Do: 31. | Počty jídel - kategorie, dny         Název firmy s.r.o           Od:         4.1.2008         Havlíčkova 745           Do:         31.1.2008         Praha 123 45 |    |    |     |    |    |    |            |            |            |    |    |  |  |
|------------------------------------------|----------------------------------------------------------------------------------------------------|----|----|-----|----|----|----|------------|------------|------------|----|----|--|--|
| Datum :                                  | 4.1.2008                                                                                                    |    |    |     |    |    |    |            |            |            |    |    |  |  |
| Kategorie                                | S1                                                                                                    | S2 | PR | 01  | 02 | 03 | SV | <b>V</b> 1 | <b>V</b> 2 | ∨3         | V4 | 04 |  |  |
| V                                        | 0                                                                                                    | 0  | 0  | 1   | 0  | 0  | 0  | 0          | 0          | 0          | 0  | 0  |  |  |
| ZAM                                      | 0                                                                                                    | 0  | 0  | 21  | 0  | 0  | 0  | 0          | 0          | 0          | 0  | 0  |  |  |
| Součty                                   | 0                                                                                                    | 0  | 0  | 22  | 0  | 0  | 0  | 0          | 0          | 0          | 0  | 0  |  |  |
| Datum :                                  | 7.1.2008                                                                                                    |    |    |     |    |    |    |            |            |            |    |    |  |  |
| Kategorie                                | S1                                                                                                    | S2 | PR | 01  | 02 | 03 | SV | <b>V</b> 1 | <b>V</b> 2 | <b>V</b> 3 | V4 | 04 |  |  |
| DZ                                       | 0                                                                                                    | 0  | 0  | 25  | 0  | 0  | 0  | 0          | 0          | 0          | 0  | 0  |  |  |
| IZ                                       | 28                                                                                                    | 0  | 0  | 16  | 0  | 0  | 32 | 25         | 9          | 1          | 3  | 0  |  |  |
| IZS1                                     | 2                                                                                                    | 0  | 0  | 2   | 0  | 0  | 2  | 2          | 0          | 0          | 0  | 0  |  |  |
| IZS2                                     | 9                                                                                                    | 0  | 0  | 10  | 0  | 0  | 9  | 7          | 3          | 0          | 0  | 0  |  |  |
| IZS3                                     | 10                                                                                                    | 0  | 0  | 11  | 0  | 0  | 11 | 2          | 0          | 7          | 2  | 0  |  |  |
| MSD                                      | 0                                                                                                    | 0  | 9  | 9   | 0  | 0  | 4  | 0          | 0          | 0          | 0  | 0  |  |  |
| MSV                                      | 0                                                                                                    | 0  | 5  | 5   | 0  | 0  | 3  | 0          | 0          | 0          | 0  | 0  |  |  |
| $\vee$                                   | 0                                                                                                    | 0  | 0  | 16  | 0  | 0  | 0  | 1          | 1          | 0          | 0  | 0  |  |  |
| ZAM                                      | 0                                                                                                    | 0  | 0  | 70  | 0  | 0  | 0  | 0          | 0          | 0          | 0  | 0  |  |  |
| ZS1                                      | 0                                                                                                    | 0  | 0  | 25  | 0  | 0  | 0  | 0          | 0          | 0          | 0  | 0  |  |  |
| ZS2                                      | 0                                                                                                    | 0  | 0  | 56  | 0  | 0  | 0  | 0          | 0          | 0          | 0  | 0  |  |  |
| ZS3                                      | 0                                                                                                    | 0  | 0  | 22  | 0  | 0  | 0  | 0          | 0          | 0          | 0  | 0  |  |  |
| Součty                                   | 49                                                                                                    | 0  | 14 | 267 | 0  | 0  | 61 | 37         | 13         | 8          | 5  | 0  |  |  |

#### 12.1.1.2 Rozšířená

| <u>Počty jídel-katego</u><br>od: 4.1.2008<br>Do: 31.1.2008        | <u>rie</u>                                                              | N<br>H<br>F                                                        | ázev firmy s.r.o<br>avlíčkova 745<br>raha 123 45    |  |
|-------------------------------------------------------------------|-------------------------------------------------------------------------|--------------------------------------------------------------------|-----------------------------------------------------|--|
| Kategorie, chody                                                  | Počet                                                                   | Oběd 2                                                             | 5                                                   |  |
| DZ                                                                |                                                                         | Oběd 3                                                             | 1                                                   |  |
| Oběd 1<br>Oběd 2<br>Oběd 3                                        | 281 (734)<br>296 (734)<br>157 (734)                                     |                                                                    | 592<br>211<br>147                                   |  |
| IZ<br>Snídaně 1<br>Snídaně 2<br>Oběd 1<br>Oběd 2                  | 606 (642)<br>36 (642)<br>202 (468)<br>174 (468)                         | <b>ZS3</b><br>Oběd 1<br>Oběd 2<br>Oběd 3                           | 287<br>49<br>64                                     |  |
| Oběd 3<br>Svačina<br>Večeře 1<br>Večeře 2<br>Večeře 3<br>Večeře 4 | 92 (468)<br>505 (505)<br>339 (535)<br>161 (535)<br>20 (535)<br>15 (535) | <b>Součty chodů :</b><br>Snídaně 1<br>Oběd 1<br>Oběd 2<br>Večeře 1 | 1048<br>3222 (5523)<br>1518<br>549 (934)            |  |
| <b>IZS1</b><br>Snídaně 1<br>Oběd 1<br>Svačina<br>Večeře 1         | 32<br>32<br>32<br>28                                                    | Snídaně 2<br>Přesnídávka<br>Oběd 3<br>Svačina                      | 36 (1084)<br>257 (257)<br>783 (5523)<br>1057 (1057) |  |
| IZS2<br>Snídaně 1<br>Oběd 1                                       | 204<br>137                                                              | <u>Večeře 2</u><br>Večeře 3<br>Večeře 4                            | <del>192 (934)</del><br>150<br>43                   |  |

### 12.1.1.3 Vlastnosti chodů

Výhodná sestava pro tisk přehledu počtů, pokud dělíte chody na další vlastnosti

| <u>Počty jídel - kategor</u><br>Od: 4.1.2008<br>Do: 31.1.2008 | <u>ie, vlastnosti</u> |       | Název firmy s.r.o<br>Havlíčkova 745<br>Praha 123 45 |
|---------------------------------------------------------------|-----------------------|-------|-----------------------------------------------------|
| Kategorie, chody                                              | Normal                | Počet |                                                     |
| DZ                                                            |                       |       |                                                     |
| Oběd 1                                                        | 281                   | 281   | (717)                                               |
| Oběd 2                                                        | 296                   | 296   |                                                     |
| Oběd 3                                                        | 157                   | 157   |                                                     |
| IZ                                                            |                       |       |                                                     |
| Snídaně 1                                                     | 606                   | 606   | (642)                                               |
| Snídaně 2                                                     | 36                    | 36    |                                                     |
| Oběd 1                                                        | 202                   | 202   | (459)                                               |
| Oběd 2                                                        | 174                   | 174   |                                                     |
| Oběd 3                                                        | 92                    | 92    |                                                     |
| Svačina                                                       | 505                   | 505   | (505)                                               |
| Večeře 1                                                      | 339                   | 339   | (497)                                               |
| Večeře 2                                                      | 161                   | 161   | • •                                                 |
| Večeře 3                                                      | 20                    | 20    |                                                     |
| ∨ečeře 4                                                      |                       | 15    |                                                     |

### 12.1.2 Výdejny

| <mark>Počty jídel - výdejn</mark><br>Od : 4.1.2008<br>Do : 31.1.2008 | ĽΥ    | Náze∨firmy s.r.o<br>Ha√íčkova 745<br>Praha 123 45 |
|----------------------------------------------------------------------|-------|---------------------------------------------------|
| Výdejny, chody                                                       | Počet |                                                   |
| Střední škola                                                        |       |                                                   |
| Snídaně 1                                                            | 606   | —                                                 |
| Snídaně 2                                                            | 36    |                                                   |
| Oběd 1                                                               | 819   |                                                   |
| Oběd 2                                                               | 727   |                                                   |
| Oběd 3                                                               | 335   |                                                   |
| Svačina                                                              | 2     |                                                   |
| Večeře 1                                                             | 2     |                                                   |
| Večeře 2                                                             | 3     |                                                   |
| Základní škola                                                       |       |                                                   |
| Snídaně 1                                                            | 442   |                                                   |
| Přesnídáv ka                                                         | 257   |                                                   |
| Oběd 1                                                               | 2403  |                                                   |
| Oběd 2                                                               | 791   |                                                   |
| Oběd 3                                                               | 448   |                                                   |

### 12.1.3 Dny

| <b>Počty jíc</b><br>Od: 4.1.:<br>Do: 31.1.: | <b>iel – dr</b><br>2008<br>2008 | Y  |     |      |      |     |      | Náze<br>Havl<br>Prah | ev firmy s<br>íčkova 7<br>a 123 45 | s.r.o<br>'45 |    |    |  |
|---------------------------------------------|---------------------------------|----|-----|------|------|-----|------|----------------------|------------------------------------|--------------|----|----|--|
| Datum                                       | S1                              | S2 | PR  | 01   | 02   | 03  | SV   | VI                   | <b>V</b> 2                         | <b>V</b> 3   | V4 | 04 |  |
| 4.1.2008                                    | 0                               | 0  | 0   | 22   | 0    | 0   | 0    | 0                    | 0                                  | 0            | 0  | 0  |  |
| 7.1.2008                                    | 49                              | 0  | 14  | 267  | 0    | 0   | 61   | 37                   | 13                                 | 8            | 5  | 0  |  |
| 8.1.2008                                    | 57                              | 3  | 16  | 202  | 51   | 40  | 63   | 41                   | 11                                 | 9            | 3  | 0  |  |
| 9.1.2008                                    | 56                              | 5  | 17  | 156  | 95   | 59  | 65   | 17                   | 34                                 | 9            | 3  | 0  |  |
| 10.1.2008                                   | 58                              | 3  | 16  | 205  | 78   | 24  | 58   | 46                   | 6                                  | 11           | 0  | 0  |  |
| 11.1.2008                                   | 57                              | 0  | 11  | 131  | 65   | 69  | 24   | 0                    | 0                                  | 0            | 0  | 0  |  |
| 14.1.2008                                   | 51                              | 0  | 11  | 198  | 48   | 53  | 63   | 50                   | 2                                  | 12           | 1  | 0  |  |
| 15.1.2008                                   | 58                              | 3  | 13  | 218  | 62   | 32  | 65   | 47                   | 5                                  | 8            | 4  | 0  |  |
| 16.1.2008                                   | 58                              | 5  | 13  | 124  | 99   | 74  | 64   | 15                   | 34                                 | 10           | 2  | 0  |  |
| 17.1.2008                                   | 56                              | 4  | 13  | 157  | 131  | 28  | 61   | 48                   | 3                                  | 9            | 2  | 0  |  |
| 18.1.2008                                   | 57                              | 0  | 11  | 89   | 143  | 29  | 25   | 1                    | 0                                  | 0            | 0  | 0  |  |
| 21.1.2008                                   | 49                              | 0  | 13  | 202  | 54   | 34  | 65   | 46                   | 5                                  | 10           | 3  | 0  |  |
| 22.1.2008                                   | 56                              | 3  | 13  | 210  | 28   | 46  | 64   | 45                   | 3                                  | 7            | 6  | 0  |  |
| 23.1.2008                                   | 55                              | 4  | 14  | 154  | 79   | 61  | 66   | 12                   | 32                                 | 12           | 2  | 0  |  |
| 24.1.2008                                   | 58                              | 0  | 13  | 145  | 143  | 10  | 65   | 41                   | 4                                  | 10           | 4  | 0  |  |
| 25.1.2008                                   | 56                              | 0  | 13  | 105  | 65   | 81  | 25   | 0                    | 0                                  | 0            | 0  | 0  |  |
| 28.1.2008                                   | 46                              | 0  | 13  | 197  | 64   | 44  | 64   | 41                   | 6                                  | 9            | 4  | 0  |  |
| 29.1.2008                                   | 59                              | 1  | 17  | 155  | 141  | 18  | 67   | 46                   | 2                                  | 13           | 1  | 0  |  |
| 30.1.2008                                   | 55                              | 4  | 13  | 114  | 119  | 56  | 66   | 15                   | 32                                 | 12           | 3  | 0  |  |
| 31.1.2008                                   | 57                              | 1  | 13  | 171  | 53   | 25  | 26   | 1                    | 0                                  | 1            | 0  | 0  |  |
| Součty                                      | 1048                            | 36 | 257 | 3222 | 1518 | 783 | 1057 | 549                  | 192                                | 150          | 43 | 0  |  |

# 12.2 Přehled stravy

### 12.2.1 Hlášení za období

### 12.2.1.1 Kategorie

Na této tiskové sestavě máte možnost navolit si co se bude zobrazovat ve kterých sloupcích.

| Hlášení za období podle kategorií       Název firmy s.r.         Od:       4.1.2008         Do:       7.1.2008         Vranci 24 do Provinci 24 do Provinci 20 do Provinci 20 do Provinci |         |     |    |     |    |    |    |      |         |         |  |  | v firmy s.r.o<br>čkova 745<br>a 123 45 |  |  |           |         |          |           |
|----------------------------------------------------------------------------------------------------|---------|-----|----|-----|----|----|----|------|---------|---------|--|--|----------------------------------------|--|--|-----------|---------|----------|-----------|
| Katego                                                                                                    | vrie S1 | \$2 | PR | 01  | 02 | 03 | sv | VI.  | FKSP    | C2sD    |  |  |                                        |  |  | Ffevod    | Předpis | Platba   | Züstatek  |
| DZ                                                                                                    | 0       | 0   | 0  | 25  | 0  | 0  | 0  | 0    | 0,00    | 325,00  |  |  |                                        |  |  | 70965,50  | 325,00  | 1505,00  | 72145,50  |
| E                                                                                                    | 28      | 0   | 0  | 16  | 0  | 0  | 32 | - 25 | 0,00    | 1974,00 |  |  |                                        |  |  | 173110.50 | 1974.00 | 6060.00  | 177196.50 |
| ES1                                                                                                    | 2       | 0   | 0  | 2   | 0  | 0  | 2  | 2    | 0,00    | 120,00  |  |  |                                        |  |  | 3680,00   | 120,00  | 0,00     | 3560,00   |
| IZS2                                                                                                    | 9       | 0   | 0  | 10  | 0  | 0  | 9  | 7    | 0,00    | 310,00  |  |  |                                        |  |  | 36081,00  | 310,00  | 0,00     | 35771,00  |
| IZS3                                                                                                    | 10      | 0   | 0  | 11  | 0  | 0  | 11 | 2    | 0.00    | 383,00  |  |  |                                        |  |  | 44294.00  | 38300   | 0.00     | 43911.00  |
| MSD                                                                                                    | 0       | 0   | 9  | 9   | 0  | 0  | 4  | 0    | 0,00    | 147,00  |  |  |                                        |  |  | 13730.00  | 147.00  | 2100,00  | 15683.00  |
| MSV                                                                                                    | 0       | 0   | 5  | 5   | 0  | 0  | 3  | 0    | 0.00    | 27,00   |  |  |                                        |  |  | 4775.00   | 27,00   | 0,00     | 4748.00   |
| V V                                                                                                    | 0       | 0   | 0  | 17  | 0  | 0  | 0  | 1    | 207,00  | 182.00  |  |  |                                        |  |  | 23401.00  | 182.00  | 0.00     | 2321900   |
| ŻAM                                                                                                    | 0       | 0   | 0  | 91  | 0  | 0  | 0  | 0    | 1001.00 | 616,00  |  |  |                                        |  |  | 58721.00  | 616.00  | 1440.00  | 59545.00  |
| ZSI                                                                                                    | 0       | 0   | 0  | 25  | 0  | 0  | 0  | 0    | 0.00    | 220,00  |  |  |                                        |  |  | 23627.00  | 220,00  | 798.00   | 24205.00  |
| 752                                                                                                    | Ō       | Ō   | Ō  | 56  | Ō  | Ō  | Ō  | Ō    | 0.00    | 71300   |  |  |                                        |  |  | 4396900   | 71300   | 189600   | 4504200   |
| Z\$3                                                                                                    | Ō       | Ō   | Ō  | 22  | Ō  | Ō  | Ō  | Ō    | 0,00    | 300,00  |  |  |                                        |  |  | 17060,00  | 300,00  | 500,00   | 17260,00  |
| Součty                                                                                                    | y 49    | 0   | 14 | 289 | 0  | 0  | 61 | 37   | 1208,00 | 5317,00 |  |  |                                        |  |  | 513314,00 | 5317,00 | 14289,00 | 522286,00 |

BonAp – Stravné verze 2.8.9.263 WARE

### 12.2.1.2 Třídy

Jedná se o stejnou sestavu jako předchozí, ale je řazená podle tříd.

### 12.2.2 Kategorie – rozšířená

| Přehled podle k<br>Od: 4.1.2008<br>Do: 7.1.2008                                  | <u>ategorií</u>                                                                              | orií<br>Název firmy s.r.o<br>Havlíčkova 745<br>Praha 123 45             |                                                         |                                                                                                   |                                                                 |                                                                                      |                |                                                                                  |  |  |  |  |  |
|----------------------------------------------------------------------------------|----------------------------------------------------------------------------------------------|-------------------------------------------------------------------------|---------------------------------------------------------|---------------------------------------------------------------------------------------------------|-----------------------------------------------------------------|--------------------------------------------------------------------------------------|----------------|----------------------------------------------------------------------------------|--|--|--|--|--|
| Kategorie                                                                        |                                                                                              | Chod                                                                    | Kusů                                                    | Předpis                                                                                           | Převod                                                          | Předpis<br>celkem                                                                    | Platba         | Zůstatek                                                                         |  |  |  |  |  |
| С                                                                                |                                                                                              |                                                                         |                                                         | 0,00                                                                                              | 0,00                                                            | 0,00                                                                                 | 0,00           | 0,00                                                                             |  |  |  |  |  |
| DZ                                                                               |                                                                                              | Oběd 1                                                                  | 25                                                      | 625,00                                                                                            | 70965,50                                                        | 325,00                                                                               | 1505,00        | 72145,50                                                                         |  |  |  |  |  |
| IZ                                                                               |                                                                                              | Snidané 1                                                               | 28                                                      | 560,00                                                                                            | 173110,50                                                       | 1974,00                                                                              | 6060,00        | 177196,50                                                                        |  |  |  |  |  |
|                                                                                  |                                                                                              | UDEC I<br>Svačina                                                       | 32                                                      | 400,00                                                                                            |                                                                 |                                                                                      |                |                                                                                  |  |  |  |  |  |
|                                                                                  |                                                                                              | Večeře 1                                                                | 25                                                      | 550.00                                                                                            |                                                                 |                                                                                      |                |                                                                                  |  |  |  |  |  |
|                                                                                  |                                                                                              | Večeře 2                                                                | 9                                                       | 198.00                                                                                            |                                                                 |                                                                                      |                |                                                                                  |  |  |  |  |  |
|                                                                                  |                                                                                              | Večeře 3                                                                | 1                                                       | 30,50                                                                                             |                                                                 |                                                                                      |                |                                                                                  |  |  |  |  |  |
|                                                                                  |                                                                                              | Večeře 4                                                                | 3                                                       | 91,50                                                                                             |                                                                 |                                                                                      |                |                                                                                  |  |  |  |  |  |
| IZS1                                                                             |                                                                                              | Snídaně 1                                                               | 2                                                       | 34,00                                                                                             | 3680,00                                                         | 120,00                                                                               | 0,00           | 3560,00                                                                          |  |  |  |  |  |
|                                                                                  |                                                                                              | Oběd 1<br>Cura Xira -                                                   | 2                                                       | 40,00                                                                                             |                                                                 |                                                                                      |                |                                                                                  |  |  |  |  |  |
|                                                                                  |                                                                                              | Svacina<br>Večořo 1                                                     | 2                                                       | 12,00                                                                                             |                                                                 |                                                                                      |                |                                                                                  |  |  |  |  |  |
| 1752                                                                             |                                                                                              | Snídaně 1                                                               |                                                         | 171 00                                                                                            | 36081.00                                                        | 310.00                                                                               | 0.00           | 35771.00                                                                         |  |  |  |  |  |
|                                                                                  |                                                                                              | Oběd 1                                                                  | 10                                                      | 230,00                                                                                            |                                                                 | 0.0,00                                                                               | -,             |                                                                                  |  |  |  |  |  |
|                                                                                  |                                                                                              | Svačina                                                                 | 9                                                       | 54,00                                                                                             |                                                                 |                                                                                      |                |                                                                                  |  |  |  |  |  |
|                                                                                  |                                                                                              | Večeře 1                                                                | 7                                                       | 133,00                                                                                            |                                                                 |                                                                                      |                |                                                                                  |  |  |  |  |  |
| <b>Přehled stravy</b><br>Od : 4.1.2008<br>Do : 7.1.2008                          |                                                                                              |                                                                         |                                                         |                                                                                                   | Název fim<br>Havlíčkova<br>Praha 123                            | iy s.r.o<br>a 745<br>I 45                                                            |                |                                                                                  |  |  |  |  |  |
|                                                                                  |                                                                                              |                                                                         |                                                         |                                                                                                   |                                                                 |                                                                                      |                |                                                                                  |  |  |  |  |  |
| Banka                                                                            | Ohad                                                                                         | Oomo (ka                                                                | Dožot                                                   | Táblad BBU                                                                                        | Contro DB                                                       |                                                                                      | <u> </u>       |                                                                                  |  |  |  |  |  |
| <u>Banka</u><br>Kategorie                                                        | Chod                                                                                         | Cena/ks                                                                 | Počet                                                   | Základ DPH                                                                                        | Sazba DP H                                                      | DPH                                                                                  | Včet           | ně DPH                                                                           |  |  |  |  |  |
| <u>Banka</u><br>Kategorie<br>∨                                                   | Chod<br>Oběd 1                                                                               | <b>Cena/ks</b><br>14,00                                                 | Počet<br>1                                              | Základ DPH<br>0,00                                                                                | Sazba DP H                                                      | <b>DP H</b><br>0,00                                                                  | Včet           | ně DPH                                                                           |  |  |  |  |  |
| Banka<br>Kategorie<br>V<br>ZAM                                                   | <b>Chod</b><br>Oběd 1<br>Oběd 1                                                              | <b>Cena/ks</b><br>14,00<br>14,00                                        | <b>Počet</b><br>1<br>8                                  | <b>Zák lad DPH</b><br>0,00<br>0,00                                                                | <b>Sazba DPH</b><br>0 %<br>0 %                                  | <b>DP H</b><br>0,00<br>0,00                                                          | Včet           | ně DPH<br>0,00<br>0,00                                                           |  |  |  |  |  |
| Banka<br>Kategorie<br>V<br>ZAM<br>ZS3                                            | <b>Chod</b><br>Oběd 1<br>Oběd 1<br>Oběd 1                                                    | <b>Cena/ks</b><br>14,00<br>14,00<br>25,00                               | <b>Počet</b><br>1<br>8<br>1                             | <b>Zák lad DPH</b><br>0,00<br>0,00<br>0,00                                                        | <b>Sazba DPH</b><br>0 %<br>0 %<br>0 %                           | <b>DP H</b><br>0,00<br>0,00<br>0,00                                                  | Včet           | né DPH<br>0,00<br>0,00<br>0,00                                                   |  |  |  |  |  |
| Banka<br>Kategorie<br>V<br>ZAM<br>ZS3<br>Hotovost                                | <b>Chod</b><br>Oběd 1<br>Oběd 1<br>Oběd 1                                                    | <b>Cena/ks</b><br>14,00<br>14,00<br>25,00                               | <b>Počet</b><br>1<br>8<br>1                             | <b>Zák lad DPH</b><br>0,00<br>0,00<br>0,00                                                        | Sazba DPH<br>0 %<br>0 %<br>0 %                                  | <b>DP H</b><br>0,00<br>0,00<br>0,00                                                  | Včeti          | ně DPH<br>0,00<br>0,00<br>0,00                                                   |  |  |  |  |  |
| Banka<br>Kategorie<br>V<br>ZAM<br>ZS3<br>Hotovost<br>Kategorie                   | Chod<br>Oběd 1<br>Oběd 1<br>Oběd 1<br>Oběd 1                                                 | Cena/ks<br>14,00<br>14,00<br>25,00<br>Cena/ks                           | Počet<br>1<br>8<br>1<br>Počet                           | Zák lad DPH<br>0,00<br>0,00<br>0,00<br>Zák lad DPH                                                | Sazba DPH<br>0 %<br>0 %<br>0 %<br>Sazba DPH                     | DP H<br>0,00<br>0,00<br>0,00<br>DP H                                                 | Včeti<br>Včeti | ně DPH<br>0,00<br>0,00<br>0,00<br>ně DPH                                         |  |  |  |  |  |
| Banka<br>Kategorie<br>V<br>ZAM<br>ZS3<br>Hotovost<br>Kategorie<br>DZ             | Chod<br>Oběd 1<br>Oběd 1<br>Oběd 1<br>Oběd 1<br>Oběd 1                                       | Cena/ks<br>14,00<br>14,00<br>25,00<br>Cena/ks<br>25,00                  | Počet 1 8 1 Počet 7 1 1 1 1 1 1 1 1 1 1 1 1 1 1 1 1 1 1 | Zák lad DPH<br>0,00<br>0,00<br>0,00<br>Zák lad DPH<br>225,00                                      | Sazba DPH<br>0%<br>0%<br>0%<br>Sazba DPH                        | DP H<br>0,00<br>0,00<br>0,00<br>0,00<br>DP H<br>225,00                               | Včeti<br>Včeti | ně DPH<br>0,00<br>0,00<br>0,00<br>ně DPH<br>225,00                               |  |  |  |  |  |
| Banka<br>Kategorie<br>V<br>ZAM<br>ZS3<br>Hotovost<br>Kategorie<br>DZ<br>IZ       | Chod<br>Oběd 1<br>Oběd 1<br>Oběd 1<br><b>Chod</b><br>Oběd 1<br>Snídaně                       | Cena/ks<br>14,00<br>14,00<br>25,00<br>Cena/ks<br>25,00<br>20,00         | Počet 1 8 1 Počet 1 7 22                                | Zák lad DPH<br>0,00<br>0,00<br>0,00<br><b>Zák lad DPH</b><br>225,00<br>440,00                     | Sazba DPH<br>0%<br>0%<br>0%<br>0%<br>0%                         | DP H<br>0,00<br>0,00<br>0,00<br>DP H<br>225,00<br>440,00                             | Včeti<br>Včeti | ně DPH<br>0,00<br>0,00<br>0,00<br>ně DPH<br>225,00<br>440,00                     |  |  |  |  |  |
| Banka<br>Kategorie<br>V<br>ZAM<br>ZS3<br>Hotovost<br>Kategorie<br>DZ<br>IZ<br>IZ | Chod<br>Oběd 1<br>Oběd 1<br>Oběd 1<br><b>Chod</b><br>Oběd 1<br>Snídaně<br>Oběd 1             | Cena/ks<br>14,00<br>25,00<br>Cena/ks<br>25,00<br>20,00<br>25,00         | Počet 1 8 1 Počet 1 7 22 12                             | Zák lad DPH<br>0,00<br>0,00<br>0,00<br><b>Zák lad DPH</b><br>225,00<br>440,00<br>300,00           | Sazba DPH<br>0%<br>0%<br>0%<br>0%<br>0%<br>0%<br>0%             | DP H<br>0,00<br>0,00<br>0,00<br>0,00<br>DP H<br>225,00<br>440,00<br>300,00           | Včeti<br>Včeti | ně DPH<br>0,00<br>0,00<br>0,00<br>ně DPH<br>225,00<br>440,00<br>300,00           |  |  |  |  |  |
| Banka<br>Kategorie<br>V<br>ZAM<br>ZS3<br>Hotovost<br>Kategorie<br>DZ<br>IZ<br>IZ | Chod<br>Oběd 1<br>Oběd 1<br>Oběd 1<br><b>Chod</b><br>Oběd 1<br>Snídaně<br>Oběd 1<br>Sv ačina | Cena/ks<br>14,00<br>25,00<br>Cena/ks<br>25,00<br>20,00<br>25,00<br>4,50 | Počet 1 8 1 Počet 1 7 22 12 25                          | Zák lad DPH<br>0,00<br>0,00<br>0,00<br><b>Zák lad DPH</b><br>225,00<br>440,00<br>300,00<br>112,50 | Sazba DPH<br>0%<br>0%<br>0%<br>0%<br>0%<br>0%<br>0%<br>0%<br>0% | DP H<br>0,00<br>0,00<br>0,00<br>0,00<br>DP H<br>225,00<br>440,00<br>300,00<br>112,50 | Včeti<br>Včeti | né DPH<br>0,00<br>0,00<br>0,00<br>ně DPH<br>225,00<br>440,00<br>300,00<br>112,50 |  |  |  |  |  |

12.2.3 Způsob platby

D BonAp – Stravné verze 2.8.9.263

### 12.2.4 Výkaz k 31.10

Jedná se o tiskovou sestavu, která zohledňuje počet aktivních strávníků v daném období.

# 12.3 Jmenné přehledy

Jedná se jmenné tiskové sestavy. Vzhledem k úspoře místa je sestava situována jako dvousloupcová. Každý strávník, pokud má více chodů, je uveden jen jednou, ale jsou u něho vypsané jednotlivé chody.

### 12.3.1 Objednaná jídla

+ možnost kalendáře.

| Objednaná<br>Od: 4.1.20<br>Do: 7.1.20 | a jídla<br>08<br>08 |                     |       |     | Název firmy s.r.o<br>Havlíčkova 745<br>Praha 123 45 |                  |   |     |  |  |  |  |
|---------------------------------------|---------------------|---------------------|-------|-----|-----------------------------------------------------|------------------|---|-----|--|--|--|--|
| Strávník                              | Karta               | Chod                | Počet |     |                                                     | S∨ačina          | 1 | (1) |  |  |  |  |
| Adam Marok                            |                     | Snídenă 1           | 1     | (1) |                                                     | Večeře 4         | 1 | (1) |  |  |  |  |
| Additimitiek                          |                     | Obăd 1              | 1     | (1) | Fiala Jan                                           | Přesnídávka      | 1 | (1) |  |  |  |  |
|                                       |                     | Opeur               | 1     | (1) |                                                     | Oběd 1           | 1 | (1) |  |  |  |  |
|                                       |                     | Svacina<br>V-X-X- 0 | 1     | (1) | Fiala Milan                                         | Oběd 1           | 2 | (2) |  |  |  |  |
|                                       |                     | Vecere 2            | 1     | (1) | Fialová Jana                                        | Oběd 1           | 1 | (1) |  |  |  |  |
| Adam Iomás                            |                     | Shidanë 1           | 1     | (1) | Fialová Sylva                                       | Oběd 1           | 1 | (1) |  |  |  |  |
|                                       |                     | Oběd 1              | 1     | (1) | Filipi Ivana                                        | Oběd 1           | 1 | (1) |  |  |  |  |
|                                       |                     | Svačina             | 1     | (1) | ,<br>Flamiková Zuzana                               | Oběd 1           | 1 | (1) |  |  |  |  |
|                                       |                     | Večeře 3            | 1     | (1) | Flek Lukáš                                          | Oběd 1           | 1 | (1) |  |  |  |  |
| Balážová Nicola                       |                     | Oběd 1              | 1     | (1) | Foitíková Zuzana                                    | Oběd 1           | 1 | (1) |  |  |  |  |
| Bartášková Adéla                      | 1                   | Snídaně 1           | 1     | (1) | Foniokavá Eve                                       | Oběd 1           | 2 | (2) |  |  |  |  |
|                                       |                     | Svačina             | 1     | (1) | Froñková Lva                                        | Obeu 1<br>Oběd 1 | 1 | (4) |  |  |  |  |
|                                       |                     | Večeře 1            | 1     | (1) |                                                     |                  | 1 | (1) |  |  |  |  |
| Bartoková Eva                         |                     | Oběd 1              | 1     | (1) | Galetka Jakub                                       | Uped I           | 1 |     |  |  |  |  |
|                                       |                     |                     |       |     | Lianedortero /A                                     | Libed 1          | 1 | 111 |  |  |  |  |

### 12.3.2 Odebraná jídla

Jedná se o stejnou sestavu (viz. výše) – zaměřenou na odebraná jídla + možnost kalendáře.

#### 12.3.3 Neodebraná jídla

Jedná se o stejnou sestavu (viz. výše) – zaměřenou na neodebraná jídla + možnost kalendáře.

### 12.3.4 Objednávky – vlastnosti

| Objednaná jídla, vlastnosti       Název firmy s.r.o         Od:       4.1.2008         Do:       7.1.2008 |           |         |       |        |           |       |     |  |  |  |  |  |
|----------------------------------------------------------------------------------------------------|-----------|---------|-------|--------|-----------|-------|-----|--|--|--|--|--|
| Strávník                                                                                                  | Kategorie | Skupina | Třída | Normal | Chod      | Počet |     |  |  |  |  |  |
| Adam Marek                                                                                                | IZS2      |         |       | 1      | Snídaně 1 | 1     | (1) |  |  |  |  |  |
|                                                                                                    | IZS2      |         |       | 1      | Oběd 1    | 1     | (1) |  |  |  |  |  |
|                                                                                                    | IZS2      |         |       | 1      | Svačina   | 1     | (1) |  |  |  |  |  |
|                                                                                                    | IZS2      |         |       | 1      | Večeře 2  | 1     | (1) |  |  |  |  |  |
| Adam Tomáš                                                                                                | IZS3      |         | ŽA-ZŠ | 1      | Snídaně 1 | 1     | (1) |  |  |  |  |  |
|                                                                                                    | IZS3      |         | ŽA-ZŠ | 1      | Oběd 1    | 1     | (1) |  |  |  |  |  |
|                                                                                                    | IZS3      |         | ŽA-ZŠ | 1      | Svačina   | 1     | (1) |  |  |  |  |  |
|                                                                                                    | IZS3      |         | ŽA-ZŠ | 1      | Večeře 3  | 1     | (1) |  |  |  |  |  |
| Balážová                                                                                                  | ZS2       |         | ŽA-ZŠ | 1      | Oběd 1    | 1     | (1) |  |  |  |  |  |
| Bartášková                                                                                                | IZ        |         |       | 1      | Snídaně 1 | 1     | (1) |  |  |  |  |  |
|                                                                                                    | IZ        |         |       | 1      | Svačina   | 1     | (1) |  |  |  |  |  |
|                                                                                                    | IZ        |         |       | 1      | Večeře 1  | 1     | (1) |  |  |  |  |  |

### 12.3.5 Přihlašovací údaje

| <mark>Internet</mark><br>Od : 1.9.2008<br>Do : 30.9.2008           |                                                                       |                                                                       |
|--------------------------------------------------------------------|-----------------------------------------------------------------------|-----------------------------------------------------------------------|
| www.test.cz/tisky                                                  | www.test.cz/tisky                                                     | www.test.cz/tisky                                                     |
| Strávník :<br>Michal Ambroz<br>Přihlášení :<br>Ambro834<br>DA4E70A | Strávník :<br>Klara Antosova<br>Přihlášení :<br>Antos491<br>96EA024   | Strávník :<br>Adela Baierova<br>Přihlášení :<br>Baier852<br>FB6E5F1   |
| www.test.cz/tisky                                                  | www.test.cz/tisky                                                     | www.test.cz/tisky                                                     |
| Strávník :<br>Milan AMBROZ<br>Přihlášení :<br>Ambro346<br>si condo | Strávník :<br>Misa Bachtikova<br>Přihlášení :<br>Bacht831<br>9910-241 | Strávník :<br>Dagmar BALCAR OVA<br>Přihlášení :<br>Balca70<br>0401540 |
| 01 0040                                                            | 0010241                                                               | 3431040                                                               |

Vytisknete pouze pokud jsou nastaveny kontakty v nastavení

#### 12.3.6 Příspěvky, Ceny

12.3.6.1 Chody Cena 1

Viz. Chody Cena 2...

#### 12.3.6.2 Chody Cena 2

### Přehled - cena 2

Od : 4.1.2008

Do: 7.1.2008

| Strávník         | Chod      | Počet | Příspěvek<br>za ks | Příspěvek<br>celkem | Cena<br>zaks | Sazba | DPH  | Celkem |
|------------------|-----------|-------|--------------------|---------------------|--------------|-------|------|--------|
| Bartášková Adéla | Snídaně 1 | ĩ     | 0,00               | 0,00                | 20,00        |       | 0,00 | 20,00  |
|                  | Svačina.  | 1     | 0,00               | 0,00                | 4,50         |       | 0,00 | 4,50   |
|                  | Večeře 1  | 1     | 0,00               | 0,00                | 22,00        |       | 0.00 | 22,00  |
| Bartoková Eva    | Oběd 1    | 1     | 0,00               | 0,00                | 14,00        |       | 0,00 | 14.00  |
| Bekeš Dominik    | Oběd 1    | 1     | 0,00               | 0,00                | 23.00        |       | 0,00 | 23,00  |
| Blatná Romana    | Oběd 1    | 2     | 0,00               | 0.00                | 14.00        |       | 0,00 | 28,00  |
| Blažek Josef     | Snidană 1 | 1     | 0,00               | 0,00                | 20,00        |       | 0.00 | 20.00  |
|                  | Obēd 1    | 1     | 0,00               | 0,00                | 25,00        |       | 0,00 | 25,00  |
|                  | Večeře 4  | 1     | 0,00               | 0,00                | 30,50        |       | 0,00 | 30,50  |
| Blažková Lenka   | Oběd 1    | 2     | 0,00               | 0,00                | 14,00        |       | 0,00 | 28,00  |
| Bočková Dana     | Oběd 1    | 1     | 0,00               | 0.00                | 14,00        |       | 0,00 | 14,00  |

Název firmy s.r.o Havlíčkova 745

Praha 123 45

### 12.3.6.3 Příspěvek 1

12.3.6.4 Příspěvek 2

# 12.4 Uzávěrka

### 12.4.1 Základní

Na této tiskové sestavě uvidíte jednotlivé strávníky, jejich počty jídel za období, převod z předchozího období, předpis za období, platby v období a zůstatek konta.

Na konci tiskové sestavy budou potom celkové součty jednotlivých sloupců. Bude také vyčíslen přeplatek a nedoplatek do následujícího období.

| Uzávěrk<br>Od: 1.1.2<br>Do: 31.1.2 | Uzávěrka strávníků         Název firmy s.r.o           Od:         1.1.2008         Havlíčkova 745           Do:         31.1.2008         Praha 123 45 |           |         |    |    |    |    |    |    |    |         |         |         |          |  |
|------------------------------------|----------------------------------------------------------------------------------------------------|-----------|---------|----|----|----|----|----|----|----|---------|---------|---------|----------|--|
| Strávník                           | Kateqorie                                                                                                    | V. symbol | č.karty | S1 | S2 | PR | 01 | 02 | 03 | S۷ | Převod  | Předpis | Platba  | Zůstatek |  |
| Adam Jakub                         | ZS3                                                                                                    | 2029      |         | 0  | 0  | 0  | 14 | 0  | 0  | 0  | 656,00  | 0,00    | 504,00  | 1160,00  |  |
| Adam Marek                         | IZS2                                                                                                    | 2526      |         | 19 | 0  | 0  | 4  | 7  | 5  | 16 | 3510,00 | 871,00  | 1365,00 | 4004,00  |  |
| Adam Tomáš                         | IZS3                                                                                                    | 2521      |         | 16 | 0  | 0  | 9  | 3  | 2  | 15 | 3840,00 | 466,50  | 3276,00 | 6649,50  |  |
| Antošová                           | ZAM                                                                                                    | 1218      |         | 0  | 0  | 0  | 3  | 4  | 1  | 0  | 144,00  | 112,00  | 0,00    | 32,00    |  |
| Balabánová                         | V                                                                                                    | 1122      |         | 0  | 0  | 0  | 0  | 0  | 0  | 0  | 462,00  | 0,00    | 0,00    | 462,00   |  |
| Baláč Tomáš                        | DZ                                                                                                    | 59        |         | 0  | 0  | 0  | 4  | 2  | 0  | 0  | 2026,00 | 150,00  | 1012,00 | 2888,00  |  |
| Balážová                           | ZS2                                                                                                    | 2063      |         | 0  | 0  | 0  | 18 | 0  | 1  | 0  | 967,00  | 23,00   | 440,00  | 1384,00  |  |
| Bart Antonín                       | DZ                                                                                                    | 98        |         | 0  | 0  | 0  | 0  | 0  | 0  | 0  | 936,00  | 0,00    | 0,00    | 936,00   |  |
| Bartášková                         | IZ                                                                                                    | 500       |         | 19 | 0  | 0  | 4  | 9  | 2  | 15 | 3412,50 | 1152,50 | 1365,00 | 3625,00  |  |
| Bartoková Eva                      | V                                                                                                    | 1378      |         | 0  | 0  | 0  | 6  | 5  | 7  | 0  | 154,00  | 252,00  | 1000,00 | 902,00   |  |
| Bekeš Dominik                      | ZS2                                                                                                    | 2511      |         | 0  | 0  | 0  | 12 | 3  | 4  | 0  | 132,00  | 437,00  | 926,00  | 621,00   |  |
| Belka Daniel                       | ZS2                                                                                                    | 2048      |         | 0  | 0  | 0  | 8  | 7  | 4  | 0  | 241,00  | 230,00  | 903,00  | 914,00   |  |

### 12.4.2 Rozšířená

V rozšířené uzávěrce můžete volit další možnosti tisku.

Pokud nastavíte jen rozmezí datumu, zobrazí se vám tisková sestava s chody pod sebou (oproti základní uzávěrce).

| Nastavení tisku                |
|--------------------------------|
| 🔲 Rozpis kalendáře             |
| 🔽 Limit přeplatku / nedoplatku |
| Zůstatek > 💌 300 🜲             |
|                                |
|                                |

Pokud před vytvořením tiskové sestavy zatrhnete **Rozpis kalendáře**, bude se zobrazovat sestava včetně objednávky strávníka.

| <u>Uzávěrk</u> | <u>a strávn</u> | <u>íků</u> |         |    |    |    |    |    |    | Náz        | ev firm y s             | s.r.o   |         |          |
|----------------|-----------------|------------|---------|----|----|----|----|----|----|------------|-------------------------|---------|---------|----------|
| Od: 1.1.2      | 2008            |            |         |    |    |    |    |    |    | Ha\<br>Dra | /IICKOV& /<br>5 ~ 12245 | 45      |         |          |
| Do: 31.1.2     | 2008            |            |         |    |    |    |    |    |    | Pra        | na 12345                |         |         |          |
| Strávní k      | Kateqorie       | V. symbol  | č.karty | S1 | S2 | PR | 01 | 02 | 03 | S٧         | Převod                  | Předpis | Platba  | Zůstatek |
| Adam Jakub     | ZS3             | 2029       |         | 0  | 0  | 0  | 14 | 0  | 0  | 0          | 656,00                  | 0,00    | 504,00  | 1160,00  |
| Adam Marek     | IZS2            | 2526       |         | 19 | 0  | 0  | 4  | 7  | 5  | 16         | 3510,00                 | 871,00  | 1365,00 | 4004,00  |
| Adam Tomáš     | IZS3            | 2521       |         | 16 | 0  | 0  | 9  | 3  | 2  | 15         | 3840,00                 | 466,50  | 3276,00 | 6649,50  |
| Antošová       | ZAM             | 1218       |         | 0  | 0  | 0  | 3  | 4  | 1  | 0          | 144,00                  | 112,00  | 0,00    | 32,00    |
| Balabánová     | V               | 1122       |         | 0  | 0  | 0  | 0  | 0  | 0  | 0          | 462,00                  | 0,00    | 0,00    | 462,00   |
| Baláč Tomáš    | DZ              | 59         |         | 0  | 0  | 0  | 4  | 2  | 0  | 0          | 2026,00                 | 150,00  | 1012,00 | 2888,00  |
| Balážová       | ZS2             | 2063       |         | 0  | 0  | 0  | 18 | 0  | 1  | 0          | 967,00                  | 23,00   | 440,00  | 1384,00  |
| Bart Antonín   | DZ              | 98         |         | 0  | 0  | 0  | 0  | 0  | 0  | 0          | 936,00                  | 0,00    | 0,00    | 936,00   |
| Bartášková     | IZ              | 500        |         | 19 | 0  | 0  | 4  | 9  | 2  | 15         | 3412,50                 | 1152,50 | 1365,00 | 3625,00  |
| Bartoková Eva  | V               | 1378       |         | 0  | 0  | 0  | 6  | 5  | 7  | 0          | 154,00                  | 252,00  | 1000,00 | 902,00   |
| BekešDominik   | ZS2             | 2511       |         | 0  | 0  | 0  | 12 | 3  | 4  | 0          | 132,00                  | 437,00  | 926,00  | 621,00   |
| Belka Daniel   | ZS2             | 2048       |         | 0  | 0  | 0  | 8  | 7  | 4  | 0          | 241,00                  | 230,00  | 903,00  | 914,00   |

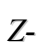

# 12.5 Čipy

### 12.5.1 Všechny

...

| Sez | nam cipu   |      |                     |       |            |      |                       |  |
|-----|------------|------|---------------------|-------|------------|------|-----------------------|--|
| Č٢  | slo Kód    | Stav | Strávník            | Číslo | Kód        | Stav | Strávník              |  |
| 004 | 49 1532CB  | 3E o | Lukáš Flek          | 0044  | 15CDFBFD a | 5    | Jana Fialová          |  |
| 007 | 79 1532CB  | E0 o | Dominika Houdková   | 0142  | 15CDFC08 0 | 5    | Lenka Lauterbachová   |  |
| 007 | 70 153200  | 65 o | Aneta Heráková      | 0093  | 15CDFD9A   | C    | Martin Jeřábek        |  |
| 019 | 92 153200  | 97 o | Lucie Podhorná      | 0330  | 15CDFD9F o | C    | Pavel Zdílna.         |  |
| 01  | 11 1532CD  | 79 o | Lenka Kolínková     | 0266  | 15CDFDA0 o | D    | Štěpánka Štěpinová    |  |
| 008 | 81 1532CD  | F3 o | Dagmar Humpolíková. | 0347  | 15CDÆ2B (  | D    | Jan Joska             |  |
| 028 | 84 1532CFI | BE o | Petra Valášková     | 0369  | 15CE0029 d | D    | Sabina Koukalová      |  |
| 03  | 19 1532D0  | 7D o | Eliška Žampachová   | 0307  | 15CE009B ( | 0    | Vladimí ra Wágnerová. |  |
| 032 | 20 1532D0  | CDο  | Lukáš Žemla         | 0340  | 15CE009C d | 0    | Klára Číhalová        |  |
| 038 | 64 1532D3  | D0 o | Jan Špatný          | 0341  | 15Œ009D d  | C    | Josef Herák           |  |
| 023 | 73 1532D4  | 8C o | Dominik Tichý       | 0082  | 150E00AC ( | C    | Tereza Hyblová        |  |

Zobrazí tiskovou sestavy všech čipů v programu.

### 12.5.2 Obsazené

Zobrazí stejnou tiskovou sestavu se zaměřením na obsazené čipy.

#### 12.5.3 Volné

Zobrazí stejnou tiskovou sestavu se zaměřením na: čipy označené "V" - Volné čipy

### 12.5.4 Blokované

Zobrazí stejnou tiskovou sestavu se zaměřením na: čipy označené "B" – Blokované čipy Toto označení použijte na krátkodobé zablokování čipu. Strávník ztratil čip a přišel to nahlásit.

### 12.5.5 Poškozené

Zobrazí stejnou tiskovou sestavu se zaměřením na: čipy označené "P" – Poškozené čipy Označujte pouze čipy, které jsou povrchově poškozené, ale fungují.

### 12.5.6 Nefunkční

Zobrazí stejnou tiskovou sestavu se zaměřením na: čipy označené "N" – Nefunkční čipy Označujte čipy které nereagují na čtečkách – nefungují vůbec.

### 12.5.7 Ztracené

Zobrazí stejnou tiskovou sestavu se zaměřením na: čipy označené "Z" - Ztracené čipy Pokud se čip ztratí a strávník ho již nenajde, označte jako ztracený.

### 12.6 Platby

Před tiskovou sestavou je možné zaměřit se na určitý způsob platby a to opět pomocí filtru Provedené platby.

#### 12.6.1 Seznam plateb

| <b><u>Přehle</u></b><br>Od: 1<br>Do: 30 | d plat<br>.8.2008<br>.8.2008 | eb                 |          |                   |         |          |         |           |
|-----------------------------------------|------------------------------|--------------------|----------|-------------------|---------|----------|---------|-----------|
| Datum                                   | Číslo                        | Jméno              | Třída    | Kategorie         | Druh    | Způsob   | Částka  | Poznámka  |
| 1.8.2008                                | 0                            |                    |          |                   |         | Hotovost | 4930,00 | Příjem do |
| 5.8.2008                                |                              | Roubalikova Martin | 2A       | A žáci 7-10 let   | Stravné | Banka    | 600,00  |           |
| 6.8.2008                                |                              | Benes Ondrej       | 9A       | C žáci nad 15 let | Stravné | Banka    | 500,00  |           |
| 8.8.2008                                |                              | Soucek Marek       | 7A       | B žáci 11-14 let  | Stravné | Banka    | 430,00  |           |
| 8.8.2008                                |                              | Zalsky Josef       | ZAMESTNA | C zamĕstnan ci    | Stravné | Banka    | 450,00  |           |
| 8.8.2008                                |                              | Jakubec Patrik     | 5A       | B žáci 11-14 let  | Stravné | Banka    | 450,00  |           |
| 8.8.2008                                |                              | Gorol Lukas        | 4B       | B žáci 11-14 let  | Stravné | Banka    | 450,00  |           |
| 8.8.2008                                |                              | Vlasáková Daniela  | ЗA       | A žáci 7-10 let   | Stravné | Banka    | 500,00  |           |

### 12.6.2 Denní stavy

| Denní<br>Od: 1<br>Do: 30 | <b>stavy</b><br>.8.2008<br>.8.2008 |          |       |        |       |        |       |        |       |        |       |          |          |
|--------------------------|------------------------------------|----------|-------|--------|-------|--------|-------|--------|-------|--------|-------|----------|----------|
| Datum                    | Počáteční                          | Stra     | vné   | Či     | ру    | Buf    | et    | Ost    | atní  | Pokla  | adna  | P ohyby  | Konečný  |
| Datam                    | stav                               | příjem   | výdej | příjem | výdej | příjem | výdej | příjem | výdej | příjem | výdej | celkem   | stav     |
| 5.8.2008                 | 4930,00                            | 600,00   | 0,00  | 0,00   | 0,00  | 0,00   | 0,00  | 0,00   | 0,00  | 0,0    | 0,00  | 600,00   | 5530,00  |
| 6.8.2008                 | 5530,00                            | 500,00   | 0,00  | 0,00   | 0,00  | 0,00   | 0,00  | 0,00   | 0,00  | 0,00   | 0,00  | 500,00   | 6030,00  |
| 8.8.2008                 | 6030,00                            | 3380,00  | 0,00  | 0,00   | 0,00  | 0,00   | 0,00  | 0,00   | 0,00  | 0,00   | 0,00  | 3380,00  | 9410,00  |
| 11.8.2008                | 9410,00                            | 4100,00  | 0,00  | 0,00   | 0,00  | 0,00   | 0,00  | 0,00   | 0,00  | 0,00   | 0,00  | 4100,00  | 13510,00 |
| 12.8.2008                | 13510,00                           | 4030,00  | 0,00  | 0,00   | 0,00  | 0,00   | 0,00  | 0,00   | 0,00  | 0,00   | 0,00  | 4030,00  | 17540,00 |
| 13.8.2008                | 17540,00                           | 6450,00  | 0,00  | 0,00   | 0,00  | 0,00   | 0,00  | 0,00   | 0,00  | 0,00   | 0,00  | 6450,00  | 23990,00 |
| 14.8.2008                | 23990,00                           | 5540,00  | 0,00  | 0,00   | 0,00  | 0,00   | 0,00  | 0,00   | 0,00  | 0,00   | 0,00  | 5540,00  | 29530,00 |
| 15.8.2008                | 29530,00                           | 16960,00 | 0,00  | 0,00   | 0,00  | 0,00   | 0,00  | 0,00   | 0,00  | 0,00   | 0,00  | 16960,00 | 46490,00 |

Nejedná se pouze o stav pokladny a hotovosti. Je možné navolit filtr podle způsobu platby.

**I** BonAp – Stravné verze 2.8.9.263 WARE

Potom je sestava zaměřena na konkrétny vyfiltrované platby

# 12.7 Bufet

### 12.7.1 Objednávky – dny

Pomocí této sestavy je možné zobrazit přehled objednávek po konkrétních názvech položek, datumu objednání, počtu kusů a zdroji objednávek a jak byla zaplacena

Na konci tiskové sestavy je potom souhrn všech položek a celkové počty kusů, navíc rozděleno podle sazby DPH.

U této tiskové sestavy lze také použít filtr pomoci firmy, platby, jednotlivého strávníka, atd.....

| Přehled objednávek           |          |                  |                      |                |                    |  |
|------------------------------|----------|------------------|----------------------|----------------|--------------------|--|
| Od : 1.8.2008                |          |                  |                      |                |                    |  |
| Do: <b>30.8.2008</b>         |          |                  |                      |                |                    |  |
| Položka                      | Množství | Skladovací<br>MJ | Skladovací<br>celkem | Prodejní<br>MJ | Prodejní<br>celkem |  |
| 21.8.2008, (Spravce,konto)   |          |                  |                      |                |                    |  |
| Nadstandard                  | 1        | 0,00             | 0,00                 | 15             | 15,00              |  |
| Celkem                       |          |                  | 0,00                 |                | 15,00              |  |
| 21.8.2008, (Hepnarová,konto) |          |                  |                      |                |                    |  |
| Nadstandard                  | 6        | 0,00             | 0,00                 | 15             | 90,00              |  |
| Celkem                       |          |                  | 0,00                 |                | 90,00              |  |
| 25.8.2008, (,konto)          |          |                  |                      |                |                    |  |
| Oběd 1                       | 42       | 0,00             | 0,00                 | 50             | 1362,00            |  |
| Oběd 1                       | 1        | 0,00             | 0,00                 | 47             | 22,00              |  |
| Celkem                       |          |                  | 0,00                 |                | 1384,00            |  |
| 26.8.2008, (,konto)          |          |                  |                      |                |                    |  |

#### 12.7.2 Tržby – dny

Pomocí této tiskové sestavy zle zobrazit celkové tržby na "Bufetu" po dnech.

V této části jsou zařazeny pouze zákaznické sestavy, které jsou navrhovány zákazníkem dle konkrétních požadavků. Tyto sestavy není možné jiným zákazníkem nechat upravovat a nebo měnit.

### 12.8.1 JČU (Cena 1)

| ných jídel |                                                 |                                                                                                    |                                                                                                    |                                                                                                    |
|------------|-------------------------------------------------|----------------------------------------------------------------------------------------------------|----------------------------------------------------------------------------------------------------|----------------------------------------------------------------------------------------------------|
| 8<br>8     |                                                 |                                                                                                    |                                                                                                    |                                                                                                    |
| V symbol : | Třída :                                         | Kusů                                                                                                    | Cena                                                                                                    | Příspě vek                                                                                                    |
| 55243870   | 2D                                              | 1                                                                                                    | 47,00                                                                                                    | 0,00                                                                                                    |
| 55243881   | 2D                                              | 1                                                                                                    | 47,00                                                                                                    | 0,00                                                                                                    |
| 7059023180 | ZAMESTNA                                        | 1                                                                                                    | 50,00                                                                                                    | 0,00                                                                                                    |
|            |                                                 | 3                                                                                                    | 144                                                                                                    | 0                                                                                                    |
|            | V symbol:<br>55243870<br>55243881<br>7059023180 | V symbol:         Třída:           55243870         2D           55243881         2D           7059023180         ZAMESTNA | V symbol:         Třída:         Kusů           55243870         2D         1           55243881         2D         1           7059023180         ZAMESTNA         1           3         3 | Iny Chilidei           B           V symbol:         Třída:         Kusů         Cena           55243870         2D         1         47,00           55243881         2D         1         47,00           7059023180         ZAMESTNA         1         50,00           3         144 |

# 12.8.2 JČU(Čipy)

| Přehled tržeb - zb | oží         |          |                 |          |  |
|--------------------|-------------|----------|-----------------|----------|--|
| Od : 7.9.2007      |             |          |                 |          |  |
| Do : 30.9.2007     |             |          |                 |          |  |
|                    |             |          |                 |          |  |
| Položka            | DPH         | Základ   | Daň             | Cena     |  |
|                    |             |          |                 |          |  |
| Přehled tržeb - zl | ooží        |          |                 |          |  |
| Od : 7.9.2007      |             |          |                 |          |  |
| Do: 30.9.2007      |             |          |                 |          |  |
| Položka            | DPH         | Základ   | Daň             | Cena     |  |
| 7.9.2007           |             |          |                 |          |  |
|                    | 5%          | -608,39  | -30,42          | -638,81  |  |
|                    | 19 %        | 2508,49  | 476,61          | 2985,10  |  |
| 10.9.2007          |             |          |                 |          |  |
|                    | 5%          | 1704,82  | 85,24           | 1790,06  |  |
| 44.0.0007          | 19 %        | 1518,99  | 288,61          | 1807,60  |  |
| 11.9.2007          | <b>E</b> 0/ | 4000.40  |                 | 4700.54  |  |
|                    | 5%          | 1628,10  | 81,41<br>547,21 | 1709,51  |  |
| 12 9 2007          | 19 70       | 2000,59  | ادم ۵۹۲         | J427 20  |  |
| 12.3.2007          | E 0/        | 1/175 10 | 71.00           | 1/96//5  |  |
|                    | 19%         | 3123.95  | 7120<br>593.55  | 3717.50  |  |
| 13.9.2007          |             | 0.2000   |                 |          |  |
|                    | 5 %         | 1178.18  | 58.91           | 1237.09  |  |
|                    | 19 %        | 1692,27  | 321,53          | 2013,80  |  |
| Součet             | DPH         | Základ   | Daň             | Cena     |  |
|                    | 5%          | 5327.90  | 266,40          | 5594,30  |  |
|                    | 19 %        | 11724,29 | 2227 61         | 13951,90 |  |
| Celkem             |             | 17052,19 | 2494,01         | 19546,20 |  |

### 12.8.3 Rehau

| <b>Přehled</b><br>Od : 1.8.2008<br>Do : 30.8.2008 |            |         |        |  |
|---------------------------------------------------|------------|---------|--------|--|
| Aberlova Jana                                     | skoke      | 250,00  | 113,00 |  |
| Absolonová Monika                                 | skake      | -16,00  | -6,00  |  |
| Adam Jiri                                         | 9806193870 | 599,00  | 270,00 |  |
| Adam Pavel                                        | 0008083856 | 1000,00 | 450,00 |  |
| Adamková Arileta                                  | 9857253890 | 894,00  | 403,00 |  |
| Adamová Tereza                                    | 9455243864 | 1100,00 | 495,00 |  |
| Albrecht Petr                                     | 7507263599 | 100,00  | 45,00  |  |

### 12.8.4 Vest Chotěboř

| Přehled vydaných                | čipů         |             |         |        |  |
|---------------------------------|--------------|-------------|---------|--------|--|
| Od : 1.8.2008<br>Do : 30.8.2008 |              |             |         |        |  |
| Datum                           | Prodej<br>50 | Odku<br>-50 | ıp<br>O | Rozdíl |  |
| Celkem                          | 0            | 0           | 0       | 0      |  |

# 12.9 Servisní

### 12.9.1 Duplicita VS

| Duplicita var. symbolů<br>od : 1.8.2008<br>Do : 30.8.2008 |         |           |     |                   |         |           |
|-----------------------------------------------------------|---------|-----------|-----|-------------------|---------|-----------|
| 198 Kusa Iveta                                            | stokok  | 30.6.2008 | 382 | . Rambouskova     | skoksk  | 30.6.2008 |
| 268 Neumannova                                            | skolak  | 30.6.2008 | 383 | Gracik Jindrich   | skolok  | 30.6.2008 |
| 269 Kleistnerova.Mir                                      | stokok  | 30.6.2008 | 384 | l Matyska.        | skolok  | 30.6.2008 |
| 270 Kachova Jitka                                         | statest | 30.6.2008 | 386 | Fuks Josef        | skakak  | 30.6.2008 |
| 271 Kmentova                                              | stokok  | 30.6.2008 | 387 | ' Fritscherova    | skolok  | 30.6.2008 |
| 272 Marholdova                                            | statest | 30.6.2008 | 388 | i Dolezalova Vera | skakak  | 30.6.2008 |
| 273 Lajska Katerina                                       | statesk | 30.6.2008 | 389 | I Stejskal Patrik | skolok  | 30.6.2008 |
| 274 KLEISTNER                                             | statesk | 30.6.2008 | 390 | I Pulicarova Vera | skakele | 30.6.2008 |

🛛 BonAp – Stravné 🛛 verze 2.8.9.263

# 13 Komunikace s off-line terminálem REX

Používá se pouze v kombinaci s pomocným programe IOterm.exe (pokud se využívá více PC v síti ).

Příznak zobrazuje kde se právě nachází data. **Data v terminálu** nebo **Data v PC** 

Datum 1: určuje pondělní datum prvního týdenproterminálDatum 2: určuje pondělní datum prvního týdenproterminál

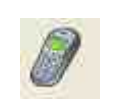

| l'erminály                      |           |  |
|---------------------------------|-----------|--|
| Termînál                        |           |  |
| Data v PC                       |           |  |
| Datum 1 :                       | Datum 21  |  |
| the second second second second | 40.0.0000 |  |

# 13.1 Poslat data do terminálu

Funkce připraví objednávky strávníků a odešle je do objednávkového terminálu.

#### Postup:

- 1. Klikněte na tlačítko Do terminálu
- 2. Zobrazí se okno Datum 1 a 2 týden (obr4.1). Zde nastavte první a druhý týden, který se bude do Terminálu odesílat. V kolonce Tento týden a Příští týden jsou již předvoleny (formou pondělního datumu) aktuální a příští týden. Změnit týden je možné. Kliknutím levým tlačítkem myši na šipku rozbalovací lišty a výběrem datumu změnit týden.
- ! **POZOR!** Pokud chcete změnit týden, zvolte v kalendáři pouze pondělní datum daného týdne.

Do Terminálu je možné posílat i týdny, které po sobě nenásledují. (např. případ prázdnin, kdy potřebujete, aby si mohli strávníci objednávat na týden po prázdninách již před prázdninami).

- 3. Jakmile jsou nastaveny týdny, klikněte na tlačítko **Potvrdit.**
- 4. Po ukončení komunikace program zahlásí **Data byla spěšně přenesena.**

| Posílání dat                                 |                                               |
|----------------------------------------------|-----------------------------------------------|
| První týden :                                | Druhý týden :                                 |
| 🔹 březen 2008 🕨                              | 🔹 březen 2008 🕨                               |
| polítističtipálsolne                         | <u>po út st čt pá so ne</u>                   |
|                                              | 3 3 5 6 7 8 9                                 |
| 10 11 12 13 14 15 16<br>17 18 19 20 21 22 23 | (1) 11 12 13 14 15 16<br>17 18 19 20 21 22 23 |
| 24 25 26 27 28 29 30                         | 24 25 26 27 28 29 30                          |
| CDnes: 4.3.2008                              | <b>Dnes: 4.3.2008</b>                         |
| Funkce                                       |                                               |
|                                              | Potvrdit Storno                               |

# 13.2 Načíst data z terminálu

Funkce načte rozpisy strávníků z terminálu a upraví kalendáře v programu na aktuální stav.

#### Postup:

1. Klikněte na tlačítko Do PC

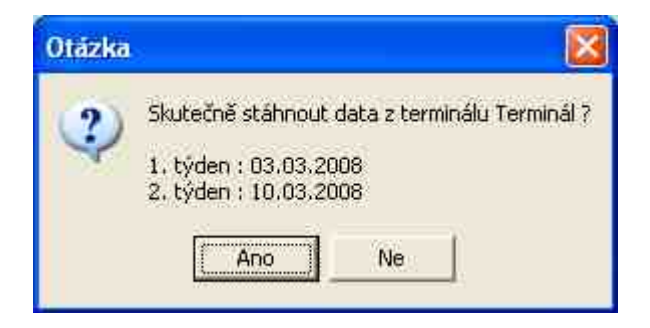

- 2. Zobrazí se dotaz (viz obr.), na který odpovězte Ano.
- **3.** Pokud komunikace proběhla úspěšně, objeví se potvrzení *Data z terminálu do PC byla úspěšně přenesena*.

Po načtení dat z terminálu, zůstane objednávkový terminál v zablokovaném stavu. (strávníci nemají přístup ke svým objednávkám).

# 13.3 Výměna týdne – posun týdnů

V pondělí ráno je třeba provést tzv. posun týdnů – to znamená, že je třeba stáhnout z terminálu data minulého a aktuálního týdne a znovu poslat do terminálu data aktuálního a příštího týdne. Posun týdnů se může provést i např. v pátek odpoledne, ale je třeba dát pozor, aby v takovém případě strávník, který přijde k terminálu po tomto posunu týdnů věděl o tom, že týdny jsou posunuty.

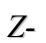

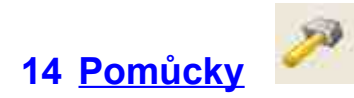

# 14.1 Docházka

Pomocí těchto funkcí se dá propojit docházka do stravování. Řídící database je Docházka. Musíte nastavit cestu: **Nastavení programu Docházka** – vybrat připojení (jedná se o připojovací nastavení ODBC ovladače nasměrované na docházku).

Kliknutím na tlačítko Aktualizovat načtete záznamy z docházky. (může se načítat i opakovaně )

|            |         | <b>~</b> | Zoufalý    | Michal    | 51308 | 0415F3B5 | 51308 |      |      |      | 4.3.2008 |  |
|------------|---------|----------|------------|-----------|-------|----------|-------|------|------|------|----------|--|
|            |         | <b>_</b> | Zoubek     | Michal    | 51848 | 05C3DCFE | 51848 |      |      |      | 4.3.2008 |  |
|            |         | <b>_</b> | Zlomek     | Tomáš     | 51648 | 0415DE96 | 51648 | IZS1 | Žáci | Žáci | 4.3.2008 |  |
|            |         | <b>_</b> | Žižka      | Stanislav | 60028 | 0414B432 | 60028 |      |      |      | 4.3.2008 |  |
|            |         | <        | tualizovat | Smazat    | SI SI | pustit   | Výběr |      |      |      |          |  |
| Uživatel : | Spravce |          |            |           |       |          |       |      |      |      |          |  |

Počet : uvádí kolik je načteno a zobrazeno řádků celkem.

Smazat: pomocí tohoto tlačítka smažete všechny importované položky (bez ohledu na zatržítka).

Spustit: spustí nastavený import do programu stravování.

Výběr: jedná se o filtr zobrazení položek (zatržené, nezatržené, všechny).

| 🔓 Import strávníků |   | + | - <b>*</b> Ir | nporty zpětně : | .7 🔹    | Nastave  | ní    |           |         |       |           |             |        |
|--------------------|---|---|---------------|-----------------|---------|----------|-------|-----------|---------|-------|-----------|-------------|--------|
| Docházka           |   | Ι | Příjmení      | Jméno           | VSymbol | Čip      | Číslo | Kategorie | Skupina | Třída | Zp.platby | Platnost od | Platno |
| Docinazika         | Þ | ~ | Říhošek       | Jan             | 60243   | 0415F368 | 60243 |           |         |       |           | 4.3.2008    |        |
| Soubor             |   | ┍ | Řiháček       | Lukáš           | 60189   | 0415F43F | 60189 |           |         |       |           | 4.3.2008    |        |
|                    |   | ┍ | Říha          | Zdeněk          | 52169   | 042CD790 | 52169 | IZS1      | Žáci    | Žáci  |           | 4.3.2008    |        |
|                    |   | ┍ | Říha          | Jakub           | 52168   | 0414B436 | 52168 | IZS1      | Žáci    | Žáci  |           | 4.3.2008    |        |
|                    |   | ~ | Řezníček      | Patrik          | 60242   | 0414BD09 | 60242 |           |         |       |           | 4.3.2008    |        |
|                    |   |   | ×             |                 |         |          |       |           |         |       |           |             |        |

**Import zpětně:** nastavuje kolik dní zpětně bude import zobrazovat "+": plus – zatrhne všechny zobrazené položky "-": mínus – zruší zatržení všech zobrazených položek "\*": hvězdička – provede inverzní (obrácené) zatržení

### 14.1.1 Nastavení propojení docházky a stravného

Stravování se propojuje s docházkou podle **Var.Symbolu.** 

Určíte jestli se má spojovat v docházce podle osobního čísla a nebo rodného čísla.

Pokud zatrhnete kategorii nebo skupinu nebo třídu nebo kombinace, bude import automaticky dále spojovat, zařazovat a měnit strávníky ve stravování. Database docházky bude nezměněna.

Příklad podle obrázku:

Program bude při importu hledat strávníky podle **Var. Samb**. a bude je spojovat s **osobním číslem** v docházce. Dále pak bude podle docházky měnit kategorii a naplní ji údajem z pole **Divize.** Stejně tak pole **Skupina** nahradí podle **Podniku** a pole **Třída** nahradí podle **Střediska** 

|    | OSC                     | *        |  |
|----|-------------------------|----------|--|
|    | Kategorie :             |          |  |
|    | Divize                  | *        |  |
|    | Skupina :               |          |  |
|    | Podnik                  | -        |  |
|    | Třída:                  |          |  |
|    | Středisko               | <b>X</b> |  |
| [  | Diakritika              |          |  |
| T  | len vyplněná strav skup |          |  |
| 80 |                         |          |  |

V dalších záložkách se dá nastavit provázání která **Divize** půjde do které **Kategorie**, který **Podnik** půjde do které **Skupiny** a které **Středisko** půjde do které **Třídy**.

Provázání, podle nastavení, uvidíte ještě před samotným importem v přehledu změn po kliknutí tlačítka **Aktualizovat.** 

Pokud chcete u jednotlivců některý údaj před importem změnit, vyberte ho a změňte přímo v přehledové tabulce.

**Diakritika :** bude načítat data z docházky z češtinou.

Jen vyplněná strav skup. : do importu se dostanou jen ti, kteří mají v docházce vyplněnou stravovací skupinu.

Po nastavení importu z docházky klikněte na Uložit.

### 14.2 Import ze souboru

Importy ze souborů používá výhradně technik Z-WARE nebo po konzultaci s ním.

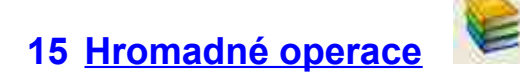

# 15.1 Strávníci

#### 15.1.1 Údaje

| Strávníc   |               | Zařazení 1.                 |                       |        |   |
|------------|---------------|-----------------------------|-----------------------|--------|---|
|            | 10            | T Kategorie                 | Skupiny               | Třídy  |   |
|            | Udaje         | A żáci 7-10 let             |                       | [CD 10 | ~ |
|            | 11:<br>11:    | B zaci 11-14 let            | E. Záci               |        |   |
| 200        | Čipy          | C zapěstnanci               |                       |        |   |
|            | D             | E cizi strávníci sebou      |                       | T ID   |   |
| <b>2</b>   | Povyseni trid | E1 strásnici cizí v jidelné |                       | E 26   |   |
| n Dhiedra  | ávku          |                             |                       | 20     |   |
| Sector and | 5.1350        |                             |                       | 1 20   | ~ |
| 10         | Odhlášky      | -                           |                       |        |   |
|            |               | Nastavení                   | Přihlašovací údaje    |        |   |
|            | Sablony       | Variabilní symbol :         | , 🔽 Přepsat stávající |        |   |
|            |               | Spustit                     |                       |        |   |
|            |               | Kategorie :                 | Hozepsat              |        |   |
|            |               |                             | Kredit                |        |   |
|            |               | Skupina:                    | Nicdi                 |        |   |
|            |               | •                           | 🔽 Volný účet          |        |   |
|            |               | Trida:                      | Limit kreditu :       |        |   |
|            |               | · ·                         |                       |        |   |
|            |               | Zoűsob platbu :             |                       |        |   |
|            |               |                             | Promítnout            |        |   |
|            |               |                             |                       |        |   |
|            |               | <u>+</u>                    | ] ; <del>\</del>      |        |   |

Pomocí této funkce můžete změnit strávníkům hromadně některé hodnoty.

Funkce pracuje i pod filtrem, takže máte možnost vybrat část strávníků, pomocí zatržítek u Kategorii, Skupiny nebo Třídy.

Můžete nastavit Variabilní symboly. Pomocí této funkce můžete generovat variabilní symboly dle filtrů. Dále zde můžete rozepsat Přihlašovací údaje pro internetové objednávky popřípadě přepsat stávající.. Pro nastavení volného účtu použijete funkci Kredit. Tato funkce pracuje s filtrem. Vyberete komu chcete nastavit volný účet a jaký dostane limit kreditu. Poté dáte promítnout.

Klikněte na tlačítko Spustit.

BonAp – Stravné verze 2.8.9.263 WARE

15.1.2 Čipy

### 1.1.1 Povýšení tříd

Povýšení kategorií, skupin, tříd se provádí zde v hromadných operacích. Pro kategorie musí být nastavena řada v číselnících programu. Pro ostatní (skupiny a třídy) stačí 2x kliknout na pole vedle dané skupiny nebo třídy a vybrat do čeho se bude povyšovat. Poté vybereme platnost od kdy bude povýšení platit a klikneme na povýšení.

| Strávníci<br>Strávníci<br>Strávníci<br>Údaje<br>Spy<br>Čipy<br>Čipy<br>Povýšení třid<br>Objednávky |                                                                                                    |                                                                    |     |                                                    |                    |                                                                                                    |                     |  |  |
|----------------------------------------------------------------------------------------------------|----------------------------------------------------------------------------------------------------|--------------------------------------------------------------------|-----|----------------------------------------------------|--------------------|----------------------------------------------------------------------------------------------------|---------------------|--|--|
| Sabiony                                                                                            | Platnost od ;<br>1.10.2008 2<br>Kategorie Rad<br>A žáci 7-10 let<br>B žáci 11-14 le<br>C žáci nad 15<br>C zaměstnanc<br>E cizí strávníc<br>E1 strávníci ci | Povýši<br>A Věk od Vi<br>1 7<br>1 11<br>1 15<br>0 15<br>0 0<br>0 0 | eni | Skupiny<br>Přidat pl<br>Skupina<br>dospělí<br>žáci | etnost<br>Povýšení | ✓         Třídy            Přídat p           10         1A           18         1C           10         24           28         22           20         22           34         38           30         32           32         32 | latnost<br>Povýšení |  |  |

🚺 BonAp – Stravné verze 2.8.9.263

# 15.2 Objednávky

### 15.2.1 Odhlášky

Pomocí této funkce můžete změnit strávníkům hromadně objednávky u vybraných chodů a na vybrané dny. Funkce pracuje i pod filtrem, takže máte možnost vybrat část strávníků, pomocí zatržítek u Kategorii, Skupiny nebo Třídy i Výdejního místa.

Nastavte požadovaný měsíc pomocí tlačítka **Předchozí, Aktuální, Následující měsíc.** V kalendáři se rozepíšou dny toho měsíce. Opakovaným stisknutím na tlačítko **Následující měsíc** se dostanete na další a další měsíce.

Nastavte požadovaný filtr výběru strávníků. Nastavte v rozepsaném kalendáři potřebné změny, odhlášky, přihlášky nebo prázdniny. <u>Ostatní</u> políčka nechte prázdná !!!

Zkontrolujte nastavení a pokud je vše pořádku, klikněte na tlačítko **Spustit.** Program provede hromadnou změnu v kalendářích u vybraných strávníků.

# 15.2.2 Šablony

Tato hromadná operace se používá jednak pro rozepsání období podle šablon (stravovacích zvyklostí ), jednak pro rozepsání šablon u strávníků.

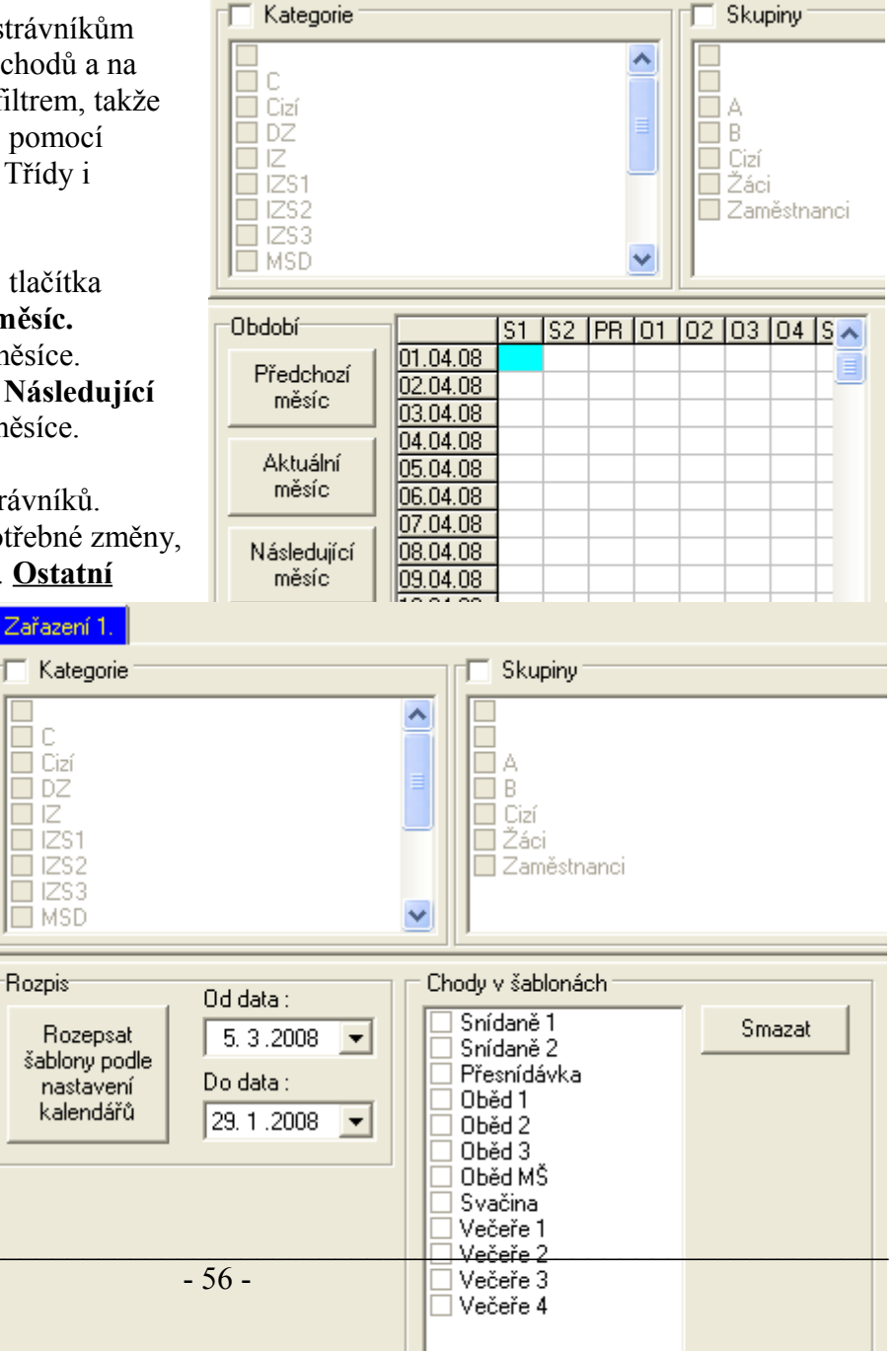

Místa

Zařazení 1.

Funkce pracuje i pod filtrem, takže máte možnost vybrat část strávníků, pomocí zatržítek u Kategorii, Skupiny nebo Třídy.

Nastavte datum **Od data – Do data**. Nastavte potřebný filtr a klikněte na tlačítko **Rozepsat šablony** podle nastavení kalendářů.

Program u vybraných strávníků <u>SMAŽE</u> !! objednávky a znovu je rozepíše podle nastavených šablon u strávníka."

Chody v šablonách – jedná se o servisní funkci. Maže rozepsané šablony u určitých zatržených chodů.

# 16 <u>Jídelníček</u>

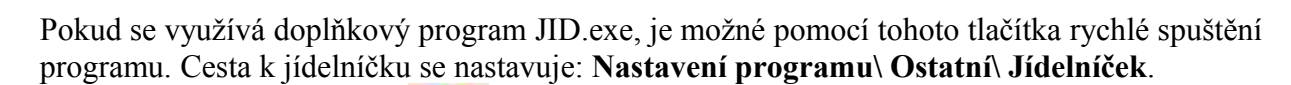

# 17 Kontrola výdeje

Jedná se o doplňkovou funkci k programu. Zobrazuje aktuální objednávky na dnešní den. Ukládá změny nezávisle na serveru. Při výpadku serveru nebo sítě (případně proudu, pokud je na počítači UPS ) je možné otevřít seznam objednávek a vytisknout pro nouzové vydávání jídel.

| Strávník             | Chod       | Kusů | Vydáno | Datum     | Čas     | ^ | – Monitor dat | abáze —             |        |       |   |
|----------------------|------------|------|--------|-----------|---------|---|---------------|---------------------|--------|-------|---|
| Adamcova Kamila      | Oběd 1     | 0    | 0      | 19.8.2008 | 0:00:00 |   | Chod          | Počet               | Vydáno | Vydat | 1 |
| Adamczykova Kateřina | Oběd 1     | 1    | 1      | 26.8.2008 | 0:00:00 |   | Oběd 1        | 717                 | 420    | 297   |   |
| Adamec David         | Oběd 1     | 1    | 0      | 1.9.2008  | 0:00:00 |   | Oběd 2        | 137                 | 124    | 13    |   |
| Adamec Tomas         | Oběd 1     | 1    | 0      |           |         |   | Svačina       | 215                 | 0      | 215   |   |
| Adamec Tomas         | Svačina    | 1    | 0      |           |         |   | Přesnídávk    | i <mark> 163</mark> | 0      | 163   |   |
| Ambrosova Lucie      | Oběd 1     | 1    | 0      | 28.8.2008 | 0:00:00 |   |               |                     |        |       |   |
| Andrysek Dominik     | Oběd 1     | 1    | 1      | 3.9.2008  | 0:00:00 |   |               |                     |        |       |   |
| Anh Nguen Quynk      | Oběd 1     | 1    | 0      | 5.9.2008  | 0:00:00 |   |               |                     |        |       |   |
| Anh Nguen Quynk      | Svačina    | 1    | 0      |           |         |   |               |                     |        |       |   |
| Anh Nguen Quynk      | Přesnídávl | 1    | 0      |           |         |   |               |                     |        |       |   |
| Arabaszova Nela      | Oběd 1     | 0    | 0      |           |         |   |               |                     |        |       |   |
| Armlichova Eliska    | Oběd 1     | 0    | 0      |           |         |   |               |                     |        |       |   |
| Armlichová Kateřina  | Oběd 1     | 1    | 1      | 27.8.2008 | 0:00:00 |   |               |                     |        |       |   |
| Armlichova Veronika  | Oběd 1     | 1    | 1      | 27.8.2008 |         |   |               |                     |        |       |   |
| Augustin Vit         | Oběd 1     | 1    | 0      | 5.9.2008  | 0:00:00 |   |               |                     |        |       |   |
| Augustin Vit         | Svačina    | 1    | 0      |           |         |   |               |                     |        |       |   |
| Augustin Vit         | Přesnídáv  | 1    | 0      |           |         |   | '             |                     |        |       |   |
| Ausficírová Iva      | Oběd 1     | 1    | 1      | 1.9.2008  | 0:00:00 |   |               |                     |        |       |   |
| Ausficirova Nikola   | Oběd 1     | 1    | 1      | 27.8.2008 | 0:00:00 |   |               |                     |        |       |   |
| Baar Vladimir        | Oběd 1     | 1    | 1      | 26.8.2008 | 0:00:00 |   |               |                     |        |       |   |
| Baarova Sabrina      | Oběd 1     | 1    | 1      | 26.8.2008 | 0:00:00 |   |               |                     |        |       |   |
| Babilon Ondrej       | Oběd 1     | 1    | 1      | 28.8.2008 | 0:00:00 |   |               |                     |        |       |   |
| Bajtkova Vendula     | Oběd 1     | 0    | 0      |           |         |   |               |                     |        |       |   |
| Bajtkova Vendula     | Svačina    | 1    | 0      |           |         |   |               |                     |        |       |   |
| Bajtkova Vendula     | Svačina    | 1    | 0      |           |         |   |               |                     |        |       |   |
| Bajtkova Vendula     | Přesnídáv  | 1    | 0      |           |         |   |               |                     |        |       |   |
| Bajtkova Vendula     | Přesnídáv  | 1    | 0      |           |         |   |               |                     |        |       |   |
| Bala Tomas           | Oběd 1     | 1    | 1      | 26.8.2008 | 0:00:00 |   |               |                     |        |       |   |
| Bala Vojtech         | Oběd 2     | 1    | 1      | 3.9.2008  | 0:00:00 |   |               |                     |        |       |   |

# 18 <u>Uživatelská práva</u>

22

Na tomto formuláři můžete přidávat nebo měnit uživatele programu BonAp-Starvné.

| Jméno                                         | Doda                           | Přířazená práva :                                                                                                    | Dostupná práva :                                                                                                    |
|-----------------------------------------------|--------------------------------|----------------------------------------------------------------------------------------------------|----------------------------------------------------------------------------------------------------|
| Hlavní Kuchařka<br>Spravce<br>Vedoucí jidelný | Smazat<br>Sopravit<br>Sestavit | ADMIN - Aktualizace bez potvrzení<br>ADMIN - Funkční lišta<br>ADMIN - Nastavení programu<br>ADMIN - Přidělování práv<br>ADMIN - Úprava tlačítkové lišty<br>ADMIN - Uzavírání panelů<br>ADMIN - Uzavírání panelů<br>ADMIN - Změňa hesla<br>Čipy - Blokace<br>Čipy - Blokace<br>Čipy - Odebírání | Ostatní - Exportý počtů do skladu         Ostatní - Importy strávníků         Ostatní - Ovládání offline terminálu         Ostatní - Pohyb v obdodí         Ostatní - Rozpis kalendářů         Platby - Finanční operace         Platby - Platební deník         Platby - Zápis         Strávnící - Editace platnosti |

Přidat: můžete zadat nového uživatele, jeho jméno a heslo.

Smazat: smažete vybraného uživatele a jeho nastavení.

**Opravit:** můžete opravit jméno uživatele a nebo mu změnit heslo.

Sestavit: přepne vás do vlastností rozložení program vybraného uživatele. Uvidíte program tak jak ho používá vybraný uživatel.

D BonAp – Stravné verze 2.8.9.263 WARE

**Přiřazená práva:** jsou to práva k používání funkcí programu, která má uživatel povolena. **Dostupná práva:** jsou práva k funkcím, které uživatel nemá povoleno využívat.

Jednotlivá práva se dají přidávat a odebírat označením potřebného práva a kliknutím levého tlačítka myši nebo podržením "mezerníku" nebo šipkou dolů na klávesnici. **<< přidat všechna práva** 

>> odebrat všechna práva

OK – uložení nastavených práv. (jinak budete při přepnutí na jiného uživatele vyzváni k uložení )

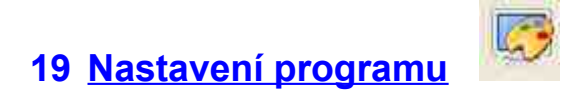

Nastavení programu musíte opustit tlačítkem Uložit, pokud chcete změny uložit.

# 19.1 Program

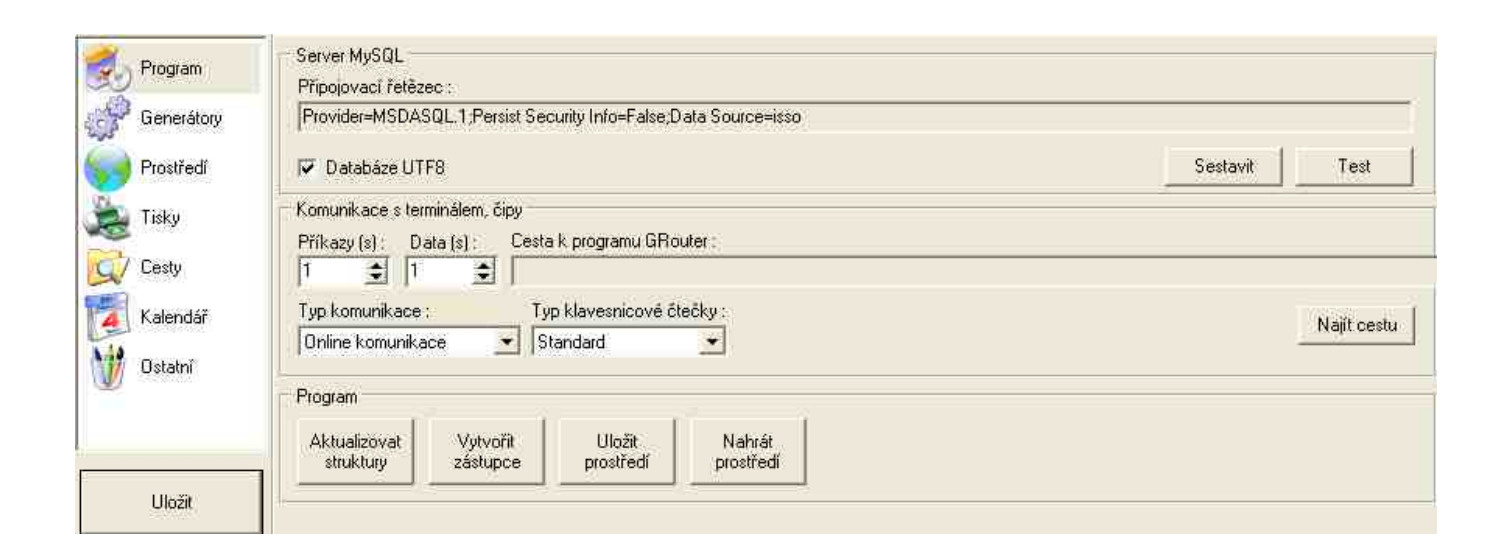

Z-

### 19.1.1 Server MySQL

Databáze UTF8: pokud zatrženo, kóduje databáze (mělo by být zatrženo).

Sestavit: možnost nastavit připojovací řetězec (stejná funkce jako parametr "C" při spuštění programu). Pokud použijete jiný řetězec, přepojíte se na jinou databázi.

Test: otestuje připojení.

#### 19.1.2 Komunikace s terminálem, čipy

Používá se pro nastavení offline přímé komunikace přes Grouter

 Příkazy (s): nastavuje se Timeout, kdy program čeká na odezvu Grouter při jednořádkové komunikaci. (jednoduché příkazy .... S, T, O11, O00, C, P) Běžně nastavte cca 5 sekund.
 Data (s): nastavuje se Timeout, kdy program čeká na odezvu Grouter při velké komunikaci. (příkazy .... Y, a bloky Q) Běžně nastavte cca 300 sekund.

Typ komunikace:Online – propojení terminálů přes serverPřímá komunikace přes Grouter – program komunikuje přímo přes Grouter.Vzdálená komunikace IOTERM – komunikaci řídí doplňující program a<br/>komunikuje přes Grouter s terminálem

#### Typ klávesnicové čtečky:

Nastavuje se typ klávesnicové čtečky použité na PC uživatele.

- Standard
- Mifare

#### 19.1.3 Program

Aktualizovat struktury: spustí aktualizaci, ale ta je již zařazena při spuštění programu. Vytvořit zástupce: vytvoří zástupce na plochu

Ja <u>BonAp – Stravné verze 2.8.9.263</u>

Uložit prostředí: uloží nastavení uživatele do souboru.

Nahrát prostředí: načte uložené nastavení (může se přenášet vlastní nastavení na různé PC)

Z-

# 19.2 Generátory

| Program    | Generator čísel faktur - nasledující číslo<br>Test čísla faktury :                      |
|------------|-----------------------------------------------------------------------------------------|
| Generátory | Předpona: Counter: Znak:Délka:Přípona:                                                  |
| Prostředí  |                                                                                         |
| 🛓 Tisky    | Generátor variabilních symbolů                                                          |
| 🔰 Cesty    | Test čísla variabilního symbolu :                                                       |
| 🖠 Ostatní  | Předpona: Counter: Znak Délka: Přípona:<br>1 € 1 1                                      |
|            | Generátor čísel karet<br>Předpona : Číslo : Počet :<br>1 1 1 Poslední karta Vygenerovat |
| Uložit     | Pořadové číslo čipu                                                                     |
| Servis     | 0                                                                                       |

### 19.2.1 Generátor čísel faktur – následující číslo

Nastavení dalšího čísla při založení nové faktury.

Předpona: pevná znaková předpona na začátku čísla faktury.
Counter: následující číslo faktury.
Znak: doplnění čísla faktury znakem (většinou "0") zleva.
Délka: na jakou délku číslo doplní.
Přípona: pevná znaková přípona na konci čísla faktury.

### 19.2.2 Generátor variabilních symbolů

Používá se k přidělení var. symb. při zadávání nového strávníka. (musí být zatrženo Použít generátor )

Poslední: zobrazí poslední použitý var.symb.

🚺 BonAp – Stravné 🛛 verze 2.8.9.263

Předpona: pevná znaková předpona na začátku var. symb..
Counter: následující číslo var.symb.
Znak: doplnění var.symb. znakem (většinou "0") zleva.
Délka: na jakou délku číslo doplní.
Přípona: pevná znaková přípona na konci čísla var.symb.

#### 19.2.3 Generátor čísel karet

Používá se k vytvoření seznamu karet (čárové kódy v seznamu čipů).

Poslední karta: zobrazí poslední použité číslo karty v seznamu.

**Předpona:** pevná znaková předpona na začátku čísla karty **Číslo:** následující číslo karty. **Počet:** počet generovaných karet

Vygenerovat: spustí funkci pro vytvoření seznamu karet.

#### 19.2.4 Pořadové číslo čipu

Uvádí se následující číslo čipu při přidávání do seznamu přes klávesnicovou čtečku.

### 19.3 Prostředí

| Program Generátory      | Čipy<br>Platba za čip automaticky<br>Otevřít zadání pořadového čísla | 🦵 Neblokovat čip při odebrání |
|-------------------------|----------------------------------------------------------------------|-------------------------------|
| Prostředí               | Označení místní pokladny                                             |                               |
| 🛓 Tisky<br>🏹 Cesty      | Systém<br>I™ Nenabízet způsob platby<br>I⊽ Vypnout dotace            |                               |
| 🛐 Kalendář<br>📝 Ostatní | Poč.strav.roku :<br>1. 9.2008 💌                                      |                               |

### 19.3.1 Čipy

Platba za čip automaticky: pokud zatrženo, při přidělení čipu následuje automaticky platba za čip Otevřít zadání pořadového čísla: pokud zatrženo, při přidělení čipu strávníkovi se zobrazí okno pro ruční zadání pořadového čísla čipu.

Neblokovat čip při odebrání: pokud zatrženo, nebude blokovat čip při odebrání čipu, ale vrátí ho do seznamu čipů jako volný.

### 19.3.2 Označení místní pokladny

Pokud se používá více pokladen, v tomto výběru se nastavuje o jakou pokladnu se na tomto PC jedná. Informace se ukládá k zadané platbě.

Pokladny se zadávají v Číselníky\ Místa\ Pokladny

### 19.3.3 Systém

Nenabízet způsob platby: pokud zatrženo, při zadání platby nebude program přednastavovat způsob platby podle zařazení strávníka, ale určí si ho uživatel sám.

Vypnout dotace: pokud zatrženo, nebude programu počítat dotované ceny. (viz. kapitola Ceník)

### 19.4 Tisky

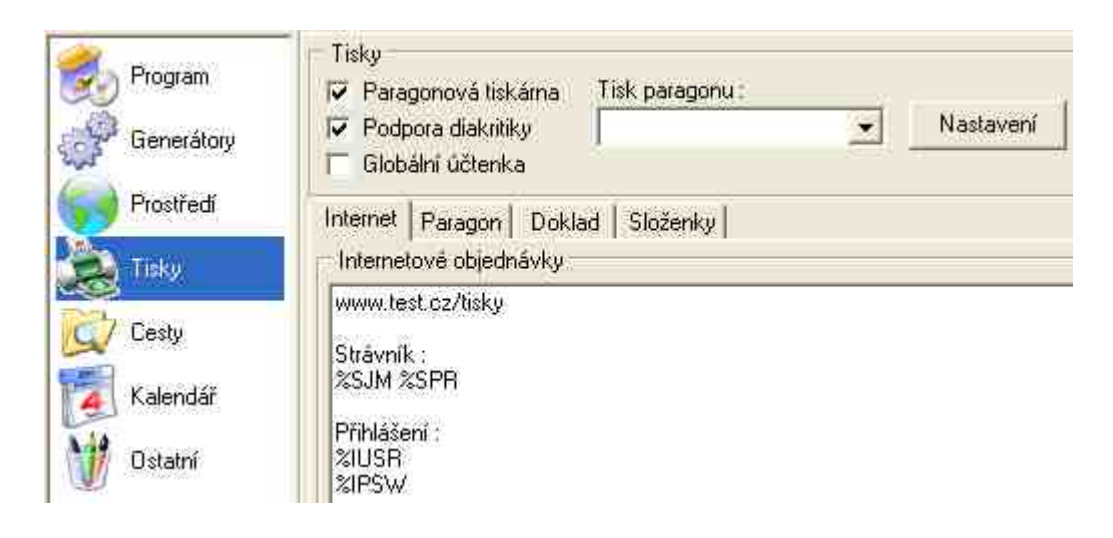

**Paragonová tiskárna:** pokud zatrženo, bude se využívat tisk na paragonovou tiskárnu. **Podpora diakritiky:** pokud zatrženo a paragonová tiskárna umožňuje tisk diakritiky, bude program

odesílat na tisk paragonu i diakritiku.

Globální účtenka: stejná účtenka pro všechny pokladny.

Tisk paragonu: volba tiskárny.

Nastavení: obecné nastavení tiskárny.

V této části lze nastavit, pomocí parametrů, vzhled a obsah daného dokladu.

V každé záložce nastavíte jak bude paragon rozložen a co v kterém místě bude zobrazeno.

#### 19.4.1 Internet

využívá se při tisku z údajů strávníka – **Tisk přihlašovacího jména a hesla.** Tisk se používá v Údajích strávníka\ <u>Systém</u>\ Tisk

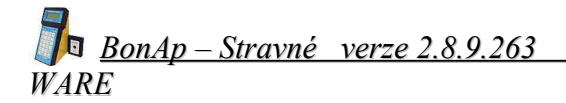

#### 19.4.2 Paragon

jedná se o klasický doklad při zadání platby. Pokud chcete aby se při opakovaném tisku vytisknul text kopie dokladu, musíte už v tomto nastavení mít parametr **% Kopie** <u>Použité parametry tisků dokladů</u>

#### 19.4.3 Doklad

Jedná se o formát tisku pro paragonovou tiskárnu, který vytiskne náhradní doklad pro strávníka. Používá se jako náhrada stravenky za zapomenutý čip.

### 19.4.4 Složenky

Používá se pro nastavení rozmístění a celkového tisku složenky.

| 🤣 Program  | - Tisky<br>III Paragonová tiskárna Tísk paragonu :                                      |
|------------|-----------------------------------------------------------------------------------------|
| Generátory | Image: Podpora diakritiky         ■         Nastavení           Image: Globální účtenka |
| Prostředí  | Internet Paragon Doklad Složenky                                                        |
| 🙇 Tisky    | Rozmístění                                                                              |
| 妏 Cesty    | PosunX 0 🗲                                                                              |
| 🚺 Kalendář | Výška 313 🗲                                                                             |
| 🝿 Ostatní  | Šířka 210 🗲                                                                             |
|            | Homi okraj 0 🚖                                                                          |
|            | Levý okraj 0 🚖                                                                          |
| Uložit     | Má se tisknout<br>TVe prospěch účtu                                                     |
|            | ☐ Kód banky ☐ Adresa majitele účtu<br>☐ S. kód                                          |

# 19.5 Cesty

| Program<br>Generátory | Import výpisů :<br>C:\ | Najit |  |
|-----------------------|------------------------|-------|--|
| Prostředí             | Disketa :              |       |  |
| Tisky.                |                        |       |  |
| 7 Cesty               | r -                    |       |  |
| Ostatni               |                        |       |  |
| <i>.</i>              |                        |       |  |
|                       |                        |       |  |
| Uložit                |                        |       |  |
| Servis                |                        |       |  |

výpisů: nastavení cesty odkud se program pokusí načíst výpis z banky. Disketa: nastavení cesty k disketě A:\ nebo B:\

# 19.6 Kalendář

Respektovat hromadné: nastavuje respektování hromadných strávníků.

**Přeskakovat víkendy**: po zaškrtnutí bude program automaticky přeskakovat víkendy v kalendáři objednávek.

**Pevné výdejny**: pokud je zatrženo, program ukáže pouze tu výdejnu která je přímo nastavena u strávníka.

# 19.7 Ostatní

**Docházka:** vybírá se připojovací řetězec ODB, pro použití importu z docházky **Jídelníček:** nastavuje se cesta k programu **Jid.exe** 

# 20 Přílohy

# 20.1 Tajemství čísla účtů

Přemýšleli jste někdy nad tím, jestli v sobě číslo účtu v bance skrývá nějakou logiku či je to jen výplod nějakého chorého matematika, který trápí nebohé klienty čísly o šestnácti pozicích?

Číslo bankovního konta - shluk číslic, které za sebou skrývají peníze. Právě proto nemůže být jeho konstrukce jen tak náhodná, musí být vytvořeno tak, aby drobná chyba nemohla znamenat velké škody a navíc byla odhalitelná automaticky. Abychom pochopili principy na kterých je jeho vytváření a možnost kontroly postavena musíme se vrátit do historie, do šedesátých let. Tehdy se v Československu začalo pracovat na vytvoření systému, který by umožnil zjednodušit vypořádání plateb mezi v té době existujícími bankami (Státní banka československá, Československá obchodní banka, Živnostenská banka, Investiční banka, Česká státní spořitelna a Slovenská štátná sporitelňa). Vzhledem k tehdy "fungujícímu" socialismu se však dokončení celého projektu protáhlo až do konce sedmdesátých let. V roce 1980 pak bylo spuštěn výsledek této mnohaleté práce - ABO (Automatizované bankovní operace). To s sebou již neslo pravidla pro číslo účtu, které mělo tehdy následující konstrukci:

#### UUUUUK – MMMMMOK – PPB

kde U jsou čísla v předčíslí, M jsou jednotlivé pozice základního čísla účtu, O je identifikátor druhu organizace (například státní úřad, podniky, družstva, soukromý sektor...), K je kontrolní pozice na modulo 11 (viz box), P je číslo pobočky banky a B je číslo banky.

#### "Pamětníci" stále žijí

S tvarem čísla účtu používaným v ABO se můžete setkávat dodnes. Pouze jej doplňuje tzv. kód banky, který byl přidán až na začátku devadesátých let (viz dále). Příkladem takového "kostlivce" je například 10006 – 18432 – 071, kde prvních pět čísel je předčíslí (z toho 1000 tvoří samotné předčíslí a 6 je kontrolní pozice modulo 11), prostřední část je samotné číslo účtu a za druhou pomlčkou je číslo pobočky 07 a poslední 1 znamená Komerční banku (dříve znamenala SBČS, jejíž podnikové klienty převzala v roce 1990 v převážné většině právě Komerční banka – dnes kód banky 0100), podobně je možné najít i historická čísla účtu ve spořitelně, která všechna zase končí osmičkou (dnešní kód banky 0800).

#### Nová doba – nové účty

Vznik nových bank na počátku devadesátých let s sebou ale přinesl problém. Stávající systém čísel účtů přestal vyhovovat, protože jediná pozice umožňující rozlišit banku znamenala omezení na deset bank v ekonomice. Řešení navíc muselo umožnit zachování existujících čísel účtů. Výsledkem bylo zavedení tzv. kódu banky, který má v původní specifikaci sedm pozic, z nichž se dnes používají čtyři. (Přehled kódů jednotlivých bank si můžete přečíst v této vyhlášce ČNB.)

Stávající struktura čísla účtu českých bank je tak následující:

### MMMMMKMMMMMMKM/XXXXXXX

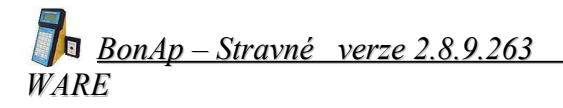

prvních šest pozic zleva tvoří předčíslí, které bývá pro přehlednost odděleno pomlčkou, M tvoří základ čísla účtu (předčíslí), K jsou kontrolní pozice na tzv. modulo 11, předčíslí a samotné číslo účtu se kontrolují samostatně (viz box) a X tvoří sedmimístný kód banky (v současnosti se používají jen první čtyři pozice).

A banka to ještě zkomplikuje...

Kromě těchto vyhláškou ČNB daných pravidel si do čísel účtů ještě vnáší své vlastní principy každá banka. Řada z nich ještě stále interně využívá něco, co může připomínat strukturu čísel účtů v ABO například poslední trojčíslí jako označení konkrétní pobočky. V jiné části účtu je také možné odlišovat, zda-li jde o podnikatelský či soukromý účet a řadu dalších odlišností. Ještě více "v moci" samotné banky je předčíslí účtu, které také může sloužit jako doplňkový identifikátor. Bylo tomu tak již v ABO, kde měl každý podnik své vlastní číslo účtu (tzn. část za první pomlčkou) a jednotlivé podúčty (například devizový, fond kulturních a sociálních potřeb, úvěry a pod.) se rozlišovaly pouze předčíslím.

Budete si ode dneška při zadávání příkazu k úhradě provádět kontrolu na modulo 11? Myslíte, že by banky měly způsob tvorby čísla účtu tajit? Podělte se o své názory a zkušenosti s ostatními.

Autor při psaní článku mimo jiné čerpal ze skript Otakara Schlossbergera a kol. - Platební styk vydaných Bankovním institutem.

Jak funguje kontrola na Modulo 11

Jak jsme již uvedli v našem článku Překlep nemusí být katastrofou, používá se při konstrukci čísel běžných účtů tzv. kontrolní číslice na modulo 11. Její princip je o něco složitějšího než například u rodného čísla, kde tato kontrolní číslice zajišťuje přímou dělitelnost rodného čísla 11. Číslo bankovního konta přímo jedenácti dělitelné není. Princip vnitřní kontroly jeho integrity je totiž podstatně složitější. (Podle představitelů některých českých bank je prý systém konstrukce čísel běžných účtů tajný, nicméně na webových stránkách ČNB se dají váhy a princip kontrolního výpočtu, který musí číslo účtu v české bance splňovat snadno najít). Ukážeme si jej na čísle účtu 10006 – 18432 – 071 (číslo účtu Oborové zdravotní pojišťovny u Komerční banky). Prvních pět pozic (před první pomlčkou) je předčíslí, které se kontroluje odděleně od zbytku účtu (na druhou pomlčku se nepřihlíží). Jednotlivé číslice se vynásobí předem stanovenými vahami (zprava 1, 2, 4, 8, 5, 10, 9, 7, 3, 6).

5 8 4 2 1 předem stanovené váhy jednotlivých pozic

x 1 0 0 0 6 předčíslí účtu

(5x1+8x0+4x0+2x0+1x6) =

(5+0+0+0+6) = 11

11 mod 11 = 0 (zbytek po dělení jedenácti), který je roven nule – předčíslí splňuje kontrolu na modulo 11.

Kontrolní pozice (viz struktura čísla účtu) bývá většinou stanovena dopočtem tak, že se vynásobí vahami všechny ostatní pozice, jednotlivé výsledky se sečtou, tento součet se dělí jedenácti a kontrolní pozice se

dopočte jako 11-zbytek po celočíselném dělení tohoto součtu (v tomto případě by součet všech násobků byl 5, zbytek po celočíselném dělení také 5 a kontrolní pozice je tedy 11-5, což je 6).

Stejná kontrola se (například při typování příkazu k úhradě do bankovního systému) provede i s číslem účtu:

7 9 10 5 8 4 2 1 předem stanovené váhy jednotlivých pozic

x 1 8 4 3 2 0 7 1 číslo účtu

\_\_\_\_\_

(7x1+9x8+10x4+5x3+8x2+4x0+2x7+1x1) =

(7+72+40+15+16+0+14+1) = 165

165 mod 11 = 0 (zbytek po dělení jedenácti), který je roven nule, což potvrzuje, že číslo účtu může existovat (splňuje kontrolu na modulo 11).

- 68 -

# 21 <u>OBSAH:</u>

| 1 SPUŠTĚNÍ PROGRAMU A PŘIHLÁŠENÍ DO PROGRAI | MU2    |
|---------------------------------------------|--------|
| 2 ZÁKLADNÍ ROZLOŽENÍ PROGRAMU               | 3      |
| 3 ČÍSELNÍKY                                 |        |
| 3.1 Chody                                   | 4      |
| 3.1.1 Vlastnosti                            | 4      |
| 3.2 Rozdělení strávníků                     | 5      |
| 3.2.1 Kategorie                             | 5      |
| 3.2.1.1 Cenik                               |        |
| 3.2.1.3 Pomůcky                             |        |
| 3.2.3 Skupiny<br>3.2.4 Třídy                | 9<br>9 |
| 3.3 Platba                                  |        |
| 3.3.1 Druhy plateb                          |        |
| 3.3.2 Způsoby plateb                        |        |
| 3.3.3 Pouzite parametry tisku dokladu       | 10     |
| 3.4 Místa                                   |        |
| 3.4.1 Pokladny<br>3.4.2 Výdejny             |        |
| 3.4.3 Zdroje objednávek                     |        |
| 3.5 Banka                                   |        |
| 3.6 Firmy                                   |        |
| 3.6.1 Nová firma                            |        |
| 3.7 Sablony                                 |        |
| 3.8 Období                                  |        |
| 4 EVIDENCE STRÁVNÍKŮ                        | 13     |
| Vyhledávání strávníka                       | 13     |
| 5 FILTR                                     | 14     |
|                                             | 14     |
|                                             |        |
| Nový strávník                               |        |
| 6.1.1 Zarazeni<br>6.1.2 Ostatní.            |        |
| 6.1.3 Banka                                 |        |
| 6.1.4 Systém<br>6.1.5 Šablona               |        |
| 6.1.6 Platnost                              |        |
| 7 KALENDÁŘ OBJEDNÁVEK                       | 19     |
| 7.1.1 Objednané chody                       |        |
| 7.1.2 Vydané chody                          | 20     |

| 7.1.3 Nevydané chody                                                           | 20 |
|--------------------------------------------------------------------------------|----|
| 8 FINANCE                                                                      | 21 |
| Ceny za objednávku                                                             | 21 |
| Přehled plateb strávníka                                                       | 21 |
| Konto strávníka                                                                | 21 |
| Zápis platby (F5)                                                              | 22 |
| Zrušení platby (Delete)                                                        | 22 |
| 9 PLATEBNÍ DENÍK                                                               |    |
| 9 1 1 Příjem do pokladny                                                       | 23 |
| 9.1.2 Odvod z pokladny                                                         |    |
| 9.1.3 Stav pokladny<br>9.1.4 Zobrazení přebledu plateb                         | 23 |
|                                                                                | 20 |
| 10 SEZNAM ČIPŮ                                                                 | 24 |
| 10.1.1 Výběr přehledu                                                          |    |
| 10.1.2 Import čipu z diskety<br>10.1.3 Editace čipu                            |    |
| 10.1.4 Přiřadit volný čip                                                      | 24 |
| 10.1.5 Historie čipu                                                           | 24 |
| 11 FINANČNÍ OPERACE                                                            | 25 |
| Banky – internetové bankovnictví                                               |    |
| 11.1.1 Výpisy                                                                  | 25 |
| 11.1.2 Inkaso                                                                  |    |
| Sráðlav                                                                        |    |
| Srazky                                                                         |    |
| 11.1.4 Zapsal slazky<br>11.1.5 Export srážek do souboru                        |    |
| 11.1.5.1 NUGGET LS010P                                                         |    |
| 11.1.5.2 VEMA                                                                  |    |
| 11.1.5.3 VESI - LOSENKA<br>11.1.5.3 1. Export souborů srážek mezd – po firmách |    |
| 11.1.5.3.2 Zápis srážek z mezd – po firmách                                    |    |
| 11.1.5.3.3 Tisková sestava                                                     |    |
| 11.1.5.4 CSV                                                                   |    |
| 12 TISKOVÉ SESTAVY                                                             | 34 |
| Počty jídel                                                                    |    |
| 12.1.1 Kategorie                                                               | 35 |
| 12.1.1.1 Dny                                                                   |    |
| 12.1.1.2 Rozšířená                                                             |    |
| 12.1.1.5 Vidsuiosti chodu                                                      |    |
| 12.1.3 Dny                                                                     |    |
| Přehled stravy                                                                 |    |
| 12.1.4 Hlášení za období                                                       |    |
| 12.1.4.1 Kategorie                                                             |    |
|                                                                                |    |

| 12.1.4.2 Třídy                                   |                  |
|--------------------------------------------------|------------------|
| 12.1.5 Kategorie – rozšířená                     |                  |
| 12.1.6 Způsob platby                             |                  |
| 12.1.7 Vykaz k 31.10                             |                  |
| Jmenne přehledy                                  |                  |
| 12.1.8 Objednaná jídla                           |                  |
| 12.1.9 Odebraná júla<br>12.1.10 Neodebraná jídla |                  |
| 12.1.11 Objednávky – vlastnosti                  |                  |
| 12.1.12 Přihlašovací údaje                       |                  |
| 12.1.13 Příspěvky, ceny.                         | 41               |
| 12.1.13.1 Chody Cena 1                           |                  |
| 12.1.13.2 Chody Cena 2                           |                  |
| 12.1.13.3 PTISPEVEK 1<br>12.1.13.4 Přísněvek 2   | 41<br><i>A</i> 1 |
| 12.1.13.4 Thispovek 2                            | 42               |
| Uzaverka                                         |                  |
| 12.1.14 Základní                                 |                  |
| ۲۲. ۱. ۱۵ Rozsilena                              |                  |
|                                                  |                  |
| 12.1.10 VSecility                                |                  |
| 12.1.18 Volné                                    |                  |
| 12.1.19 Blokované                                |                  |
| 12.1.20 Poškozené                                |                  |
| 12.1.21 Nefunkční                                |                  |
| 12.1.22 Ztracené                                 | 43               |
| Platby                                           |                  |
| 12.1.23 Seznam plateb                            |                  |
| 12.1.24 Denni stavy                              |                  |
| Bufet                                            | 45               |
| 12.1.25 Objednávky – dny                         | 45               |
| 12.1.26 Tržby – dny                              |                  |
| Zákaznické                                       | 46               |
| 12.1.27 JČU ( Cena 1 )                           |                  |
| 12.1.28 JČU ( Čipy )                             |                  |
| 12.1.29 Rehau                                    |                  |
|                                                  |                  |
| Servisní                                         | 47               |
| 12.1.31 Duplicita VS                             | 47               |
| 13 KOMUNIKACE S OFF-LINE TERMINÁLEM REX          | 47               |
| 13.1 Poslat data do terminálu                    |                  |
| 13.2Načíst data z terminálu                      | 49               |
| 13.3 Výměna týdne – posun týdnů                  | 49               |

| 14 POMŮCKY    | <sup>′</sup> 50                            |
|---------------|--------------------------------------------|
| 14.1 Docházka |                                            |
| 14.1.1        | Nastavení propojení docházky a stravného51 |

\_\_\_\_\_ Z-

| 15 HROMADNÉ OPERACE                                    | 52       |
|--------------------------------------------------------|----------|
| 15.1Strávníci                                          |          |
| 15.1.1 Údaje                                           |          |
| 15.1.2 Cipy<br>15.1.3 Povýšení tříd                    |          |
| 15.20bjednávky                                         |          |
| 15.2.1 Odhlášky                                        | 55       |
| 15.2.2 Sablony                                         | 55       |
| 16 JÍDELNÍČEK                                          | 55       |
| 17 KONTROLA VÝDEJE                                     | 55       |
| 18 UŽIVATELSKÁ PRÁVA                                   | 56       |
| 19 NASTAVENÍ PROGRAMU                                  | 57       |
| 19.1 Program                                           |          |
| 19.1.1 Server MySQL                                    |          |
| 19.1.2 Komunikace's terminalem, cipy<br>19.1.3 Program |          |
| 19.2Generátory                                         |          |
| 19.2.1 Generátor čísel faktur – následující číslo      |          |
| 19.2.2 Generator variabilnich symbolu                  | 59       |
| 19.2.4 Pořadové číslo čipu                             | 59       |
| 19.3 Prostředí                                         |          |
| 19.3.1 Cipy<br>19.3.2 Označení místní pokladny         | 60<br>60 |
| 19.3.3 Systém                                          | 60       |
| 19.4Tisky                                              | 61       |
| 19.4.1 Internet                                        | 61       |
| 19.4.2 Paragon                                         | 61       |
| 19.4.4 Složenky                                        | 61       |
| 19.5Cesty                                              | 62       |
| 19.6 Ostatní                                           | 632      |
| 20 PŘÍLOHY                                             | 63       |
| 20 1 Tajemství čísla účtů                              | 63       |
|                                                        |          |
| 21 OBSAH:                                              | 64       |
\_ Z-

## 21.1 Poznámky uživatele:

BonAp – Stravné verze 2.8.9.263 WARE

Poznámky:

BonAp – Stravné verze 2.8.9.263 WARE

Poznámky:

BonAp – Stravné verze 2.8.9.263 WARE

## 21.2 Kontaky

Z – WARE Hviezdoslavova 29a

www.z-ware.cz brno@z-ware.cz Brno 627 00

Telefonická podpora Po-Pá **7:00 – 15:30** Tel: **544 211 197**